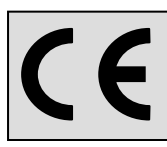

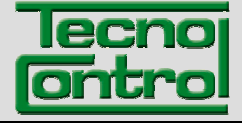

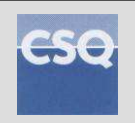

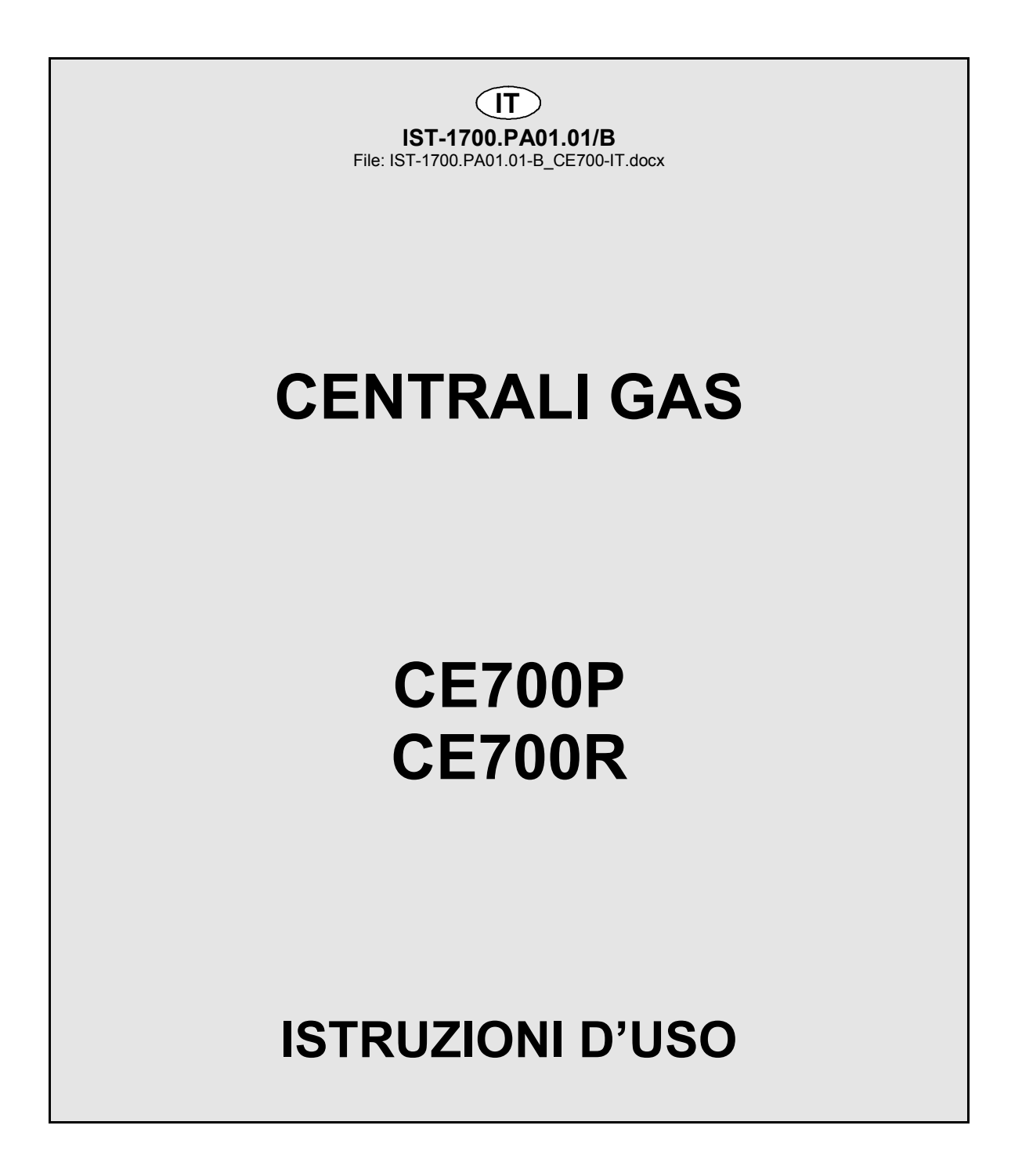

TECNOCONTROL S.r.I.Via Miglioli, 47 20090 SEGRATE (MI) Italy- Tel. (+39) 02 26922890 - Fax (+39) 02 2133734<br/>http:http: www.tecnocontrol.ite-mail: info@tecnocontrol.it

# NOTA IMPORTANTE

# Leggere Attentamente e Conservare sia questa Istruzione, sia quelle riguardante i Sensori installati.

Tutta la Documentazione inerente all'impianto rilevazione Gas deve essere conservata, perché contiene anche le procedure da effettuare durante le operazioni di Verifica e/o Taratura periodiche.

Si consiglia di compilare e aggiornare sempre le <u>Tabelle Promemoria della</u> <u>Configurazione</u> nelle <u>pagine 27 e 28</u>. Questo faciliterà le eventuali modifiche della configurazione e/o l'aggiunta di altri sensori.

La centrale ha un sitema automatico di controllo e di ripristino della configurazione, che interviene in accensione. Nel raro caso avvenga un errore irreversibile, sul display apparirà la scritta *"Configuration lost!"* e verrà attivato il cicalino interno. Per risolvere questo problema spegnere e riaccendere la centrale e se necessario reinserira la configurazione utilizzando le <u>Tabelle Promemoria della Configurazione</u>, che come suggerito sopra, vanno compilate in fase di installazione e aggiornate in caso di modifiche.

# **AVVERTENZA**

La Centrale ha una orologio interno con il cambio automatico dell'ora legale.

L'orologio, in caso di mancanza di alimentazione, continua a funzionare utilizzando la *Batteria al Litio da 3V tipo CR2032* posta sulla scheda principale.

La sua durata, nelle condizioni di normale funzionamento è superiore a 5 anni.

Nel caso la batteria al Litio si esaurisca e poi la centrale rimanesse completamente senza alimentazione, alla riaccensione, sarà necessario inserire la data e l'ora corretta (vedi a pag.18) e poi sostituire al più presto la batteria con una nuova del tipo sopra indicato.

| Documento / Document name: IST-1700.PA01.01-B_CE700-IT.docx   |             |         |                                                  |  |  |  |
|---------------------------------------------------------------|-------------|---------|--------------------------------------------------|--|--|--|
| Oggetto / Subject : CE700 Centr.Gas per 23 CE380UR (Batt.12V) |             |         |                                                  |  |  |  |
| Rev.                                                          | Data / Date | Da / By | Note                                             |  |  |  |
| Α                                                             | 15/12/2009  | UT/FG   | Aggiornato per FW per ID170/DG2005               |  |  |  |
| В                                                             | 14/01/2015  | UT/FG   | Aggiunta Videata "STATO ALLARMI E GUASTI ATTIVI" |  |  |  |
|                                                               |             |         |                                                  |  |  |  |

TECNOCONTROL S.r.l. - Via Miglioli, 97 20090 SEGRATE (MI) - Tel. 02. 26 92 28 90 - Fax 02. 21 33 734

# SOMMARIO

| DESCRIZIONE                                                 | 4  |
|-------------------------------------------------------------|----|
| UTILIZZO DELLA CENTRALE                                     | 7  |
| INSTALLAZIONE DELLA CENTRALE CE700P                         | 9  |
| COLLEGAMENTI ELETTRICI DELLE CENTRALI CE700P                | 9  |
| INSTALLAZIONE DELLA CENTRALE CE700R                         | 10 |
| COLLEGAMENTI ELETTRICI DELLE CENTRALI CE700R                | 10 |
| COLLEGAMENTO DELLA CE700P CON LE UNITÀ REMOTE CE380UR       | 11 |
| COLLEGAMENTO DELLA CE700R CON LE UNITÀ REMOTE CE380UR       | 12 |
| COLLEGAMENTO CON I TRASMETTITORI                            | 13 |
| CONFIGURAZIONE DELLA CENTRALE                               | 13 |
| UTILIZZO DELLA TASTIERA. INFORMAZIONI GENERALI              | 13 |
| CONFIGURAZIONE SENSORI                                      | 14 |
| CANCELLAZIONE SENSORI                                       | 15 |
| COPIA SENSORI                                               | 16 |
| ABILITAZIONE E/O DISABILITAZIONE SENSORI                    | 16 |
| MODIFICA CONFIGURAZIONE SENSORI                             | 16 |
| CONFIGURAZIONE SCHEDE (Unità remote CE380UR)                | 16 |
| CONFIGURAZIONE USCITE (Relé)                                | 17 |
| CANCELLAZIONE USCITE (RELÉ)                                 | 18 |
| CONFIGURAZIONE ZONE                                         | 18 |
| CANCELLAZIONE ZONE                                          | 18 |
| LINGUA                                                      | 19 |
| REGOLAZIONE OROLOGIO                                        | 19 |
| ORA LEGALE                                                  | 19 |
| MANCANZA RETE E COMUNICAZIONE SERIALE                       | 19 |
| IMPOSTAZIONE PORTE SERIALI                                  | 19 |
| Specifica di comunicazione CE700 Modbus                     | 20 |
| IMPOSTAZIONE PASSWORD                                       | 20 |
| STAMPA (Questo tasto non è utilizzabile in questa versione) | 21 |
| VISUALIZZAZIONE EVENTI                                      | 21 |
| CANCELLAZIONE EVENTI                                        | 21 |
| TEST DI FUNZIONAMENTO DELLA CENTRALE                        | 22 |
| APPENDICE                                                   | 23 |
| CARATTERISTICHE TECNICHE CE700                              | 23 |
| ELENCO DEI MESSAGGI D'ANOMALIA E ALLARMI                    | 23 |
| Tabella 1 - TRASMETTITORI 4÷20 mA configurabili             | 24 |
| Tabella 2 - VALORI DI TLV CONSIGLIATI                       | 25 |
| TABELLE PROMEMORIA DELLA CONFIGURAZIONE                     | 26 |

# DESCRIZIONE

Le centrali gas della serie CE700, si propongono come valido strumento di sicurezza per il monitoraggio ed il controllo d'aree da proteggere da fughe di gas infiammabili o dalla presenza di gas tossici. Assieme ai rilevatori di gas, prodotti dalla nostra azienda, si possono controllare aree d'ampie dimensioni ove sia possibile installare fino a 184 sensori.

Questo manuale descrive, per l'utente, le funzioni e l'utilizzo delle centrali della serie CE700 e le procedure d'installazione, di configurazione, di test del sistema ad uso del personale specializzato ed autorizzato.

Le centrali della serie CE700, sono costituite da un'unità frontale d'elaborazione dati, con display 40x2 caratteri retro-illuminato, dalla tastiera a membrana e dall'alimentatore da rete 230Vac. Per mantenere la CE700 alimentata in assenza della tensione di rete, va installata una batterie al piombo da 12Vcc (non comprese nella fornitura). Le CE700 sono predisposte per essere collegate al Software gestionale SW700 per PC o altro dispositivo collegabile alla porta seriale (<u>vedi Pag. 6</u>).

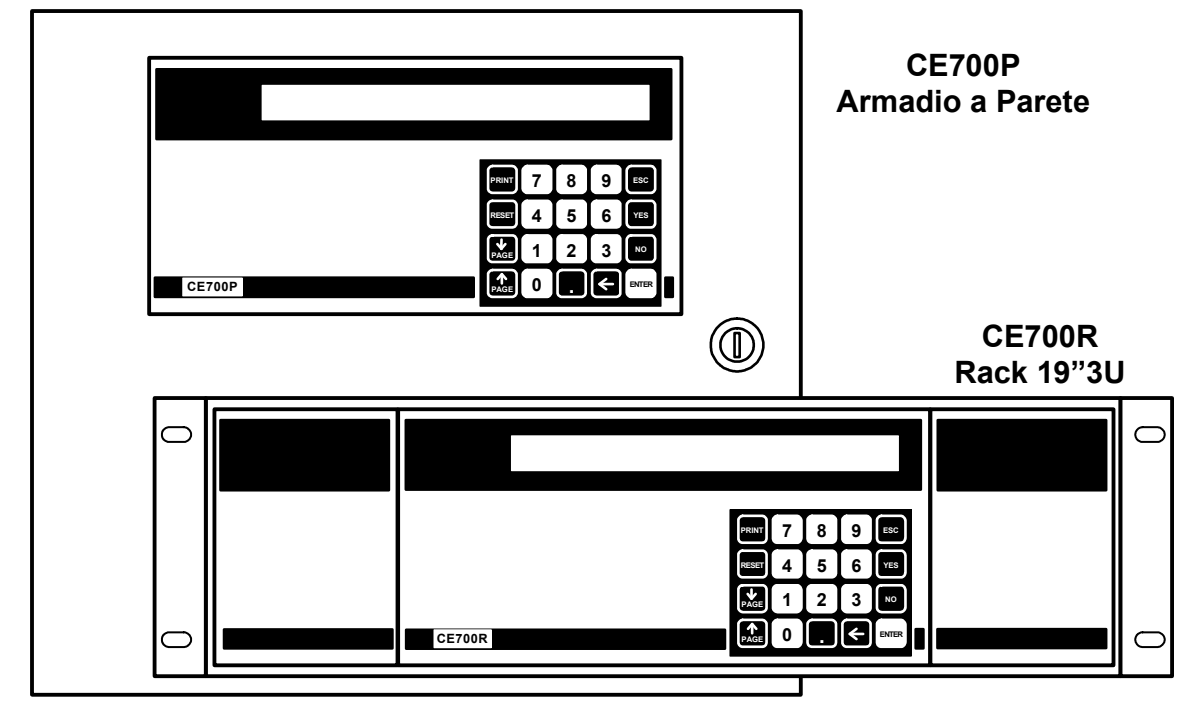

# • Le centrali serie CE700 sono realizzate in vari modelli:

*Le centrali serie CE700P sono in armadietto metallico a parete* 360x300x100 mm: *Le centrali serie CE700R sono in Rack 19" 3U*:

## • Le centrali serie CE700 possono essere collegate fino a 23 CE380UR:

Le CE700 possono gestire fino a 23 unità remote mod.CE380UR. Ogni CE380UR, ha 8 ingressi 4÷20mA e può essere dotata, secondo le esigenze di installazione fino a due schede **ES380UR** ognuna con 4 uscite relè. Le CE700 possono quindi gestire fino a 184 sensori e altrettante uscite a relè completamente indirizzabili da programma.

## • Le CE700 tramite le CE380UR possono gestire i seguenti rilevatori di gas (Sensori):

Trasmettitori 4÷20mA lineari a 3 fili con "Cartuccia Sensore Sostituibile" per:

<u>Gas infiammabili con sensore Catalitico</u> tipo TS292K(IP65) o TS293K(Ex"d") con scala 0÷20%LIE. <u>Gas infiammabili con Sensore Pellistor</u> tipo TS292P(IP65) o TS293P(Ex"d") con scala 0÷100%LIE. <u>Gas infiammabili con Sensore Infrarosso</u> TS293I(Ex"d") series with 0÷100%LEL range. Gas tossici a cella elettrochimica serie TS220E (IP65) o TS293E (Ex"d").

<u>Anidride carbonica con con Sensore Infrarosso</u> TS210IC2(IP54), TS220IC2(IP65) or TS293IC2(Ex"d"). <u>Ossigeno a cella elettrochimica</u> tipo TS220EO e TS293EO (Ex"d") con scala 0÷25%O<sub>2</sub>.

Parcheggi con doppio Sensore TS255CB or TS255CN2

<u>NOTA</u>: Sono collegabili anche tutti i vecchi modelli. Sensori a 3 fili con uscita 4÷20mA lineari per gas infiammabili o quelli a 2 fili, per gas Tossici e Ossigeno prodotti fino a Dicembre 2008. Oppure i sensori per Anidride carbonica ad infrarosso IR101 e IR102 prodotti fino al Dicembre 2014.

<u>AVVERTENZA</u>: gli ingressi sono configurabili per sensori 4÷20mA riferito a massa e caratteristiche di funzionamento (Fondo Scala in %LIE o ppm, Tensione minima di funzionamento, Assorbimento, Resistenza di carico etc.) equivalenti ai nostri prodotti. <u>Si declina ogni responsabilità per</u> <u>malfunzionamenti o guasti causati da prodotti non compatibili o non di nostra produzione.</u>

# <u>Ogni Sensore può essere associato ad una ZONA:</u>

Gli ingressi possono essere raggruppati in <u>Zone</u> (Max 25), cui si possono associare fino a 5 Uscite relé diverse per ogni livello d'allarme e una di Guasto. *Per ogni Zona si può anche decidere di attivare le uscite se è superato il valor medio istantaneo degli Ingressi della zona*.

# <u>Ogni Sensore può essere impostato il PESO:</u>

Ad ogni singolo livello d'allarme, è possibile associare un <u>Peso</u> (con valore massimo 10) in modo da realizzare degli AND logici tra più ingressi di una stessa <u>Zona</u>.

**<u>Esempio</u>** si può associare all'uscita 1 le soglie 1 di due ingressi con peso 5 e i livelli di soglia 2 con peso 10. In questo modo l'uscita 1 sarà attivata solo, quando entrambi gli ingressi superano la 1° soglia d'allarme, oppure uno dei due sensori supera la 2° soglia.

## <u>Ogni INGRESSO è protetto e attiva un segnale di GUASTO:</u>

Ogni singolo ingresso è protetto. La segnalazione di guasto si attiva, per interruzione dei cavi o guasto del sensore collegato e nel caso di cortocircuito, l'alimentazione viene tolta al solo ingresso interessato. Dopo aver rimosso la causa del guasto, premendo il tasto <u>**RESET**</u>, si ripristina il funzionamento normale. Il Sensore in Guasto è visualizzato in modo intermittente.

# • Ogni Sensore può essere configurato con gli Allarmi TLV:

**TLV** (threshold limit values) sono i valori limite d'esposizione a sostanze inquinanti cui i lavoratori possono essere esposti ogni giorno per tutta la durata della vita lavorativa senza effetti nocivi.

**TLV-TWA** (Time Weighted Average) è il limite medio ponderato nel tempo, vale a dire la concentrazione media ponderata nel tempo per una normale giornata lavorativa di 8 ore ed una settimana lavorativa di 40 ore, cui i lavoratori possono essere esposti ripetutamente, giorno dopo giorno, senza effetti nocivi.

**TLV-STEL** (Short Time Exposure Limit) è il limite d'esposizione nel breve periodo ovvero la concentrazione cui i lavoratori possono essere esposti continuamente per 15 minuti, senza subire irritazioni, danni cronici, irreversibili o narcosi.

**TLV-C** (Ceiling) è il Limite massimo di concentrazione che non deve mai essere superata.

I valori indicati sono riferiti alle prescrizioni degli enti preposti alla salute dei lavoratori, lo statunitense OSHA (Occupational Safety and Health Administration) e l'europeo COSHH (Control Of Substances Hazardous to Health).

# • Le centrali CE700 gestiscono le Uscite d'Allarme a Relé installate nelle CE380UR:

Ogni <u>Sensore</u> ha tre livelli d'allarme (<u>Soglia 1</u> (PREallarme1), <u>Soglia 2</u> (PREallarme2) e <u>Soglia 3</u> (ALLarme)] e una di <u>Guasto</u> (FAULT), indirizzabili su qualunque uscita (relé) installata nelle Unità Remote CE380UR. E' possibile assegnare una <u>Uscita per mancanza di rete</u>, per comunicare che manca la tensione di rete e che è intervenuta (se installata) la batteria tampone. Inoltre è possibile assegnare una <u>Uscita scheda fuori linea</u> per comunicare un guasto della linea seriale che collega le Unità Remote CE380UR.

- Ogni Uscita (relé) può essere configurata nel modo seguente:
- **Isteresi ON** è il ritardo, impostabile da 0 a 250 secondi, del relé associato ad una soglia d'allarme.
- **Isteresi OFF** è il ritardo, impostabile da 0 a 250 secondi, del relé per tornare alla condizione normale, quando termina la condizione d'allarme.
- <u>Tempo ON</u> impostabile da 0 a 250 secondi. Questa funzione è utilizzabile solo se si desidera interrompere l'uscita d'allarme dopo un tempo definito, anche se il sensore rimane sopra la soglia d'allarme impostata. (<u>Questa funzione non deve essere usata se è già inserito il ritardo "Isteresi OFF"</u>). Ad esempio si può utilizzare per attivare dispositivi che non possono rimanere alimentati a lungo oppure per inviare un impulso ad un combinatore telefonico.
- <u>Uscita Memorizzante</u> il relé rimane in Allarme, anche se il sensore torna sotto la soglia impostata (<u>questa funzione non è utilizzabile se nel "Tempo ON" è già stato inserito un valore diverso da Zero</u>), per riportarlo in condizioni normali deve essere fatto il "*RESET*".
- LOGICA il funzionamento dei relé può essere impostato in *logica Positiva,* il relé è normalmente attivato, quindi se il relé si guasta, si sposta automaticamente in posizione d'allarme, il contatto NA commuta in NC e il NC diventa NA. Se invece, Il funzionamento del relé è selezionato in *logica Negativa*, rimane normalmente diseccitato, con il contatto NA come indicato.

## • <u>Le centrali CE700 hanno un Cicalino (BUZZER) interno:</u> Il cicalino emette un **Bip**, quando sono premuti i tasti.

 <u>Le centrali CE700 hanno una Memoria Eventi:</u> La memoria interna contiene fino a 999 eventi, Allarmi, Guasti, Accensione centrale, Mancanza della rete e Reset degli allarmi. Questi possono essere richiamati in qualunque momento.

# • Le centrali CE700 sono protette da "PASSWORD":

Tutte le impostazioni di configurazione, se richiesto, si possono proteggere con un codice composto di un minimo di 1 ad un massimo di 8 numeri.

TECNOCONTROL S.r.l. - Via Miglioli, 97 20090 SEGRATE (MI) - Tel. 02. 26 92 28 90 - Fax 02. 21 33 734

# • Le centrali CE700 hanno due uscite Seriali, una RS232 e una RS485:

<u>La porta seriale RS485 (COM2)</u> normalmente va utilizzata per collegare fino a 23 Unità Remote CE380UR (<u>Fig. 1</u>). Altre spiegazioni anche nel capitolo <u>IMPOSTAZIONE PORTE SERIALI a pag. 20.</u> La porta seriale RS232 (COM1) puo essere utilizzata per collegare la CE700:

1) con un PC locale su cui è stato installato il nostro Software Gestionale SW700 (Fig. 1). Questo software, può gestire una o più centrali CE700. Registra gli eventi, i valori dei sensori, può esportarli, inviare e-mail e agire sulla centrale come controllo remoto dal PC.

2) oppure tramite interfaccia RS232/Ethernet, può essere collegata alla locale rete LAN, a cui è connesso uno o più PC su cui va installato il nostro Gestionale SW700 (Fig. 2).

3) o ad un altro Software Gestionale, tramite protocollo MODBUS.

4) o ad un MODEM (GPRS) per inviare ad un cellulare un SMS di allarme, guasto etc.

- 5) o ad una stampante da pannello (a richiesta)
- 6) o con l'Unità Display Remoto CE700UR

7) oppure con le CE380UR tramite convertitore RS232/RS485 modello CE395CS (Fig. 3).

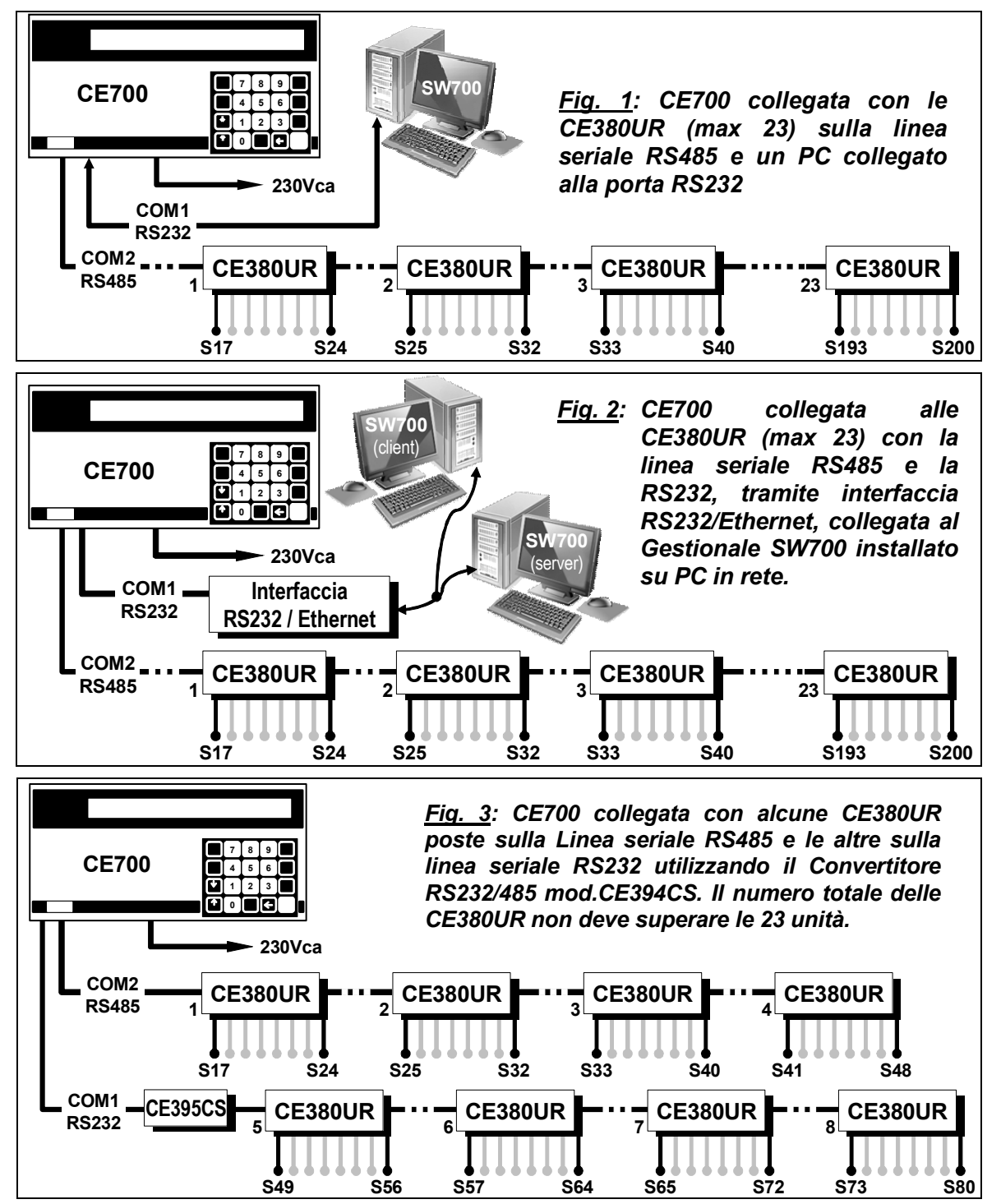

# UTILIZZO DELLA CENTRALE

# <u>Tastiera:</u>

| RESET   | riporta le uscite a relé memorizzate, nella condizione di funzionamento normale, ma solo se il                                                    |
|---------|----------------------------------------------------------------------------------------------------|
|         | sensore/i che le ha attivate è rientrato dallo stato d'allarme. Ripristina l'alimentazione ad un sensore se è avvenuto un cortocircuito sui cavi. |
| PRINT   | Entra nel Menù Eventi, per gestire quelli memorizzati e stamparli (se è installata la stampante)                                                  |
|         | ed è usato per confermare l'inserimento dei caratteri alfanumerici.                                                                               |
| <br>AGE | e 🕕 scorrono sul dispay i sensori configurati, quattro per volta.                                                                                 |

| ) | Visualizza | Ora, | Data | е | Stato | alimentazione | da Rete. |
|---|------------|------|------|---|-------|---------------|----------|
|---|------------|------|------|---|-------|---------------|----------|

Conferma i dati inseriti e dalla visualizzazione normale, mostra gli ingressi dei sensori in mA

| ÷ | 9 | tasti numerici. |
|---|---|-----------------|
|   |   |                 |

ESC Annulla un'operazione ed è usato per entrare nel menù di configurazione con Password.

YES e NO servono per rispondere NO/SI in configurazione e scorrere i caratteri alfanumerici.

Inoltre il tasto (YES) serve anche per richiamare la videata "Stato Allarmi e Guasti Attivi".

## NOTA: L'etichetta con il numero di serie è all'interno della porta, in basso a sinistra.

# Display

0

| La    | CE700,     | all'acce | ensione,  | dopo  | il   | messag     | gio |
|-------|------------|----------|-----------|-------|------|------------|-----|
| inizi | ale, avvie | erà un d | conteggio | decre | esce | nte di cir | са  |
| 90    | secondi    | per      | permette  | ere a | ai   | sensori    | di  |
| stat  | oilizzarsi |          |           |       |      |            | >   |

Terminato il tempo d'attesa sul Display apparirà la **Visualizzazione Normale**, che mostra la situazione dei primi quattro sensori configurati: ----->

| 1: 0.0%LIE NORM  | 2: 4ppm NORM |
|------------------|--------------|
| 2. 4.0% LIE NORM | 4 2mm NORM   |
| 3: 1.0%LIE NORM  | 4: ZPPM NORW |

2: 4.6mA 4: 4.8mA

CE700 – 3.x - by TECNOCONTROL

Premendo i tasti  $\begin{bmatrix} \hat{1} \\ PAGE \end{bmatrix}$  e  $\begin{bmatrix} \hat{1} \\ PAGE \end{bmatrix}$  si scorrono gli altri sensori configurati, sempre quattro per volta.

| Premendo il tasto ENTER da questa videata, gli | 1: 4.0mA |
|------------------------------------------------|----------|
| ingressi sono visualizzati in mA>              | 3: 4.8mA |

Premendo nuovamente il tasto ENTER si torna alla videata precedente.

Premendo il tasto . da una delle precedenti videate sono mostrate Data, Ora e Stato della Rete

| 20-09-2009 11:57:05 |
|---------------------|
| RETE PRESENTE       |

Attendere . . . 90

Premendo nuovamente il tasto [ ] si ritorna alla videata precedente.

Premendo 1 si accede alla visualizzazione

(PRESENTE o ASSENTE): --

dettagliata degli ingressi. Il livello di dettaglio è il sequente: ----->

1: TS292KM [0.0-20.0] %LIE Z01 18%LIE ALL 20mA 01 02 03

Nella 1° Riga è indicato il numero del sensore, il modello, il campo di misura, l'unità di misura, la zona d'appartenenza. Nella 2° riga è indicato il Valore misurato, lo stato, il valore in corrente e i Relé attivati.

| Con i tasti | <br>PAGE | e | PAGE | si possono scorrere i dettagli degli altri sensori configurati. Con il tasto Esc | c |
|-------------|----------|---|------|----------------------------------------------------------------------------------|---|
|-------------|----------|---|------|----------------------------------------------------------------------------------|---|

| si torna | alla  | visualizzazione    | normale,    | da    | dove, | premendo | ESC | è | possibile | entrare | nel | Menù |
|----------|-------|--------------------|-------------|-------|-------|----------|-----|---|-----------|---------|-----|------|
| principa | le (F | Protetto da Passwo | ord se inse | erita | )     |          |     |   |           |         |     |      |

#### • Reset:

Premendo il tasto reset si riportano nella condizione di funzionamento normale le uscite (relé) e le corrispondenti segnalazioni intermittenti sul display, ma solo se il sensore/i che le ha attivate è

rientrato dallo stato d'allarme.

# <u>Stato allarmi e Guasti:</u>

| La Centrale ha una videata che mostra lo stato complet | ssivo degli Allarmi e dei Guasti Attivi. Questa |
|--------------------------------------------------------|-------------------------------------------------|
| videata appare automaticamente ogni volta che un       | STATO ALLARMI E GUASTI ATTIVI                   |
| sensore supera uno dei livelli di allarme impostati>   | PRE1: 0 PRE2: 1 ALL: 2 GUASTI: (                |

Da questa videata, premendo 🛺 si visualizzano i

sensori in allarme e/o in guasto ordinati in base all'importanza dell'allarme (prima gli ALL, poi PRE2 e PRE1 ed infine i GUASTI). ----->

|                |     |       |     | _ |
|----------------|-----|-------|-----|---|
| 31: 20%LIE ALL | 12: | 50ppm | ALL |   |
| 3: 10%LIE PRE2 |     |       |     |   |

l sensori in allarme e/o in guasto sono visualizzati 4 per pagina, se ci sono altri sensori, possono essere visualizzati con i tasti  $\prod_{PAGE} e \prod_{PAGE} che permettono di scorrere le altre pagine. Anche in questa$ 

videata è possibile visualizzare i mA prementdo il tasto ENTER o i dettagli di un sensore premendo

1 o 2 o 3 o 4 si accede alla visualizzazione dettagliata degli ingressi come descritto nella pagina precedente.

Premendo [ESC] è possibile tornare indietro.

La stessa videata si può richiamare quando necessario. Dalla *Visualizzazione Normale*, premendo il tasto (YES) verrà visualizzato lo stato degli allarmi e dei guasti attivi come precedentemente descritto.

<u>ATTENZIONE</u>: LE ISTRUZIONI CONTENUTE NEL SEGUITO DI QUESTO MANUALE COMPRENDONO LE PROCEDURE D'INSTALLAZIONE E CONFIGURAZIONE DEL SISTEMA DA ESEGUIRSI SOLO DA PERSONALE QUALIFICATO E AUTORIZZATO.

# INSTALLAZIONE DELLA CENTRALE CE700P

La centrale CE700P va montata a parete, in posizione verticale, fissando l'armadio tramite i 4 fori posti negli angoli del fondo (<u>Fig.4</u>). I collegamenti elettrici si eseguono tutti sul pannello di fondo e sull'alimentatore.

Per mantenere accesa la CE700P in assenza della rete, all'interno della centrale, si può installare una batteria Pb 12V/7Ah (Fig. 5). L'autonomia è circa 6 ore con 16 sensori.

<u>NOTA</u>: Se richiesto, per aumentare l'autonomia a 12 ore, può essere utilizzata una Batteria 18Ah, ma causa la dimensione, va installata in un contenitore esterno alla CE600P.

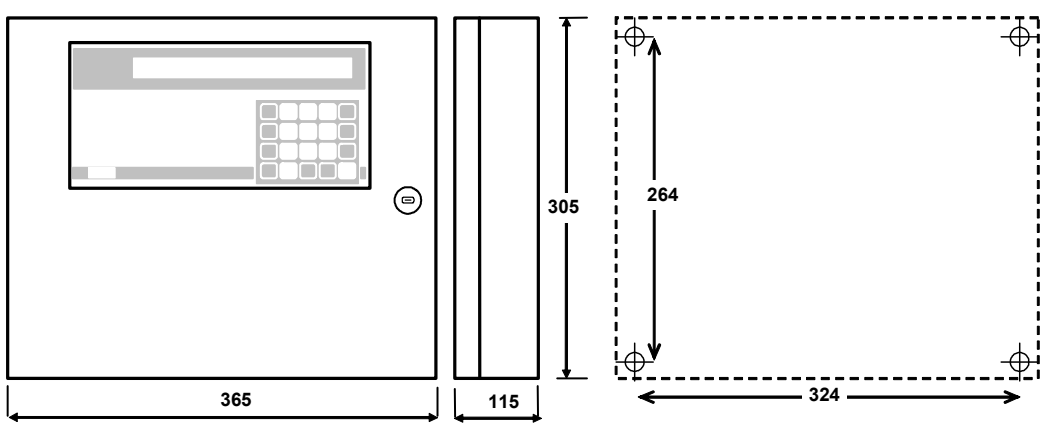

Fig 4 – CE700P Dimensioni e Dima di fissaggio a parete

# COLLEGAMENTI ELETTRICI DELLE CENTRALI CE700P

I collegamenti si effettuano all'interno dell'armadietto, come illustrato sotto in fig. 5. <u>L'alimentazione di rete</u> si collega sui morsetti **L, N e Terra** dell'alimentatore posto sul fondo dell'armadio.

<u>La batteria Pb 12V/7Ah</u>, se richiesto, va collegata ai cavi Rosso "**BAT+**" e Nero "**BAT-**" dell'alimentatore. <u>Il collegamento alle porte seriali</u> si effettua sulla scheda montata sulla porta dell'armadietto. *Il dettaglio del collegamento è in fig. 8 a pag. 11*.

La porta COM1 RS232 è un connettore a vaschetta maschio DB9 (terminali 2-Rx, 3-Tx e 5 GND).

La porta **COM2 RS485** è il morsetto (<u>fig. 5</u>) ad innesto polarizzato (1), si consiglia di utilizzare capicorda adeguati ai conduttori (2) e ancorare i cavi alla struttura dell'armadio per evitare eccessive sollecitazioni ai circuiti e ai morsetti stessi.

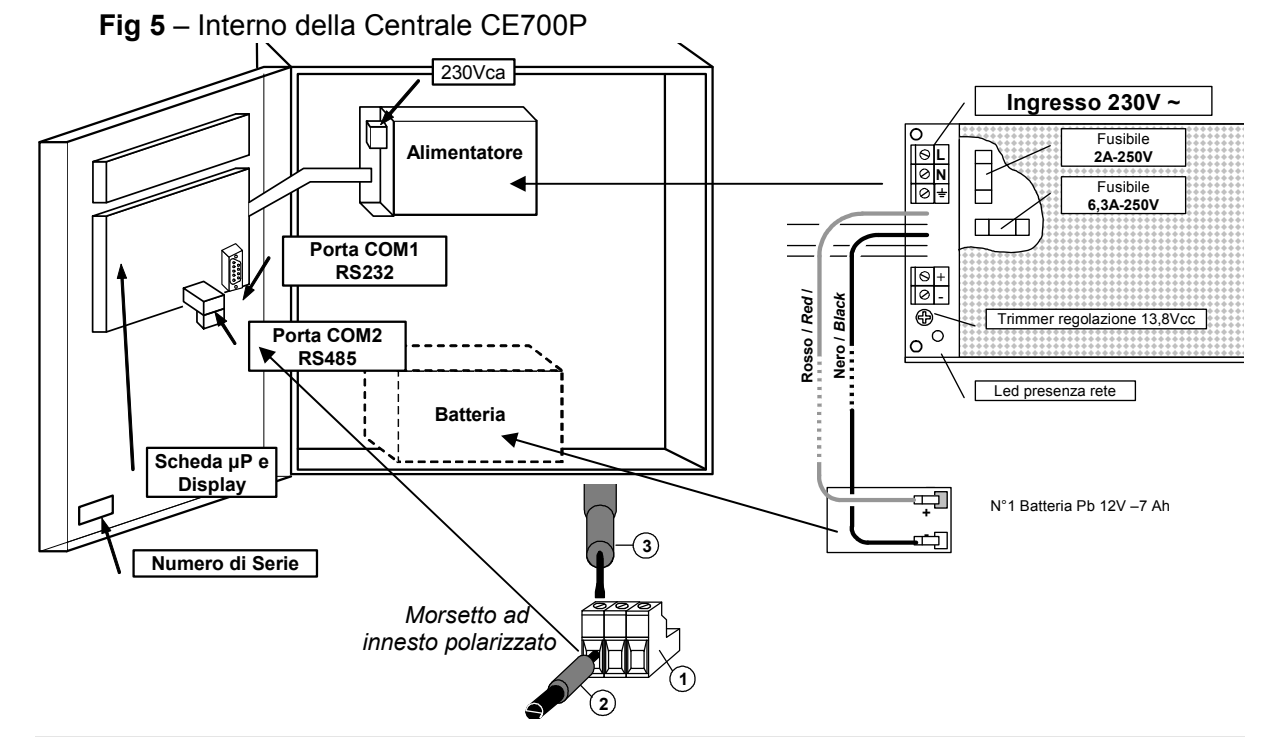

TECNOCONTROL S.r.I. - Via Miglioli, 97 20090 SEGRATE (MI) - Tel. 02. 26 92 28 90 - Fax 02. 21 33 734

# INSTALLAZIONE DELLA CENTRALE CE700R

La centrale CE700R (Fig. 6) va montata in un armadio per Rack 19" (dimensione minima 3U).

I collegamenti elettrici si effettuano tutti sul pannello posteriore del Rack.

Per mantenere accesa la CE700P in assenza dell'alimentazione di rete, si può collegare una batteria Pb 12V/7Ah (**Fig. 7**). L'autonomia è circa 6 ore.

<u>NOTA</u>: Se richiesto, per aumentare l'autonomia a 12 ore, può essere utilizzata una Batteria da 18Ah.

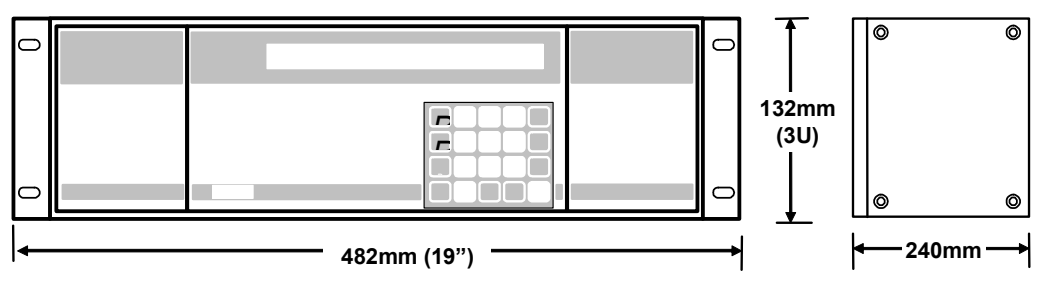

Fig 6 – CE700R Dimensioni

# COLLEGAMENTI ELETTRICI DELLE CENTRALI CE700R

I collegamenti si effettuano sul pannello posteriore del Rack, come illustrato sotto in <u>fig. 7</u>. Si consiglia di ancorare i cavi alla struttura dell'armadio per evitare eccessive sollecitazioni ai morsetti stessi.

*L'alimentazione di rete* si collega alla presa a 3 poli C14 utilizzando un cavo con spina C13.

La batteria Pb 12V/7Ah, se richiesto, va collegata ai morsetti BAT+ (Rosso) e BAT- (Nero).

<u>Il collegamento alle porte seriali</u> si effettua sui connettori a vaschetta DB9 maschio posti sul pannello posteriore del rack. Il dettaglio del collegamento è <u>in fig. 9 a pag. 12</u>.

La porta COM1 è una seriale RS232 (terminali 2-Rx, 3-Tx e 5-GND) e la porta COM2 è una seriale RS485 (terminali 1-H, 6-L e 5-COM).

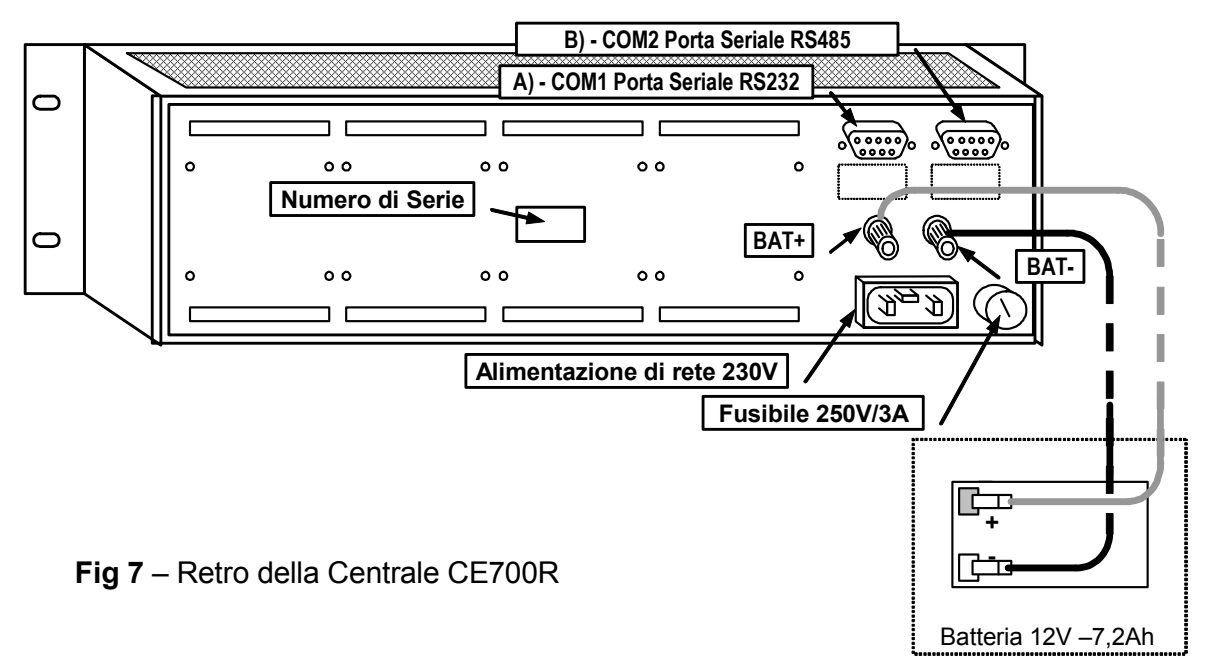

# COLLEGAMENTO DELLA CE700P CON LE UNITÀ REMOTE CE380UR

La centrale CE700P può essere collegata ad un massimo di 23 unità remote CE380UR.

<u>Il cavo da utilizzare</u> deve essere a tre fili schermato, di sezione non inferiore a 0,35 mm<sup>2</sup>. La distanza massima cui collegare l'ultima unità remota CE380UR è di 1 km.

<u>Il Collegamento</u> va effettuato tra la **Porta seriale COM2 RS485**, morsetto a tre poli posto sulla scheda montata nella porta della centrale CE700P e il morsetto della prima unità remota CE380UR, quindi tra la prima unità remota CE380UR e il morsetto della seconda unità remota CE380UR e così via fino all'ultima unità remota CE380UR. (Vedi sotto fig.8)

| CE700P                           | CE380UR                 |
|----------------------------------|-------------------------|
| Morsetto CN12/RS485 Polo A       | Morsetto RS485 Polo H   |
| Morsetto CN12/RS485 Polo B       | Morsetto RS485 Polo L   |
| Morsetto CN12/RS485 Polo C (COM) | Morsetto RS485 Polo GND |

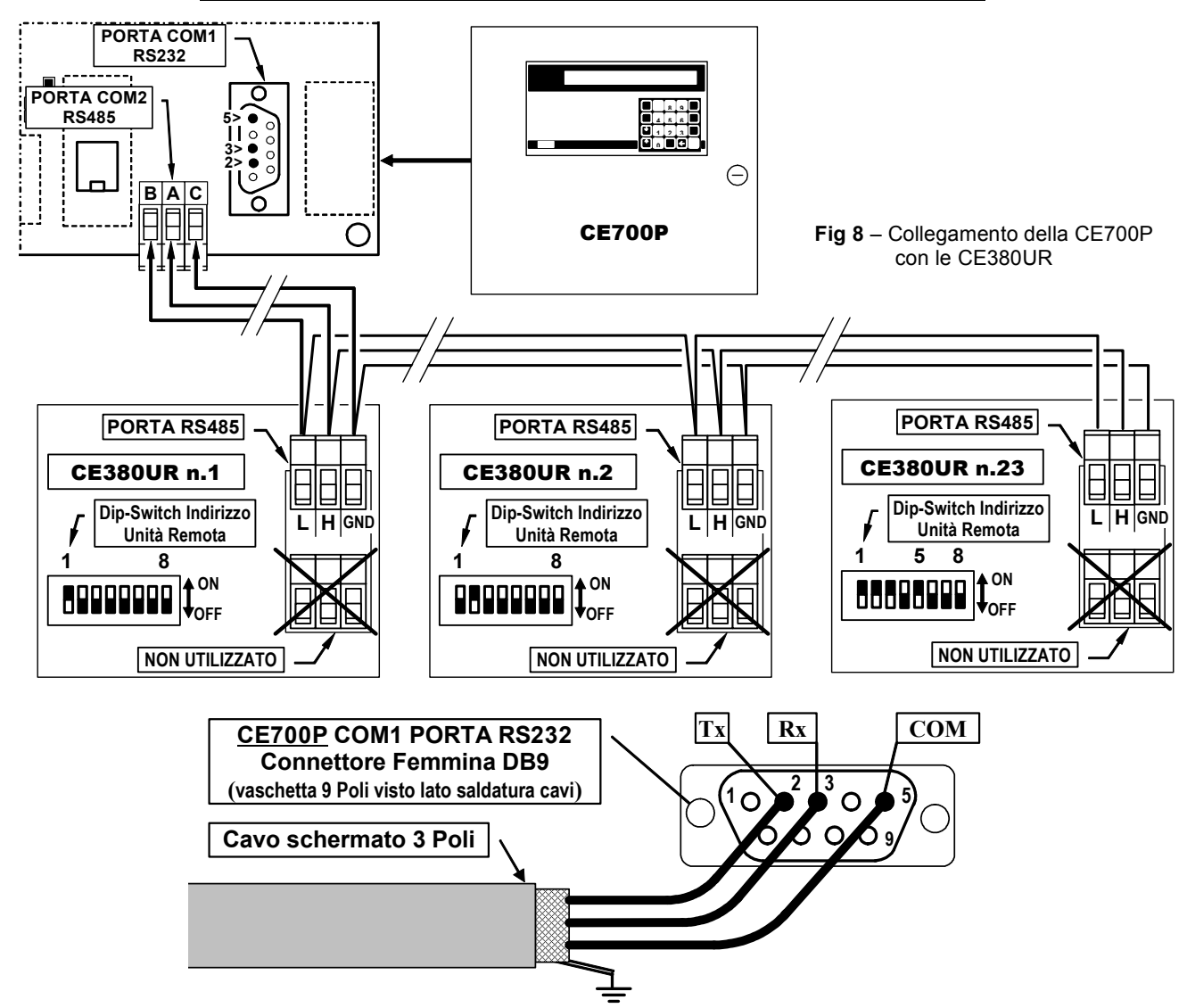

# COLLEGAMENTO DELLA CE700R CON LE UNITÀ REMOTE CE380UR

La centrale CE700R può essere collegata ad un massimo di 23 unità remote CE380UR.

<u>Il cavo da utilizzare</u> deve essere a tre fili schermato, di sezione non inferiore a 0,35 mm<sup>2</sup>. La distanza massima cui collegare l'ultima unità remota CE380UR è di 1 km.

<u>Il Collegamento</u> va effettuato tra la **Porta seriale COM2 RS485** e il morsetto della prima unità remota CE380UR, quindi tra la prima unità remota CE380UR e il morsetto della seconda unità remota CE380UR e così via fino all'ultima unità remota CE380UR.

La porta **COM2 RS485** è posta sul pannello posteriore della CE700R, utilizzando il connettore DB9 femmina, saldare al piedino 1 il segnale **H** (HIG), al piedino 6 il segnale **L** (LOW) e al piedino 5 alla **Massa** (<u>Vedi sotto fig.9</u>).

| CE700R                               | CE380UR                 |
|--------------------------------------|-------------------------|
| Connettore B / Porta RS485 Pin 1 H   | Morsetto RS485 Polo H   |
| Connettore B / Porta RS485 Pin 6 L   | Morsetto RS485 Polo L   |
| Connettore B / Porta RS485 Pin 5 COM | Morsetto RS485 Polo GND |

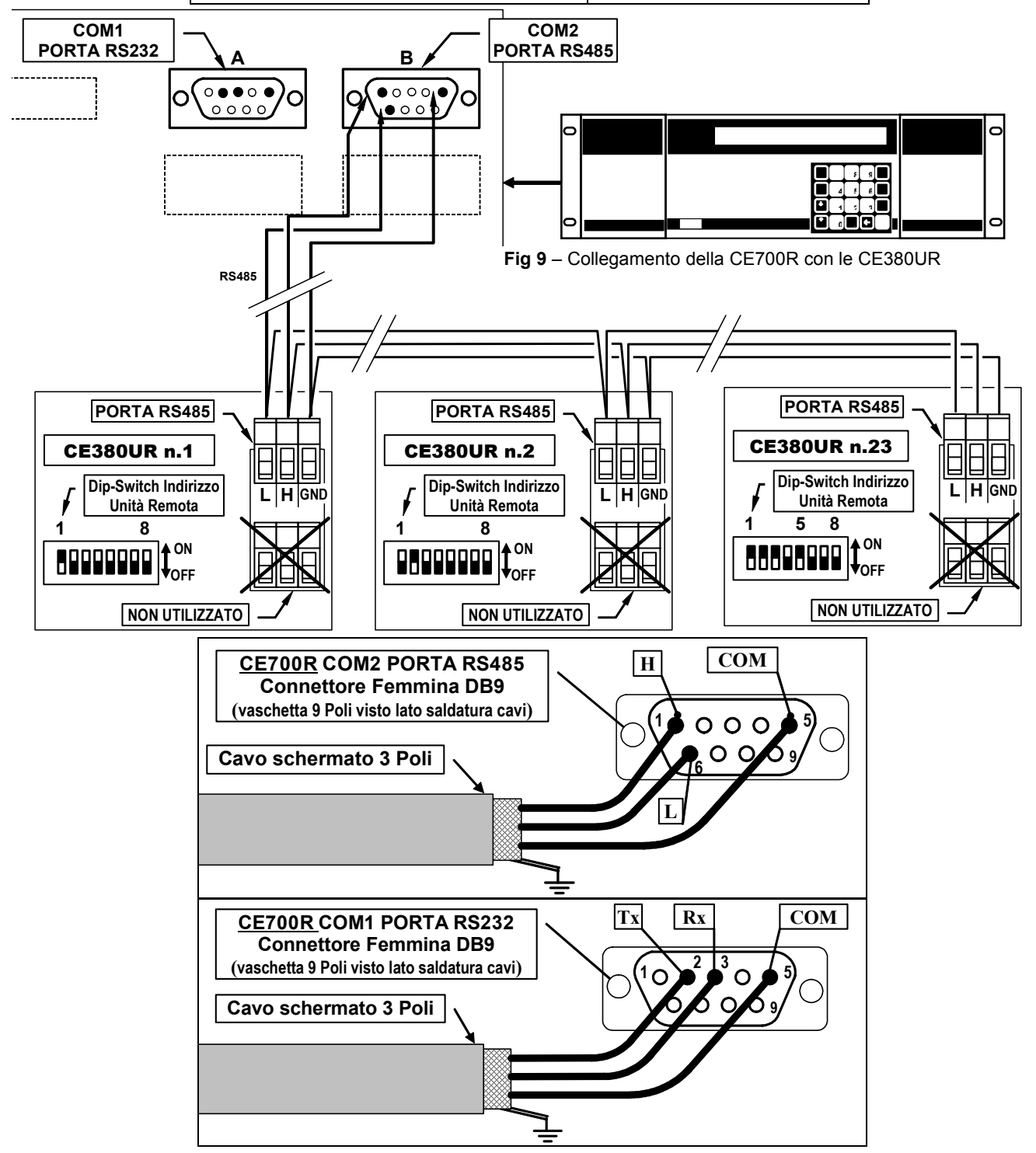

# COLLEGAMENTO CON I TRASMETTITORI

<u>ATTENZIONE</u> Fare sempre riferimento istruzioni d'uso della CE380UR e alle specifiche istruzioni allegate ai Trasmettiori.

I collegamenti con i Trasmettitori 4÷20mA a tre fili si effettuano sulle unità Remote CE380UR (Ingressi dal n.17 in poi).

La sezione dei cavi di collegamento tra la centrale e i sensori devono essere adeguati alla distanza e al tipo di sensore utilizzato, come indicato nelle Istruzioni delle CE380UR.

# **CONFIGURAZIONE DELLA CENTRALE**

<u>Alla prima accensione</u> dopo il messaggio iniziale e il conteggio decrescente di circa 90 secondi, sul Display apparirà o la videata con il messaggio:

20-09-2009 11:57:05 Nessun Sensore Configurato

Se invece non è la prima accensione, la CE700 si avvia con la videata Normale, con la situazione dei sensori già configurati.

1: 0.0%LIE NORM2: 4ppm NORM3: 1.0%LIE NORM4: 2ppm NORM

# UTILIZZO DELLA TASTIERA, INFORMAZIONI GENERALI

I testi alfanumerici modificabili o da inserire appaiono sul display con il *Cursore* (Rettangolo nero intermittente). Per modificare o inserire un testo si utilizzano:

Il tasto 📥 serve per cancellare verso sinistra i caratteri, con i tasti 🛛 YES e 🕅 NO i si scorrono i

caratteri, mentre premere il tasto PRINT per confermare ogni carattere scelto.

## <u>CARATTERI DISPONIBILI:</u> A+Z [] a+z Spazio ! " # \$ % & ' ( ) \* + , - . / 0+9 : ; < = > ? @

<u>Esempio</u>: per modificare un testo visualizzato sul display da **TS293Px** in **TS293PB**, si cancella la **x** premendo il tasto (, poi premere ripetutamente YES) fino a far apparire la lettera "**B**", poi premere il

tasto PRINT per confermare il carattere scelto. Infine premere ENTER per confermare la modifica.

Menu principale 1.Sensori 3. Uscite Menu: 2.Schede 4. Zone 5 Lingua 6.Varie Sotto-Menu 1 "Sensori" Sensori: 1. Configura 2. Cancella 4. Abilita 3. Copia 5. Disabilita Sotto-Menu 2 "Schede" Schede: 1. Configura 2. Stato 4.Abilita 5.Disabilita 3.Copia Sotto-Menu 6 "Varie" Varie: 1.Orologio 2.Uscite 3.COM1 4.COM2 5.Modem 6.Password

IST-1700.PA01.01/B CE700 / Istruzioni d'uso

| CONFIGURAZIONE SENSORI                                                                                                    |                                                                                                    |  |  |  |
|----------------------------------------------------------------------------------------------------|----------------------------------------------------------------------------------------------------|--|--|--|
| ATTENZIONE NOTA MOLTO IMPORTANTE al termine della configurazione, si consiglia di riavviare la centrale per permettere di posizionare le uscite (relé) come programmate. Questa operazione va eseguita anche ogni volta che si modifica la configurazione.                                                                                                    |                                                                                                    |  |  |  |
| Premere Esc per accedere al Menù principale, poi 1 p                                                                                                    | per accedere al Sotto-menù Sensori e poi                                                                                                    |  |  |  |
| nuovamente 1 <u>1-Configura</u> per configurare un sensore:>                                                                                                    | Numero sensore [1-200] :                                                                                                    |  |  |  |
| cui è collegato e poi premere enter per confermare.                                                                                                    | Numero sensore [1-200] : 17                                                                                                    |  |  |  |
| <u>ATTENZIONE</u> : per il programma della centrale, sia il 1°<br>sensore della 1 <sup>ma</sup> Unità Remota CE380UR, sia l'Uscita a<br>16 sensori (e le prime 16 uscite a relè) corrispondono a<br>CE700.SP, Esecuzioni Speciali, che possono essere ri<br><u>Suggerimento</u> : Per calcolare il numero del 1° ingress<br>corrispondente a quello visualizzato e programmato sulla CE<br><u>9 + (8 x il numero della CE</u><br><u>Esempio</u> : il 1°ingresso e il 1°relé della 3° CE        | <u>relé sono il Numero 17</u> . Perchè i primi<br>agli ingressi e alle uscite interne delle<br>chieste, ma solo in fase d'ordine.<br>so e della 1° uscita della CE380UR,<br>5700, ( <u>figure a pag.6</u> ) utilizzare la formula<br><u>5380UR</u> ).<br>5380UR è 9 x (8 x 3) = <u>33</u> |  |  |  |
| Premendo i tasti 🕕 e 🖡 si scorre l'elenco dei sensori                                                                                                    |                                                                                                    |  |  |  |
| preconfigurati e configurabili. ( <u>Vedi Tabella 1 a pag.27</u> )>                                                                                                    | Selezionare il sensore desiderato<br>TS220EA                                                                                                    |  |  |  |
| Dopo aver scelto il sensore, premere il tasto ENTER per                                                                                                    | Nome: TS292KM                                                                                                    |  |  |  |
| confermare, quindi appare :>                                                                                                    |                                                                                                    |  |  |  |
| <u>NOTA</u> : Se si desidera configurare un ingresso con un sensore che non è compreso nell'elenco, si sceglie un sensore qualsiasi (preferibilmente simile a quello da configurare), quindi si modifica il nome come descritto nel capitolo " <u>Utilizzo della Tastiera, informazioni generali" a pag.14</u> .<br><u>Esempio</u> : Se si sta configurando il TS293PB per vapori di Benzina, si sceglie il <b>TS293Px</b> , si cancella la <b>x</b> poi si seleziona la lettera " <b>B</b> ". |                                                                                                    |  |  |  |
| Poi si conferma con enter e appare l' <u>unità di misura</u> , che di                                                                                                    | Nome: TS292KM                                                                                                    |  |  |  |
| default è quella del sensore selezionato :>                                                                                                    |                                                                                                    |  |  |  |
| Premere ENTER per confermare, quindi appare :>                                                                                                    | Tipo alliarme: Crescente                                                                                                    |  |  |  |
| Con 🕕 e 📕 si sceglie come attivare gli allarmi, di                                                                                                    |                                                                                                    |  |  |  |
| default appare quella del sensore selezionato.                                                                                                    |                                                                                                    |  |  |  |
| <u>Crescente</u> è la scelta più comune, significa che l'intervento degli allarmi avviene al crescere del segnale del sensore, (es. per i gas infiammabili o tossici che in aria pulita indicano ZERO).<br><u>Decrescente</u> è una scelta utilizzabile solo se dalla condizione di normalità, il segnale del sensore diminuisce (es. se si vogliono attivare tutti i tre livelli di allarme per mancanza d'Ossigeno).                                                                         |                                                                                                    |  |  |  |
| <u>Ossigeno</u> è una scelta normalmente utilizzata per i sensori<br>Eccesso d'Ossigeno, un Preallarme e un Allarme per Difetto                                                                                                    | d'Ossigeno, per attivare un Allarme per<br>d'Ossigeno                                                                                                    |  |  |  |
| <u><i>TLV</i></u> è una scelta utilizzata solo per i sensori di gas Tossici, per attivare gli Allarmi in funzione dei valori limite d'esposizione a sostanze inquinanti cui i lavoratori possono essere esposti. Livello 1 <u><b>TLV-TWA</b></u> , Livello 2 <u><b>TLV-STEL</b></u> e Livello 3 <u><b>TLV-C</b></u> . ( <u>Vedi Spiegazione a pag. 5</u> e la <u>Tabella 2 a pag. 27</u> ).                                                                                                    |                                                                                                    |  |  |  |
| Poi premere ENTER per confermare, appare:>                                                                                                    | Tipo alllarme: Crescente<br>Zona: 1                                                                                                    |  |  |  |
| Si possono impostare fino a <b>25 Zone</b> diverse ( <u>Vedi capitolo Con</u> delle Zone, lasciare la n°1 che appare per default.                                                                                                    | nfigurazione Zone). Se non è richiesto l'uso                                                                                                    |  |  |  |
| Premere ENTER per confermare, appare l'impostazione                                                                                                    | Fondo scala minimo: 0                                                                                                    |  |  |  |
| a inizio scala (cne e sempre U)>                                                                                                    |                                                                                                    |  |  |  |
| Poi premere ENTER per confermare, appare l'impostazione del                                                                                                    | Fondo Scala preconfigurata.                                                                                                    |  |  |  |

| Se non corrisponde alle caratteristiche del sensore installato                                                                                                    | o, può essere modificata utilizzando i tasti              |  |  |  |
|----------------------------------------------------------------------------------------------------|-----------------------------------------------------------|--|--|--|
| sensore sulle specifiche istruzioni) :>                                                                                                    | Fondo scala minimo: 0<br>Fondo scala massimo: 20          |  |  |  |
| Premere ENTER per confermare, poi appaiono le videate                                                                                                    |                                                           |  |  |  |
| successive che indicano l'impostazione dei livelli<br>d'allarme, delle uscite relative e dei pesi:>                                                                                                    | Soglia 1: 7                                               |  |  |  |
| Analogamente a quanto detto in precedenza, i valori<br>proposti preconfigurati (Vedi Tabella 1 a pag. 26) si possono                                                                                                    | Soglia 1: 7 Uscita: 0                                     |  |  |  |
| confermare con ENTER o se richiesto modificarli e poi                                                                                                    | Soglia 1: 7 Uscita: 0_<br>Peso: 10                        |  |  |  |
| passare all'impostazione successiva.                                                                                                    | Soglia 2: 15 Uscita: 0_<br>Peso: 10                       |  |  |  |
| Dona l'impostazione della terza seglia d'allarma, appare                                                                                                    | Soglia 2: 20 Uscita: 0_<br>Peso: 10                       |  |  |  |
| la richiesta di configurare il numero dell'uscita da dedicare<br>alla segnalazione del Guasto:>                                                                                                    | Uscita guasto: 0                                          |  |  |  |
| <u>NOTA:</u> Normalmente è consigliabile assegnare una sola uscita a relé all'evento Guasto, comune per tutti i sensori.                                                                                                    |                                                           |  |  |  |
| conferma:>                                                                                                    | Confermi dati ? : NO                                      |  |  |  |
| Se si preme YES e poi ENTER appare per qualche istante il                                                                                                    | Sensore memorizzato                                       |  |  |  |
| messaggio:> Poi riappare automaticamente il menù configurazione dei ser                                                                                                    | nsori <u>Numero sensore</u> .                             |  |  |  |
| Se invece si preme $\overline{NO}$ , è richiesta la conferma della                                                                                                    | Confermi cancellazione sensore 2:NO                       |  |  |  |
| cancellazione del sensore:>                                                                                                    |                                                           |  |  |  |
| Se si preme YES e poi ENTER appare:>                                                                                                    | Sensore cancellato                                        |  |  |  |
| Altrimenti si torna automaticamente alla visualizzazione <u>Nu</u>                                                                                                    | m <u>ero sensore</u> . Con Esc) si torna al <b>Sotto-</b> |  |  |  |
| menù Sensori.                                                                                                    |                                                           |  |  |  |
| <u>Nota</u> : Se si devono configurare più sensori uguali è possibile copiare un sensore già configurato (Vedi capitolo <b>Copia sensore</b> ). Se invece, dopo aver configurato il primo sensore, si decide di configurarne un altro, il programma propone come scelta quella come il precedente. |                                                           |  |  |  |
| Apparirà pertanto il messaggio:>                                                                                                    | Accetti il sensore: 'XXnnnXX' ?                           |  |  |  |
| Se si preme NO, è richiesto di <i>Selezionare il sensore</i>                                                                                                    |                                                           |  |  |  |
| desiderato dall'elenco dei sensori preconfigurati come dei                                                                                                    | scritto sopra, se si preme si), sono                      |  |  |  |
| visualizzati i parametri di configurazione dalla videata <i>Nome: XXnnnXX</i> che possono essere confermati o modificati come descritto sopra.                                                                                                    |                                                           |  |  |  |
| CANCELLAZIONE SENSORI                                                                                                    |                                                           |  |  |  |
| Dal <b>Sotto-menù Sensori</b> , premendo <b>2</b> <u>2-Cancella</u> , apparirà                                                                                                    | Numero sensore da cancellare[1-200]:                      |  |  |  |
| la richiesta di inserire il numero dei sensore da eliminare: ->                                                                                                    |                                                           |  |  |  |
| Confermando con enter apparirà:>                                                                                                    | Confermi cancellazione sensore ? : NO                     |  |  |  |
| Premendo ENTER si ritorna al Menù precedente senza effettua                                                                                                    | are alcuna modifica, premendo YES e poi                   |  |  |  |
| ENTER appare il breve messaggio:>                                                                                                    | Sensore cancellato                                        |  |  |  |
| Per poi tornare automaticamente al Sotto-menù Sensori.                                                                                                    |                                                           |  |  |  |

# **COPIA SENSORI**

| Dal sotto-Menù Sensori, premendo 3 <u>3-Copia</u> , apparirà la                                                                                                    | Sensore da copiare [1-200]:                             |
|----------------------------------------------------------------------------------------------------|---------------------------------------------------------|
| richiesta di inserire il numero del sensore da copiare:>L                                                                                                    |                                                         |
| Confermando con ENTER verrà chiesto da/a quale numero si                                                                                                    | Da [1-200] :                                            |
| vuole copiare il sensore scelto :>                                                                                                    | Da [1-200] : 18                                         |
| <u>Esempio</u> : Se si devono configurare 4 sensori identici<br>collegati agli ingressi 17, 18, 19 e 20, dopo aver configurato in<br>poi si seleziona <i>"Da:18" e poi "A:20</i> " | I n.17 lo si inserisce in " <i>Sensore da Copiare</i> " |
| Premendo ENTER ritorna al Menù precedente senza                                                                                                    |                                                         |
| effettuare alcuna modifica, premendo YES e poi ENTER                                                                                                    | Confermi dati ? : NO                                    |
| appare il breve messaggio:                                                                                                    | Copia effettuata                                        |
| ABILITAZIONE E/O DISABILITAZIONE SENSOF<br>E' possibile escludere virtualmente un sensore dal sistema                                                                              | <b>RI</b><br>senza doverlo scollegare fisicamente e     |

E' possibile escludere virtualmente un sensore dal sistema senza doverlo scollegare fisicamente e cancellare dal programma. In questo caso il valore letto dalla centrale relativo a quel sensore sarà visualizzato, ma non avrà alcun effetto sugli allarmi e quindi sulle uscite relé della centrale. Questa funzione è utile, quando si devono eseguire verifiche o tarature oppure prima di scollegare un sensore da sostituire in caso di Guasto.

Dal *Menù principale* premere **1 <u>1-Sensori</u>**, per accedere al **Sotto-menù Sensori**:

| Per scegliere la funzione richiesta premere <b>4</b> <u>Abilita</u> o il                  | Sensore da abilitare [1-200] :    |
|-------------------------------------------------------------------------------------------|-----------------------------------|
| 5 <u>Disabilita</u> >                                                                     | Sensore da disabilitare [1-200] : |
| Poi digitare il numero del sensore che si vuole Abilitare o                               |                                   |
| <i>Disabilitare</i> e poi confermando con ENTER se il sensore non è                       | Sensore non configurato           |
| presente apparirà un messaggio d'errore>                                                  |                                   |
| oppure la conferma dell'operazione, per poi ritornare automaticamente al menù precedente> | Operazione effettuata             |
|                                                                                           |                                   |

Con Esc si torna al Sotto-menù Sensori e poi al Menù principale.

# **MODIFICA CONFIGURAZIONE SENSORI**

Per modificare un sensore già configurato si può operare in due modi:

**A** - Se si desidera cambiare il tipo di sensore, è più opportuno cancellare prima il sensore da modificare e quindi configurarlo nuovamente con le impostazioni del nuovo sensore.

**B** - Se invece si desidera modificare alcune soglie d'allarme, oppure la selezione delle uscite o dei pesi, è sufficiente operare come per la configurazione di un sensore, descritta nel paragrafo **Utilizzo della tastiera**, informazioni generali.

| Dal Menù Principale premere  | 1     | 1-Sensori, poi nel Sotto-Menù Sensori. Premere    | 1    | ) <u>1-Configura</u> , poi |
|------------------------------|-------|---------------------------------------------------|------|----------------------------|
| inserito il numero del senso | ore o | la modificare, si scorrono con Enter i dati impos | tati | fino a quello da           |

modificare e poi dopo la modifica, si prosegue con ENTER fino alla fine dei Menù, confermando con

YES alla richiesta "Confermi dati ?" Con Esc si torna al Sotto-menù Sensori e poi al Menù Principale.

# CONFIGURAZIONE SCHEDE (Unità remote CE380UR)

| Dal <i>Menù principale</i> , premere 2 <u>2-Schede</u> , poi nel Sotto-Menù Schede. Premere 1 <u>1-Configura</u> ,                                                                                         |  |
|----------------------------------------------------------------------------------------------------|--|
| apparirà la richiesta di inserire il numero dell'Unità Remota                                                                                                    |  |
| Dopo aver inserito il Numero e confermato con ENTER, alla                                                                                                    |  |
| richiesta successiva, con i tasti $\begin{bmatrix} \uparrow \\ PAGE \end{bmatrix}$ e $\begin{bmatrix} \downarrow \\ PAGE \end{bmatrix}$ si deve scegliere tra <u>ASSENTE</u> , <u>COM1</u> o <u>COM2</u> . |  |

| <u>ASSENTE</u> appare se l'Unità Remota CE380UR non è stata a<br><u>COM1</u> se l'Unità Remota CE380UR è collegata sulla Porta se<br>COM2 se l'Unità Remota CE380UR è collegata sulla Porta se                                                                                                    | ncora configurata.<br>eriale RS232 con il convertitore.<br>eriale RS485.                                                                                                    |
|----------------------------------------------------------------------------------------------------|----------------------------------------------------------------------------------------------------|
| Premere ENTER, poi alla richiesta>                                                                                                    | Confermi dati ? : NO                                                                                                    |
| premendo YES e poi ENTER per confermare, appare il                                                                                                    | Scheda memorizzata                                                                                                    |
| Per poi tornare automaticamente al <b>Sotto-menù Schede</b> .                                                                                                    |                                                                                                    |
| CONFIGURAZIONE USCITE (Relé)                                                                                                    |                                                                                                    |
| Dal Menù principale, premendo 3 3-Uscite, apparirà la                                                                                                    |                                                                                                    |
| richiesta di inserire il numero del relé:>                                                                                                    |                                                                                                    |
| NOTA IMPORTANTE: considerare che per il                                                                                                    |                                                                                                    |
| programma della centrale, il Numero uscita è il numero p                                                                                                    | progressivi dei relé delle unità remote                                                                                                    |
| <u>17. (Vedi Nota "Attenzione" a pag.14</u> ).                                                                                                    | illa Remota i Oscita a reie e il Numero                                                                                                    |
| Digitare il numero dell'uscita (con i tasti numerici) e dopo                                                                                                    | Isteresi ON [0-250] : 1                                                                                                    |
| aver confermato con ENTER appare:>                                                                                                    |                                                                                                    |
| <u>"Isteresi ON"</u> è il ritardo in secondi (Max 250'), all'attivazione de                                                                                                    | ll'uscita (relé) da quando è superata la                                                                                                    |
| soglia d'allarme impostata nel sensore.                                                                                                    | Isteresi ON [0-250] : 40                                                                                                    |
| "Horneri OTT" à il tompo in socondi (Max 250') durante il quale                                                                                                    |                                                                                                    |
| termina la condizione d'allarme impostata.                                                                                                    |                                                                                                    |
| Poi, premendo ENTER appare:>                                                                                                    | Tempo ON [0-250] : 0                                                                                                    |
| <u>"Tempo ON"</u> è l'intervallo di tempo, in secondi (Max 250'),                                                                                                    |                                                                                                    |
|                                                                                                    |                                                                                                    |
| durante il quale l'uscita rimane attivata da quando è superata<br>tempo, l'uscita (relé) torna in funzionamento normale anche se                                                                                                    | la soglia d'allarme. Al termine di questo<br>e il valore e oltre la soglia d'allarme.                                                                                                    |
| durante il quale l'uscita rimane attivata da quando è superata<br>tempo, l'uscita (relé) torna in funzionamento normale anche se<br><u>ATTENZIONE: il <u>"Tempo ON"</u> è impostabile solo se <u>"Is</u></u>                                                                                                    | la soglia d'allarme. Al termine di questo<br>è il valore e oltre la soglia d'allarme.<br>steresi OFF" è impostata a "ZERO" e                                                                                                    |
| durante il quale l'uscita rimane attivata da quando è superata<br>tempo, l'uscita (relé) torna in funzionamento normale anche se<br><u>ATTENZIONE</u> : il <u>"Tempo ON</u> " è impostabile solo se <u>"Is</u><br>non è selezionata <u>"Memoria SI"</u> .                                                                                                    | la soglia d'allarme. Al termine di questo<br>e il valore e oltre la soglia d'allarme.<br>e <u>teresi OFF</u> " è impostata a "ZERO" e                                                                                                    |
| durante il quale l'uscita rimane attivata da quando è superata<br>tempo, l'uscita (relé) torna in funzionamento normale anche se<br><u>ATTENZIONE</u> : il <u>"Tempo ON"</u> è impostabile solo se <u>"Is</u><br>non è selezionata <u>"Memoria SI"</u> .<br>Poi, premendo ENTER appare:>                                                                                                    | la soglia d'allarme. Al termine di questo<br>e il valore e oltre la soglia d'allarme.<br><u>steresi OFF</u> " è impostata a "ZERO" e<br>Logica : Positiva                                                                                                    |
| durante il quale l'uscita rimane attivata da quando è superata tempo, l'uscita (relé) torna in funzionamento normale anche se <u>ATTENZIONE</u> :  il <u>"Tempo ON"</u> è impostabile solo se <u>"Is</u> non è selezionata <u>"Memoria SI".</u> Poi, premendo ENTER appare:                                                                                                    | la soglia d'allarme. Al termine di questo<br>e il valore e oltre la soglia d'allarme.<br><u>steresi OFF</u> è impostata a "ZERO" e<br>Logica : Positiva                                                                                                    |
| durante il quale l'uscita rimane attivata da quando è superata<br>tempo, l'uscita (relé) torna in funzionamento normale anche se<br><u>ATTENZIONE</u> : il <u>"Tempo ON"</u> è impostabile solo se <u>"Is</u><br><u>non è selezionata "Memoria SI"</u> .<br>Poi, premendo ENTER appare:                                                                                                    | la soglia d'allarme. Al termine di questo<br>e il valore e oltre la soglia d'allarme.<br><u>steresi OFF</u> è impostata a "ZERO" e<br>Logica : Positiva<br>iva).<br>a richiesta di <i>Tempo ON</i> era stato digitato                                                                                                    |
| durante il quale l'uscita rimane attivata da quando è superata<br>tempo, l'uscita (relé) torna in funzionamento normale anche se<br><u>ATTENZIONE</u> : il <u>"Tempo ON</u> " è impostabile solo se <u>"Is</u><br>non è selezionata <u>"Memoria SI"</u> .<br>Poi, premendo ENTER appare:                                                                                                    | la soglia d'allarme. Al termine di questo<br>e il valore e oltre la soglia d'allarme.<br><u>steresi OFF</u> " è impostata a "ZERO" e<br>Logica : Positiva<br>iva).<br>a richiesta di <i>Tempo ON</i> era stato digitato                                                                                                    |
| durante il quale l'uscita rimane attivata da quando è superata<br>tempo, l'uscita (relé) torna in funzionamento normale anche se<br><u>ATTENZIONE</u> : il <u>"Tempo ON"</u> è impostabile solo se <u>"Is</u><br><u>non è selezionata "Memoria SI"</u> .<br>Poi, premendo ENTER appare:                                                                                                    | la soglia d'allarme. Al termine di questo<br>e il valore e oltre la soglia d'allarme.<br><u>steresi OFF</u> " è impostata a "ZERO" e<br>Logica : Positiva<br>iva).<br>a richiesta di <i>Tempo ON</i> era stato digitato<br>Logica : Positiva<br>Uscita memorizzante ? : NO                                                                                                    |
| durante il quale l'uscita rimane attivata da quando è superata<br>tempo, l'uscita (relé) torna in funzionamento normale anche se<br><u>ATTENZIONE</u> : il <u>"Tempo ON"</u> è impostabile solo se <u>"Is</u><br><u>non è selezionata <u>"Memoria SI"</u>.<br/>Poi, premendo ENTER appare:</u>                                                                                                    | la soglia d'allarme. Al termine di questo<br>e il valore e oltre la soglia d'allarme.<br><u>steresi OFF</u> è impostata a "ZERO" e<br>Logica : Positiva<br>iva).<br>a richiesta di <i>Tempo ON</i> era stato digitato<br>Logica : Positiva<br>Uscita memorizzante ? : NO<br>tivata anche guando si ha il rientro                                                                                                    |
| durante il quale l'uscita rimane attivata da quando è superata<br>tempo, l'uscita (relé) torna in funzionamento normale anche se<br><u>ATTENZIONE</u> : il <u>"Tempo ON</u> " è impostabile solo se <u>"Is</u><br><u>non è selezionata "Memoria SI"</u> .<br>Poi, premendo ENTER appare:                                                                                                    | la soglia d'allarme. Al termine di questo<br>e il valore e oltre la soglia d'allarme.<br>steresi OFF" è impostata a "ZERO" e<br>Logica : Positiva<br>iva).<br>a richiesta di <i>Tempo ON</i> era stato digitato<br>Logica : Positiva<br>Uscita memorizzante ? : NO<br>tivata anche quando si ha il rientro                                                                                                    |
| durante il quale l'uscita rimane attivata da quando è superata<br>tempo, l'uscita (relé) torna in funzionamento normale anche se<br><u>ATTENZIONE</u> : il <u>"Tempo ON</u> " è impostabile solo se <u>"Is</u><br>non è selezionata <u>"Memoria SI"</u> .<br>Poi, premendo ENTER appare:                                                                                                    | la soglia d'allarme. Al termine di questo<br>e il valore e oltre la soglia d'allarme.<br><u>steresi OFF</u> " è impostata a "ZERO" e<br>Logica : Positiva<br>iva).<br>a richiesta di <i>Tempo ON</i> era stato digitato<br>Logica : Positiva<br>Uscita memorizzante ? : NO<br>tivata anche quando si ha il rientro                                                                                                    |
| durante il quale l'uscita rimane attivata da quando è superata<br>tempo, l'uscita (relé) torna in funzionamento normale anche se<br><u>ATTENZIONE</u> : il <u>"Tempo ON</u> " è impostabile solo se <u>"Is</u><br>non è selezionata <u>"Memoria SI"</u> .<br>Poi, premendo ENTER appare:                                                                                                    | la soglia d'allarme. Al termine di questo<br>e il valore e oltre la soglia d'allarme.<br><u>steresi OFF</u> " è impostata a "ZERO" e<br>Logica : Positiva<br>iva).<br>a richiesta di <i>Tempo ON</i> era stato digitato<br>Logica : Positiva<br>Uscita memorizzante ? : NO<br>tivata anche quando si ha il rientro<br>SI" solo se il "Isteresi OFF" e il "Tempo                                                                                                    |
| durante il quale l'uscita rimane attivata da quando è superata<br>tempo, l'uscita (relé) torna in funzionamento normale anche se<br><u>ATTENZIONE</u> : il <u>"Tempo ON</u> " è impostabile solo se <u>"Is</u><br><u>non è selezionata <u>"Memoria SI"</u>.<br/>Poi, premendo ENTER appare:&gt;<br/><u>"Logica"</u> indica se il relé funziona con contatto Normalmente<br/>Chiuso (Positiva) o normalmente Normalmente Aperto (Negati<br/>La scelta si esegue con YES (Negativa) e NO (Positiva). Se alla<br/>il valore 0, alla conferma successiva con il tasto ENTER<br/>appare anche il messaggio:&gt;<br/><u>"Uscita Memorizzante" se si desidera che l'uscita rimanga atti<br/>della soglia d'allarme relativa.</u><br/>La selezione si esegue con i tasti YES e NO.<br/><u>ATTENZIONE</u>: la "Uscita Memorizzante" è impostabile <u>"S</u><br/>ON" sono impostati a "ZERO". Normalmente è imp</u>                                                                                                    | la soglia d'allarme. Al termine di questo<br>e il valore e oltre la soglia d'allarme.<br><u>steresi OFF</u> " è impostata a "ZERO" e<br>Logica : Positiva<br>iva).<br>a richiesta di <i>Tempo ON</i> era stato digitato<br>Logica : Positiva<br>Uscita memorizzante ? : NO<br>tivata anche quando si ha il rientro<br>SI" solo se il "Isteresi OFF" e il "Tempo<br>postata "SI" per non permettere il<br>Diagone di memorizzante ? : NO                                                                                                    |
| durante il quale l'uscita rimane attivata da quando è superata<br>tempo, l'uscita (relé) torna in funzionamento normale anche se<br><u>ATTENZIONE</u> : il <u>"Tempo ON</u> " è impostabile solo se <u>"Is</u><br>non è selezionata <u>"Memoria SI"</u> .<br>Poi, premendo ENTER appare:                                                                                                    | la soglia d'allarme. Al termine di questo<br>e il valore e oltre la soglia d'allarme.<br>steresi OFF" è impostata a "ZERO" e<br>Logica : Positiva<br>iva).<br>a richiesta di <i>Tempo ON</i> era stato digitato<br>Logica : Positiva<br>Uscita memorizzante ? : NO<br>tivata anche quando si ha il rientro<br>SI" solo se il "Isteresi OFF" e il "Tempo<br>postata "SI" per non permettere il<br>Gas (sia a Riarmo Manuale, sia<br>in stato d'allarme.                                                                                            |
| durante il quale l'uscita rimane attivata da quando è superata<br>tempo, l'uscita (relé) torna in funzionamento normale anche se<br><u>ATTENZIONE</u> : il <u>"Tempo ON</u> " è impostabile solo se <u>"Janon è selezionata <u>"Memoria SI"</u>.<br/>Poi, premendo ENTER appare:</u>                                                                                                    | la soglia d'allarme. Al termine di questo<br>e il valore e oltre la soglia d'allarme.<br>steresi OFF" è impostata a "ZERO" e<br>Logica : Positiva<br>iva).<br>a richiesta di <i>Tempo ON</i> era stato digitato<br>Logica : Positiva<br>Uscita memorizzante ? : NO<br>tivata anche quando si ha il rientro<br>SI" solo se il "Isteresi OFF" e il "Tempo<br>postata "SI" per non permettere il<br>Gas (sia a Riarmo Manuale, sia<br>in stato d'allarme.                                                                                            |
| durante il quale l'uscita rimane attivata da quando è superata<br>tempo, l'uscita (relé) torna in funzionamento normale anche se<br><u>ATTENZIONE</u> : il <u>"Tempo ON"</u> è impostabile solo se <u>"Is</u><br><u>non è selezionata <u>"Memoria SI"</u>.<br/>Poi, premendo memera appare:&gt;<br/><u>"Logica"</u> indica se il relé funziona con contatto Normalmente<br/>Chiuso (Positiva) o normalmente Normalmente Aperto (Negati<br/>La scelta si esegue con <u>YES</u> (<i>Negativa</i>) e <u>NO</u> (<i>Positiva</i>). Se alla<br/>il valore 0, alla conferma successiva con il tasto <u>ENTER</u><br/>appare anche il messaggio:&gt;<br/><u>"Uscita Memorizzante"</u> se si desidera che l'uscita rimanga att<br/>della soglia d'allarme relativa.<br/>La selezione si esegue con i tasti <u>YES</u> e <u>NO</u>.<br/><u>ATTENZIONE</u>: la "Uscita Memorizzante" è impostabile <u>"E</u><br/>ON" sono impostati a "ZERO". Normalmente è imp<br/>riarmo dell'Elettrovalvola d'intercettazione del O<br/>Automatico) senza prima verificare se la Centrale sia<br/>Premendo il tasto <u>ENTER</u> segue la richiesta:&gt;</u>                                                                                                    | la soglia d'allarme. Al termine di questo<br>e il valore e oltre la soglia d'allarme.<br><u>steresi OFF</u> è impostata a "ZERO" e<br>Logica : Positiva<br>iva).<br>a richiesta di <i>Tempo ON</i> era stato digitato<br>Logica : Positiva<br>Uscita memorizzante ? : NO<br>tivata anche quando si ha il rientro<br>SI" solo se il "Isteresi OFF" e il "Tempo<br>postata "SI" per non permettere il<br>Gas (sia a Riarmo Manuale, sia<br>in stato d'allarme.<br>Confermi dati ? :NO                                                               |
| durante il quale l'uscita rimane attivata da quando è superata<br>tempo, l'uscita (relé) torna in funzionamento normale anche se<br><u>ATTENZIONE</u> : il <u>"Tempo ON"</u> è impostabile solo se <u>"Is</u><br>non è selezionata <u>"Memoria SI"</u> .<br>Poi, premendo ENTER appare:><br><u>"Logica"</u> indica se il relé funziona con contatto Normalmente<br>Chiuso (Positiva) o normalmente Normalmente Aperto (Negati<br>La scelta si esegue con YES (Negativa) e NO (Positiva). Se alla<br>il valore 0, alla conferma successiva con il tasto ENTER<br>appare anche il messaggio:><br><u>"Uscita Memorizzante"</u> se si desidera che l'uscita rimanga att<br>della soglia d'allarme relativa.<br>La selezione si esegue con i tasti YES e NO.<br><u>ATTENZIONE</u> : la <u>"Uscita Memorizzante"</u> è impostabile <u>"S</u><br><i>ON"</i> sono impostati a <u>"ZERO"</u> . Normalmente è imp<br>riarmo dell'Elettrovalvola d'intercettazione del O<br>Automatico) senza prima verificare se la Centrale sia<br>Premendo il tasto ENTER<br>segue la richiesta:><br>Se si conferma con il tasto YES e poi con ENTER appare                                                                                                    | la soglia d'allarme. Al termine di questo<br>e il valore e oltre la soglia d'allarme.<br>steresi OFF" è impostata a "ZERO" e<br>Logica : Positiva<br>iva).<br>a richiesta di <i>Tempo ON</i> era stato digitato<br>Logica : Positiva<br>Uscita memorizzante ? : NO<br>tivata anche quando si ha il rientro<br>SI" solo se il "Isteresi OFF" e il "Tempo<br>postata "SI" per non permettere il<br>Gas (sia a Riarmo Manuale, sia<br>in stato d'allarme.<br>Confermi dati ? :NO                                                                     |
| durante il quale l'uscita rimane attivata da quando è superata<br>tempo, l'uscita (relé) torna in funzionamento normale anche se<br><u>ATTENZIONE</u> : il <u>"Tempo ON</u> " è impostabile solo se <u>"Is</u><br>non è selezionata <u>"Memoria SI"</u> .<br>Poi, premendo ENTER appare:                                                                                                    | la soglia d'allarme. Al termine di questo<br>e il valore e oltre la soglia d'allarme.<br>steresi OFF" è impostata a "ZERO" e<br>Logica : Positiva<br>iva).<br>a richiesta di <i>Tempo ON</i> era stato digitato<br>Logica : Positiva<br>Uscita memorizzante ? : NO<br>tivata anche quando si ha il rientro<br>Si" solo se il "Isteresi OFF" e il "Tempo<br>postata "SI" per non permettere il<br>Gas (sia a Riarmo Manuale, sia<br>in stato d'allarme.<br>Confermi dati ? :NO<br>Uscita memorizzata                                               |
| durante il quale l'uscita rimane attivata da quando è superata<br>tempo, l'uscita (relé) torna in funzionamento normale anche se<br><u>ATTENZIONE</u> : Il <u>"Tempo ON</u> " è impostabile solo se <u>"Is</u><br>non è selezionata <u>"Memoria SI"</u> .<br>Poi, premendo ENTER appare:><br><u>"Logica"</u> indica se il relé funziona con contatto Normalmente<br>Chiuso (Positiva) o normalmente Normalmente Aperto (Negati<br>La scelta si esegue con <u>YES</u> ( <i>Negativa</i> ) e <u>NO</u> ( <i>Positiva</i> ). Se alla<br>il valore 0, alla conferma successiva con il tasto ENTER<br>appare anche il messaggio:><br><u>"Uscita Memorizzante" se si desidera che l'uscita rimanga att</u><br>della soglia d'allarme relativa.<br>La selezione si esegue con i tasti <u>YES</u> e <u>NO</u> .<br><u>ATTENZIONE</u> : la <u>"Uscita Memorizzante" è impostabile <u>"2</u><br/><i>ON</i>" sono impostati a <u>"ZERO"</u>. Normalmente è imp<br/>riarmo dell'Elettrovalvola d'intercettazione del O<br/>Automatico) senza prima verificare se la Centrale sia<br/>Premendo il tasto <u>ENTER</u> segue la richiesta:&gt;<br/>Se si conferma con il tasto <u>YES</u> e poi con <u>ENTER</u> appare<br/>messaggio&gt;<br/>Per poi tornare automaticamente al Menù <u>"Numero uscita"</u> dove</u> | la soglia d'allarme. Al termine di questo<br>e il valore e oltre la soglia d'allarme.<br>steresi OFF" è impostata a "ZERO" e<br>Logica : Positiva<br>iva).<br>a richiesta di <i>Tempo ON</i> era stato digitato<br>Logica : Positiva<br>Uscita memorizzante ? : NO<br>tivata anche quando si ha il rientro<br>SI" solo se il "Isteresi OFF" e il "Tempo<br>postata "SI" per non permettere il<br>Sas (sia a Riarmo Manuale, sia<br>in stato d'allarme.<br>Confermi dati ? :NO<br>Uscita memorizzata<br>e è possibile configurare un'altra uscita, |

# CANCELLAZIONE USCITE (RELÉ)

Confermi dati ? :NO

lasciare "NO" e confermare con ENTER, le impostazioni effettuate per quella uscita saranno cancellate.

Con il tasto Esc si ritorna al *Menù Principale*.

# **CONFIGURAZIONE ZONE**

Le *"Zone"* possono essere utilizzate in vari modi, compatibilmente al numero delle uscite disponibili: **A** - Per raggruppare più sensori dello stesso tipo e per tutti utilizzare le stesse uscite a relé configurate solo nella *Zona*. Nei singoli sensori configurare solo le soglie d'allarme, senza impostare le uscite. In questo caso, quando almeno uno dei sensori appartenenti alla zona supera le soglie impostate, si attiverà l'uscita a relé.

**B** - Per raggruppare più sensori diversi ma posti nello stesso locale. configurare le soglie d'allarme e le uscite a relé, nei singoli sensori e nella *Zona* impostare uscite a relé comuni a tutti questi sensori.

C – Per utilizzare sensori con allarmi di *"Peso"* diverso. Ad esempio se 2 sensori configurati entrambi con la *Soglia 2* impostata con *Peso 5* sono assegnati alla *Zona 3*, l'uscita a relè si attiverà solo quando entrambi i sensori avranno superato la *Soglia 2*.

**D** – Per ottenere che le uscite impostate per quella *Zona* si attivano, quando la media dei valori di tutti i sensori raggruppati nella *Zona* superano le soglie d'allarme impostate.

| Dal <i>Menù Principale</i> premendo <b>4</b> apparirà la richiesta del                                                                                                    | Numero zona [1-25] :                           |  |  |  |
|----------------------------------------------------------------------------------------------------|------------------------------------------------|--|--|--|
| numero della Zona da configurare:>                                                                                                    |                                                |  |  |  |
| Con i tasti numerici si seleziona la zona da configurare,                                                                                                    |                                                |  |  |  |
| poi premendo ENTER per conferma, appare>                                                                                                    | Uscita 1 soglia 1 : 0                          |  |  |  |
| Digitare, se richiesto, il numero dell'uscita (relé) desiderata                                                                                                    |                                                |  |  |  |
| e confermando con ENTER, appare>                                                                                                    | Uscita 1 soglia 1 : 2<br>Uscita 2 soglia 1 : 0 |  |  |  |
| In sequenza, appariranno le Uscite (5) per le altre tre                                                                                                    |                                                |  |  |  |
| Soglie, se necessario digitare il numero dell'uscita                                                                                                    | Uscita guasto : 0                              |  |  |  |
| desiderata, e confermare con [ENTER], poi appare:>                                                                                                    |                                                |  |  |  |
| Digitare, se richiesto, il numero dell'uscita cui si vuole                                                                                                    | Considera il valore medio 2 :NO                |  |  |  |
| associare il <i>Guasto</i> e confermare con ENTER poi appare: >                                                                                                    |                                                |  |  |  |
| "Valore Medio" selezionando "SI" con YES significa che si                                                                                                    |                                                |  |  |  |
| desidera che le uscite impostate per quella zona si attivano, quando almeno uno dei sensori<br>appartenenti alla zona supera le soglie impostate, oppure quando la media dei valori di tutti i sensori<br>associati alla <i>Zona</i> superano le soglie d'allarme impostate. |                                                |  |  |  |
| Poi si conferma con il tasto ENTER e appare la richiesta di                                                                                                    | Confermi dati ? :NO                            |  |  |  |
| confermare le impostazioni effettuate:>                                                                                                    |                                                |  |  |  |

Si conferma con YES e poi con enter appare :-----> Uscita memorizzata Poi torna automaticamente il Menù *"Numero zona"*, dove è possibile configurare un'altra *zona*, oppure tornare al *Menù Principale* con il tasto Esc.

## CANCELLAZIONE ZONE

| Per cancellare una <i>Zona</i> è necessario selezionarla come descritto nel capitolo precedente ( <b>CONFIGURAZIONE</b> | Confermi dati ? :NO             |
|----------------------------------------------------------------------------------------------------|---------------------------------|
| ZONE) e alla richiesta finale:>                                                                                         |                                 |
| Confermando con ENTER le impostazioni effettuate per quella 2                                                           | <i>Zona</i> saranno cancellate. |
| Con il tasto [ɛsc] si ritorna al Menù <i>"Numero zona"</i> .                                                            |                                 |

| LINGUA                                                                                                    |
|----------------------------------------------------------------------------------------------------|
| Dal <i>Menù principale</i> , premendo (5) <u>5-Lingua</u> , con i tasti Lingua : Italiano                                                                                                    |
| Image: Page e Page e Page e possibile cambiare la lingua :                                                                                                    |
| Le <i>lingue</i> disponibili sono <i>Italiano, Francese e Inglese</i> , poi premere ENTER per confermare e tornare al menù                                                                                                    |
| precedente.                                                                                                    |
|                                                                                                    |
| Dal <i>Menù Principale</i> , premendo il tasto 6 <u>6-Varie</u> è poi dal Data [GGMMAA] 151009                                                                                                    |
| Sotto-menù Varie premendo 1 appare:>                                                                                                    |
| Utilizzando il tasto ← per cancellare e i tasti numerici,                                                                                                    |
| inserire la <i>Data</i> nel formato giorno ( <i>GG</i> ), mese ( <i>MM</i> ) e anno<br>( <i>AA</i> ), poi premere ENTER per confermare, appare>. Data [GGMMAA] 151009<br>Ora [HHMM] 1645                                                                                                    |
| Inserire l'Ora nel formato ore (HH) e minuti (MM) poi premere en confermare e tornare al menù                                                                                                    |
| precedente.                                                                                                    |
| ORALEGALE                                                                                                    |
| La Centrale aggiorna automaticamente l'orologio al cambio dell'ora legale.                                                                                                    |
| MANCANZA RETE E COMUNICAZIONE SERIALE                                                                                                    |
| La centrale prevede la possibilità di assegnare un'Uscita per mancanza di rete, utilizzabile per comunicare che manca la tensione di rete e che sono intervenute (se installate) le batterie tampone.<br>Inoltre è possibile assegnare un'altra uscita per segnalare l'eventuale mancata comunicazione con le Unità remote CE380UR. |
| Dal <i>Menù Principale</i> , premendo il tasto (6) <u>6-Varie</u> è poi dal Uscita per mancanza rete [0-200] : 0                                                                                                    |
| Sotto-menù Varie premendo 2 2-Uscite appare:>                                                                                                    |
| Inserire, se richiesto, il numero del relé cui si vuole associare la segnalazione di "Mancanza rete".                                                                                                    |
| Poi confermando con enter appare:> Uscita scheda fuori linea [0-200] : 0                                                                                                    |
| Inserire, se richiesto, il numero del relé cui si vuole associare la segnalazione di <i>"Scheda Fuori Linea"</i> .                                                                                                    |
| Poi confermando con ENTER si torna al menù precedente. Poi premendo Esc si torna al Menù Principale.                                                                                                    |
| IMPOSTAZIONE PORTE SERIALI                                                                                                    |
| Dal Menù Principale, premendo il tasto 6 6-Varie è poi dal Funzione COM1 : STAMPANTE                                                                                                    |
| Sotto-menù Varie premendo 3 3-COM1 appare:>                                                                                                    |
| oppure 4 <u>4-COM2</u> appare:> Funzione COM2 : CE380UR                                                                                                    |
| con i tasti $f_{1}$ e $f_{2}$ è possibile cambiare la funzione della porta selezionata.                                                                                                    |
| Le selezioni disponibili sono. <i>STAMPANTE</i> , <i>MODBUS</i> , <i>CE380UR</i> , <i>PC/CE700UR</i> e <i>MODEM</i> .                                                                                                    |
| CE380UR è la scelta per il collegamento delle Unità Remote CE380UR.                                                                                                    |
| STAMPANTE è la scelta da effettuare solo se è stata richiesta l'installazione della Stampante.                                                                                                    |
| <u>MODEM</u> è la scelta per collegare il Modem GPRS per inviare messaggi SMS sullo stato della centrale.                                                                                                    |
| IMPOSIAZIONE MODEM                                                                                                    |
| Dar mend Principale, premendo ir tasto b <u>o-varie</u> e por dar <u>sotto-mendo varie</u> premendo <u>3</u> <u>s-com</u>                                                                                                    |
| oppure 5 <u>5-Modem</u> appare:> Telefono :                                                                                                    |
| I'SMS.                                                                                                    |
| <i>Eventi</i> va inserito il/i codice numerico corrispondete al tipo di                                                                                                    |

Pag. 19/27

IST-1700.PA01.01/B

### TABELLA CODICI PER IMPOSTAZIONE MODEM

| CODICE | FUNZIONE                                              | DESCRIZIONE Invia messaggio se:                              |  |  |
|--------|-------------------------------------------------------|--------------------------------------------------------------|--|--|
| 1      | Allarme di un sensore                                 | Invia messaggio se un sensore supera 3° la soglia di Allarme |  |  |
| 2      | Normalizzazione di un sensore                         | Comunica se termina la condizione di Allarme                 |  |  |
| 3      | Tacitazione di un allarme                             | Invia messaggio se è stato premuto il tasto RESET            |  |  |
| 4      | Abilitazione di un sensore                            | Avvisa se un sensore è stato Abilitato                       |  |  |
| 5      | Disabilitazione di un sensore                         | Avvisa se un sensore è stato disabilitato                    |  |  |
| 6      | Fault verso l'alto                                    | Comunica se un sensore ha superato il Fondo Scala            |  |  |
| 7      | Fault verso il basso                                  | Comunica se un sensore è in Guasto per mancanza di segnale   |  |  |
| 8      | Superamento della prima soglia                        | Comunica se un sensore ha superto la 1° soglia di allarmeo   |  |  |
| 9      | Superamento della seconda soglia                      | Comunica se un sensore ha superto la 2° soglia di allarmeo   |  |  |
| А      | Avvio centrale Comunica se la centrale è stata accesa |                                                              |  |  |
| В      | Mancanza rete                                         | Comunica se manca la tensione di rete                        |  |  |
| С      | Ritorno rete                                          | Avvisa che è tornata la tensione di rete                     |  |  |
| D      | Overflow                                              | Comunica se un sensore è fuori scala                         |  |  |
| F      | Abilitazione di una scheda                            | Avvisa se è stata Abilitata una Unità Remota CE380UR         |  |  |
| G      | Disabilitazione di una scheda                         | Avvisa se è stata Disabilitata una Unità Remota CE380UR      |  |  |
| Н      | Timeout di una scheda                                 | Avvisa se la Centrale non comunica più con una CE380UR       |  |  |

**<u>ESEMPIO</u>**: se viene immessa la sequenza **1BC** significa che verrà inviato un SMS nel caso uno o più sensori superano la terza soglia di allarme (1), oppure si verifichi la mancanza (B) e il ritorno della tensione di rete (C). Le lettere si selezionano con i tasti YES e NO mentre le cifre con i tasti numerici.

| MODBUS è la scelta per collegare la centrale ad un sistema | a con protocollo d'ingresso Modbus Rtu |  |  |  |  |  |  |
|------------------------------------------------------------|----------------------------------------|--|--|--|--|--|--|
| binario. Se si sceglie questa opzione verrà chiesto di     | Indirizzo MODBUS [1-64]: 1             |  |  |  |  |  |  |
| inserire il numero dell'indirizzo:>                        |                                        |  |  |  |  |  |  |

#### Specifica di comunicazione CE700 Modbus

La comunicazione tramite protocollo Modbus Rtu binario, avviene mediante porta seriale RS232 o RS485 con i seguenti parametri: 19200 baud, no parity, 8 data bit, 1 stop bit.

La lettura dello stato dei sensori avviene mediante il comando Read Holding Registers (codice 03). Per ogni sensore sono disponibili 2 registri (non consecutivi). Da 1 a 200 sono i registri con i valori attuali (stessa numerazione dei sensori), mentre da 301 a 500 sono i registri di stato sensore (il registro 301 contiene lo stato del sensore 1). Siccome i valori passati sono delle word (16 bit con segno), per poter rappresentare numeri decimali, certi valori vengono moltiplicati per un fattore determinato dal numero di cifre decimali indicate nella configurazione del sensore. Se le cifre decimali sono 0, il valore non subisce moltiplicazioni. Con una cifra, si moltiplica per 10, con 2 cifre per 100 e con 3 cifre per 1000.

Per quanto riguarda lo stato dei sensori, ecco la tabella che specifica il significato dei possibili valori

| Valore | Descrizione                              |
|--------|------------------------------------------|
| 0      | Sensore in fault per mancanza di segnale |
| 1      | Sensore underflow (≥ 2mA < 4mA)          |
| 2      | Sensore in stato di normalità            |
| 3      | Sensore in stato di preallarme PRE1      |
| 4      | Sensore in stato di preallarme PRE2      |
| 5      | Sensore in stato di allarme ALL          |
| 6      | Sensore overflow (>20mA ≤ 22mA)          |
| 7      | Sensore in fault per eccesso di segnale  |

NOTA: L'indirizzo della centrale è selezionabile da menu e può essere scelto tra 1 e 100.

PC/CE700UR è la scelta da effettuare se si vuole collegare la centrale al software Gestionale SW700

oppure all'Unità Display Remoto CE700UR. Se si sceglie questa opzione verrà richiesto di selezionare l'indirizzo.---->

Indirizzo comunicazione [1-64]: 1

## **IMPOSTAZIONE PASSWORD**

La *"Password"* è il codice che, se inserito, impedisce di entrare nei Menù e quindi la modifica delle impostazioni della centrale, da parte del personale non autorizzato. Qualora si voglia modificare la configurazione degli *Ingressi*, le *Uscite*, le *Zone*, la stessa *Password*, gli *Eventi*, ecc, bisognerà prima digitare correttamente la parola chiave.

| IST-1700.PA01.01/B                                                                | CE700 / Istruzioni d'                                                  | uso                                          | Pag. 21/27                |
|-----------------------------------------------------------------------------------|------------------------------------------------------------------------|----------------------------------------------|---------------------------|
| Dal Menù Principale, premere 6                                                    | -Varie, e poi dal Sotto-                                               | · · · · · · · · · · · · · · · · · · ·        | ×                         |
| menù Varie premendo 6 appare il r                                                 | <br>nessaggio:>                                                        | Inserire password :                          |                           |
| che consente di inserire, utilizzand                                              | lo i tasti da 0 a 9, un                                                | numero formato al mass                       | simo d'otto cifre.        |
| Confermando con il tasto                                                          | sul display appare la                                                  | Inserire password : *                        | * * * * * * *             |
| richiesta:<br>Riscrivere per conferma la <i>passv</i>                             | <i>word</i> appena inserita.                                           | Reinserire password                          | :                         |
| Confermando con ENTER, se le due                                                  | password sono uguali                                                   | Nuova password me                            | morizzata                 |
| appare il messaggio:                                                              | >                                                                      |                                              |                           |
| Se invece la Password è diversa, ripetere l'operazione.                           | appare il messaggio '                                                  | ERRORE Possword diverse".                    | In questo caso            |
| Premere più volte Esc per tornare                                                 | alla visualizzazione nor                                               | male. Da questo momen                        | ito in poi tutte le       |
| operazioni di modifica di qualunque (                                             | genere saranno protette.                                               |                                              |                           |
| Per cancellare una password s<br>lasciando però in bianco la parola               | a chiave operare esatta<br>a chiave (tutti spazi).                     | mente come per la sua                        | a impostazione,           |
| ATTENZIONE: si consiglia di scri                                                  | ivere e conservare la                                                  | Password in luogo sic                        | uro. In caso di           |
| perdita della Password mettersi in                                                | contatto con il Nostro                                                 | servizio assistenza.                         |                           |
| STAMPA (Questo tasto non è u                                                      | ıtilizzabile in questa ve                                              | rsione)                                      |                           |
|                                                                                   |                                                                        |                                              |                           |
|                                                                                   |                                                                        | [016]: 1.Avvia stampa                        | 2.Arresta stampa          |
| Dalla visualizzazione normale, premeno                                            | 10 PRINT appare>                                                       | 3.Ristampa 4.Archivio                        | <b>b 5.Azzera</b>         |
| dove il numero tra le parentesi quadi<br>Premendo <b>4 4-Archivio</b> è richiesta | re <i>indica il numero d eve</i><br>i la data dalla quale si           | nti memorizzati (Max 999                     | <i></i>                   |
| vuole visualizzare gli eventi (giorno G                                           | <i>G</i> , mese <i>MM</i> anno <i>AA</i> ) >                           | Data iniziale [GGMMA                         | A]:                       |
| Se non si inserisce nessuna data                                                  | premendo Esci è visua                                                  | lizzato l'ultimo evento m                    | emorizzato: con           |
| si possono scorrere tutti gli ev                                                  | enti precedenti. <u>Inseren</u>                                        | <u>do una data</u> sul display a             | apparirà il primo         |
| evento memorizzato alla data selezi                                               | ionata e con i tasti 📭                                                 | e 👔 si scorrono gli e                        | eventi in avanti o        |
| indietro nel tempo. Se la data sele                                               | zionata non contiene                                                   | Non vi sono ev                               | venti alla data           |
| eventi appare prima il messaggio:                                                 | >                                                                      | selezionata                                  |                           |
| Poi dopo pochi istanti, è visualizzato                                            | o l'evento immediatame                                                 | nte precedente. Se la da                     | ita selezionata è         |
| Il formato degli eventi contiene nella                                            | prima riga l'indicazione                                               | dell' <i>ora</i> , della <i>data</i> e dello | <i>stato</i> dell'evento, |
| mentre in seconda riga è indicato il n                                            | numero dell'ingresso, il no                                            | <i>me</i> del sensore e il valore            | e dell'ingresso se        |
| avvio di centrale, mancanza rete, ritorno re                                      | e ( <i>PREI, PRE2, ALL, F.SCAL</i><br>ete e i <i>Reset</i> effettuati. | A+). Vengono anche indi                      | icati negli eventi        |
| CANCELLAZIONE EVENTI                                                              |                                                                        |                                              |                           |
| Dalla visualizzazione normale, prem                                               | endo PRINT appare il                                                   | [016]: 1.Avvia stampa                        | 2.Arresta stampa          |
| seguente menù                                                                     | >                                                                      | 3.Ristampa 4.Archivio                        | o 5.Azzera                |
| Dove il numero tra le parentesi qu                                                | adre indica il numero                                                  | r                                            |                           |
| Premendo 5 è richiesto di conferr                                                 | nare l'operazione>                                                     | Confermi cancellazio                         | ne eventi ? :NO           |
|                                                                                   |                                                                        |                                              |                           |
| Se si sceglie NO e si conferma con                                                | ENTER; si torna al Menù p                                              | recedente.                                   |                           |
| <u>Premendo</u> YES <u>e confermando co</u>                                       | <u>n enter</u> <u>saranno cancell</u>                                  | ati tutti gli eventi prese                   | <i>nti in memoria</i> .   |
| Dopo il messaggio di conferma, auto<br>al menù precedente.                        | omaticamente si torna                                                  | Eventi cancellati                            |                           |

# TEST DI FUNZIONAMENTO DELLA CENTRALE

Tramite il programma di *TEST* della centrale, è possibile verificare il funzionamento della tastiera, degli ingressi e di tutte le Uscite a relé.

**ATTENZIONE**: questa procedura deve essere eseguita con estrema attenzione e da personale autorizzato e addestrato, in quanto sono attivate sia le uscite relé provocando l'attivazione dei dispositivi collegati, sia le funzioni interne della centrale.

Per accedere alla procedura di *Test*, prima, scollegare la batteria se presente, poi spegnere la centrale togliendo la tensione di rete, alimentare nuovamente la Centrale, e quando appare la scritta:

| togliendo la tensione di rete, alimentare nuovamente la Centrale, e quando appare la scritta:                                                                                                    |                                                |                                          |                                               |                    |                    |  |  |
|----------------------------------------------------------------------------------------------------|------------------------------------------------|------------------------------------------|-----------------------------------------------|--------------------|--------------------|--|--|
|                                                                                                    | CE700 – 3.x - by TECNOCONTROL                  |                                          |                                               |                    |                    |  |  |
| Entro 2 secondi premere il tasto enter apparirà il messaggio <i>"TEST"</i>                                                                                                    |                                                |                                          |                                               |                    |                    |  |  |
|                                                                                                    | TEST: 1.Ta<br>4. R                             | astiera 2. Inç<br>S232 5.RS              | jressi 3. Us<br>485                           | scite              |                    |  |  |
| Premendo 1 ap                                                                                                    | pare la scritta ガ                              | P <b>remere i tasti".</b> Pr             | emendo uno p                                  | er volta tutti i   | tasti, sul display |  |  |
| saranno visualizzat                                                                                                    | e le funzioni corris                           | spondenti ad ogni                        | tasto, verifican                              | done il funziona   | mento.             |  |  |
|                                                                                                    |                                                | SU RESET RESE                            |                                               | IT 00 fir          | 10 a > 99          |  |  |
| . (punto)                                                                                                    |                                                |                                          | R NO NO                                       | YES SI             | ESC ESC            |  |  |
| Dopo aver controlla                                                                                                    | ato il funzionamen                             | to della tastiera, p                     |                                               | er tornare al Mer  | nù TEST.           |  |  |
| NOTA: la funzione ".                                                                                                    | <i>2-Ingressi</i> " non va u                   | tilizzata in questa                      | versione.                                     |                    |                    |  |  |
| NOTA: la funzione "                                                                                                    | <i>3-Uscite</i> " non va uti                   | lizzata in questa v                      | versione.                                     |                    |                    |  |  |
| NOTA: La funzione stampante, è suffic                                                                                                    | <i>4-RS232</i> è utilizzat iente utilizzare da | a per un test ese<br>tastiera la funzior | <i>guibile solo in :</i><br>ne <b>print</b> . | fabbrica. Infatti  | se è collegata la  |  |  |
| Poi premere 5                                                                                                    | 5-RS485 SE SON                                 | ) collegate le un                        | ità remote CE                                 | 380UR è poss       | ibile controllarne |  |  |
| ingressi e uscite.                                                                                                    | <i>3</i> 1.2 70 <i>3</i> , 00 00110            |                                          |                                               |                    |                    |  |  |
| Se la CE380UR                                                                                                    | chiamata non                                   | è installata, 🗖                          | Erroro 15                                     |                    |                    |  |  |
| oppure è scollega<br>appare un messag                                                                                                    | ta, non alimenta<br>gio di Errore              | ta o guasta,<br>>                        |                                               |                    |                    |  |  |
| Premere ENTER e al                                                                                                    | la richiesta, inser                            | ire il numero                            | RS485 test                                    |                    |                    |  |  |
| della CE3800UR da interrogare.                                                                                                    |                                                |                                          |                                               |                    |                    |  |  |
| Poi confermando con $\stackrel{\text{ENTER}}{=}$ si visualizzano in mA $\begin{array}{c} 1 = 0.0 \\ 1 = 0.0 \\ 2 = 0.0 \\ 3 = 0.0 \\ 4 = 0.0 \\ 4 = 0.0 \\ $ |                                                |                                          |                                               |                    |                    |  |  |
| gli ingressi <b>Sensori</b> della CE380UR selezionata. > $5=0.0$ $6=0.0$ $7=0.0$ $8=0.0$                                                                                                    |                                                |                                          |                                               |                    |                    |  |  |
| <u>NOTA</u> Tenere presente che verranno visualizzati tutti gli otto ingressi disponibili su quella CE380UR, i sensori non collegati o guasti sono visualizzati con valore a ZERO.                                                                                                    |                                                |                                          |                                               |                    |                    |  |  |
| Poi premendo ( sono visualizzati le uscite 1= OFF 2= OFF 3= OFF 4= OFF                                                                                                    |                                                |                                          |                                               |                    |                    |  |  |
| relé della stessa CE380UR> 5= OFF 6= OFF /= OFF 8= OFF                                                                                                    |                                                |                                          |                                               |                    |                    |  |  |
| Premendo 1 si attiva, ripremendolo si disattiva il <b>Relé n. 1</b> , con 2 si attiva e si disattiva il <b>Relé n.</b>                                                                                                    |                                                |                                          |                                               |                    |                    |  |  |
| <b>2</b> e così via fino al tasto <b>8</b> che attiva e disattiva il <b>Relé n.8</b> .                                                                                                    |                                                |                                          |                                               |                    |                    |  |  |
| <b>NOTA</b> : Tenere presente che i relé verranno attivati solo se sono installate le schede ES380UR.                                                                                                    |                                                |                                          |                                               |                    |                    |  |  |
| <u>Suggerimento</u> : Per calcolare il numero del 1°ingresso e della 1°uscita della CE380UR, corrispondente a quello visualizzato e programmato sulla CE700, (figure a pag.6) utilizzare la seguente formula                                                                                                    |                                                |                                          |                                               |                    |                    |  |  |
| <u>9 + (8 x il numero della CE380UR)</u> .                                                                                                    |                                                |                                          |                                               |                    |                    |  |  |
| Esempio: il 1°ingresso e il 1°relé della 3° CE380UR è 9 x (8 x 3) = <u>33</u>                                                                                                    |                                                |                                          |                                               |                    |                    |  |  |
| Premendo Esc si t                                                                                                    | orna a <i>"Numero sch</i>                      | <i>eda"</i> per eseguire                 | il test delle altre                           | unità remote in    | istallate.         |  |  |
| Premendo Esc due                                                                                                    | e volte si torna al <u>f</u>                   | <u>unzionamento n</u>                    | ormale, la cent                               | rale riparte dal i | messaggio:         |  |  |
| Attendere 90                                                                                                    |                                                |                                          |                                               |                    |                    |  |  |

# APPENDICE

| CARATTERISTICHE TECNICHE CE700             |                                              |                    |  |  |
|--------------------------------------------|----------------------------------------------|--------------------|--|--|
| Alimentazione principale                   | 230 Vac (-15/+10%) - 50 Hz                   | z (±10%)           |  |  |
| Potenza assorbita a 230Vca                 | 10VA                                         |                    |  |  |
| Porte di comunicazione                     | n.1 RS485 / n.1 RS232                        |                    |  |  |
| Corrente massima erogata dall'Alimentatore | ore 2,5 A a 12Vcc                            |                    |  |  |
| Temperatura di funzionamento con batteria  | eria +5 ÷ +40 °C                             |                    |  |  |
| Batteria tampone (a richiesta)             | n. 1 Pb 12 Vcc - 7 Ah                        |                    |  |  |
| Autonomia batteria                         | circa 6 ore a pieno carico                   |                    |  |  |
| Display                                    | LCD retroilluminato 2 righe per 40 caratteri |                    |  |  |
| Tastiera                                   | 20 tasti a membrana                          |                    |  |  |
| Dimensioni                                 | CE700P 365x305x105mm                         | CE700R Rack 19" 3U |  |  |
| Peso                                       | CE700P circa 2,5 Kg                          | CE700R circa 3Kg   |  |  |

# ELENCO DEI MESSAGGI D'ANOMALIA E ALLARMI

Nessun sensore configurato non è stato ancora configurato nessun Sensore

| <u>GUASTO-</u>               | II segnale d'ingresso e inferiore a 1 mA.                                                       |
|------------------------------|-------------------------------------------------------------------------------------------------|
|                              | il Sensore potrebbe essere guasto, scollegato o non alimentato.                                 |
| PRE1                         | la soglia d'allarme 1 è stata superata ed è attivata l'uscita configurata.                      |
| PRE2                         | la soglia d'allarme 2 è stata superata ed è attivata l'uscita configurata.                      |
| ALL                          | la soglia d'allarme 3 è stata superata ed è attivata l'uscita configurata.                      |
| F.SCALA+                     | Il segnale d'ingresso e tra 21 e 24 mA.                                                         |
|                              | il sensore sta rilevando gas, ma ha superato il suo fondo scala                                 |
| GUASTO+                      | II segnale d'ingresso e maggiore di 24 mA.                                                      |
|                              | il sensore potrebbe essere guasto, oppure sta rilevando gas, ma ha superato il suo fondo scala. |
| <u>F.Linea Sch n</u>         | l'Unità remota CE380UR (Scheda) non dialoga con la centrale.                                    |
|                              | la scheda potrebbe essere scollegata, guasta o non alimentata.                                  |
| <u>Scheda nn fuori linea</u> | come sopra                                                                                      |
| Password non corretta        | è stata inserito il codice d'accesso errato.                                                    |
| <u>Perdita sensori</u>       | sono stati persi i dati di configurazione degli Ingressi (sensori).                             |
| <u>Perdita uscite</u>        | sono stati persi i dati di configurazione delle Uscite (relé).                                  |
| Perdita zone                 | sono stati persi i dati di configurazione delle Zone.                                           |
| Perdita Eventi               | sono stati persi gli Eventi memorizzati                                                         |
| Configuration Lost !         | é stata persa tutta la configurazione. (Vedi NOTA a pag.2)                                      |

# Tabella 1 - TRASMETTITORI 4÷20 mA configurabili

| SENSORI PER GAS TOSSICI                                        |                  |        |       | Livelli d'allarme Consigliati |               |              |
|----------------------------------------------------------------|------------------|--------|-------|-------------------------------|---------------|--------------|
| MODELLO                                                        | GAS              | SCALA  | UNITÀ | PRE1 Soglia 1                 | PRE2 Soglia 2 | ALL Soglia 3 |
| <b>TS220EA</b> (TS220EA-H, TS293EA,<br>TS293EA-H)              | NH <sub>3</sub>  | 0-300  | ppm   | 10 <sup>(2)</sup>             | 20            | 50           |
| <b>TS220EC</b> (TS220EC-S, TS220EC-<br>H,TS293EC-S, TS293EC-H) | СО               | 0-300  | ppm   | 25 <sup>(2)</sup> ÷50         | 100           | 200          |
| TS220EH (TS293EH)                                              | H <sub>2</sub> S | 0-100  | ppm   | 10                            | 20            | 50           |
| <b>TS220EN</b> ( <i>TS293EN</i> )                              | NO               | 0-100  | ppm   | 10                            | 20            | 50           |
| <b>TS220ES</b> ( <i>TS293ES</i> )                              | SO <sub>2</sub>  | 0-20.0 | ppm   | 5.0                           | 7.5           | 10.0         |
| TS220EX<br>TS220EHCN - TS293EHCN                               | HCN              | 0-10.0 | ppm   | 2.0                           | 3.0           | 5.0          |
| TS220ECL - TS293ECL                                            | CL <sub>2</sub>  | 0-10.0 | ppm   | 0.3                           | 0.5           | 1.0          |
| TS220EHCL - TS293EHCL                                          | HCL              | 0-10.0 | ppm   | 3.0                           | 5.0           | 10.0         |
| TS220EN2 - TS293EN2                                            | NO <sub>2</sub>  | 0-30.0 | maa   | 3.0                           | 6.0           | 15.0         |

| SENSORI PER                                                             | Livelli d'allarme Consigliati |       |       |                  |               |              |
|-------------------------------------------------------------------------|-------------------------------|-------|-------|------------------|---------------|--------------|
| MODELLO                                                                 | GAS                           | SCALA | UNITÀ | PRE1 Soglia 1    | PRE2 Soglia 2 | ALL Soglia 3 |
| TS292KG                                                                 | GPL                           | 0-20  | %LIE  | 6 <sup>(2)</sup> | 15            | 20           |
| <b>TS292KM</b> (TS292KB, TS292KI)                                       | METANO                        | 0-20  | %LIE  | 7 <sup>(2)</sup> | 15            | 20           |
| TS292KB (TS293KB)                                                       | Vap. BENZINA                  | 0-20  | %LIE  | 6 <sup>(2)</sup> | 15            | 20           |
| <b>TS292KI</b> (TS293KI)                                                | IDROGENO                      | 0-20  | %LIE  | 6 <sup>(2)</sup> | 15            | 20           |
| TS293KG                                                                 | GPL                           | 0-20  | %LIE  | 7 <sup>(2)</sup> | 15            | 20           |
| TS293KM                                                                 | METANO                        | 0-20  | %LIE  | 6 <sup>(2)</sup> | 15            | 20           |
| <b>TS292Px<sup>(1)</sup></b> (TS292PM, TS292PG,<br>TS292PI, TS292PB)    | INFIAMMABILI                  | 0-100 | %LIE  | 7 <sup>(2)</sup> | 10÷15         | 20÷30        |
| <b>TS293Px<sup>(1)</sup></b> (TS293PX, TS293PX-<br>H, TS293PE, TS293PS) | ESPLOSIVI                     | 0-100 | %LIE  | 6 <sup>(2)</sup> | 10÷15         | 20÷30        |

| CON SENSORI (NDIR) INFRAROSSO PER GAS INFIAMMABILI |              |       |       | Livelli d'allarme |               |              |    |    |
|----------------------------------------------------|--------------|-------|-------|-------------------|---------------|--------------|----|----|
| ELENCO MODELLI                                     | GAS          | SCALA | UNITÀ | PRE1 Soglia 1     | PRE2 Soglia 2 | ALL Soglia 3 |    |    |
| TS293IE                                            | ACETILENE    |       |       |                   |               |              |    |    |
| TS293IG                                            | GPL (Butano) | 0-100 | 0-100 | 0-100             | 0/ L IE       | Q (2)        | 10 | 20 |
| TS293IM                                            | METANO       |       |       |                   | 70LIE         | 0            | 12 | 20 |
| TS293IX                                            | INFIAMMABILI |       |       |                   |               |              |    |    |

| CON SENSORI (NDIR) INFRAROSSO PER GAS ASFISSIANTI |                 |        |       | Livelli d'allarme |               |              |
|---------------------------------------------------|-----------------|--------|-------|-------------------|---------------|--------------|
| ELENCO MODELLI                                    | GAS             | SCALA  | UNITÀ | PRE1 Soglia 1     | PRE2 Soglia 2 | ALL Soglia 3 |
| TS220IC2 - TS293IC2                               | CO <sub>2</sub> | 0-5.00 | % vol | 0.50              | 1.00          | 2.00         |
| TS220IC2-H - TS293IC2-H                           | CO <sub>2</sub> | 0-5000 | ppm   | 1000              | 1800          | 2500         |
| TS210IC2 - IR101 / IR102                          | CO <sub>2</sub> | 0-2.00 | % vol | 0.20              | 0.50          | 1            |

| SENSOR                            | Livelli d'allarme Consigliati |                                         |       |                     |                     |                     |  |
|-----------------------------------|-------------------------------|-----------------------------------------|-------|---------------------|---------------------|---------------------|--|
| MODELLO                           | ALL Soglia 1                  | ALL Soglia 1 PRE1 Soglia 2 ALL Soglia 3 |       |                     |                     |                     |  |
| <b>TS220EO</b> ( <i>TS293EO</i> ) | 0 <sup>2</sup>                | 0-25.0                                  | % v/v | 22.5 <sup>(4)</sup> | 19,5 <sup>(3)</sup> | 18.5 <sup>(3)</sup> |  |

| RILEVATORI CON DUE SENSORI P                  | Livelli d'allarme |       |       |               |               |              |  |
|-----------------------------------------------|-------------------|-------|-------|---------------|---------------|--------------|--|
| TS255CB (TS250CB)                             | GAS               | SCALA | UNITÀ | PRE1 Soglia 1 | PRE2 Soglia 2 | ALL Soglia 3 |  |
| Configurare l'uscita CO come TS220EC          | CO                | 0-300 | ppm   | 30            | 60            | 150          |  |
| Configurare l'uscita Vap.Benzina come TS292KB | Vap.BENZINA       | 0-20  | %LIE  | 7 (2)         | 10            | 20           |  |

| ALTRI RILEVATORI CON DUE                              | Livelli d'allarme |        |       |               |               |              |  |
|-------------------------------------------------------|-------------------|--------|-------|---------------|---------------|--------------|--|
| TS255CN2                                              | GAS               | SCALA  | UNITÀ | PRE1 Soglia 1 | PRE2 Soglia 2 | ALL Soglia 3 |  |
| Configurare l'uscita CO come TS220EC                  | CO                | 0-300  | ppm   | 30            | 60            | 150          |  |
| Configurare l'uscita NO <sub>2</sub> come<br>TS220EN2 | NO <sub>2</sub>   | 0-30.0 | ppm   | 3.0           | 6.0           | 15.0         |  |

I sensori della Serie TS293P sono tarati con F.S.100%LIE, cambia solo il gas di taratura. (1)

Non è consigliato impostare livelli di preallarme inferiori al valore indicato. (2)

(TS.....) I Modelli in grassetto sono quelli preconfigurati nella centrale. Quelli fra parentesi hanno caratteristiche identiche al primo in grassetto, ma differiscono per il tipo di protezione della custodia. Gli altri non in grassetto sono quelli configurabili, ma non presenti nell'elenco di quelli preconfigurati.

(3) (4) Allarme per carenza di Ossigeno (Leggere a pag 14).

Allarme per eccesso di Ossigeno (Leggere le a pag 14).

# Tabella 2 - VALORI DI TLV CONSIGLIATI

|                                                                   |                 |        |       |                                  | Livelli d'allarm        | e                       |
|-------------------------------------------------------------------|-----------------|--------|-------|----------------------------------|-------------------------|-------------------------|
| ELENCO MODELLI                                                    | GAS             | SCALA  | UNITÀ | TLV-TWA<br>Soglia 1              | TLV-STEL<br>Soglia 2    | TLV-Ceiling<br>Soglia 3 |
| <b>TS220 EA (</b> TS220 EA–H,<br>(TS293EA, TS293 EA-H)            | NH <sub>3</sub> | 0-300  | ppm   | 25 <sup>(COSHH) / (OSHA)</sup>   | 35 <sup>(COSHH)</sup>   | <b>50</b> (OSHA)        |
| <b>TS220 EC</b> (TS220EC-S TS220<br>EC-H, TS293 EC-S, TS293 EC-H) | СО              | 0-300  | ppm   | <b>30</b> (COSHH)                | 200 (COSHH)             | 250                     |
| TS220 EH (TS293EH)                                                | $H_2S$          | 0-100  | ppm   | 5 (COSHH)                        | 10 (COSHH)              | 20                      |
| TS220EN (TS293EN)                                                 | NO              | 0-100  | ppm   | 25 (COSHH) / (OSHA)              | 25 (COSHH)              | 50 (OSHA)               |
| TS220ES (TS293ES)                                                 | SO <sub>2</sub> | 0-20.0 | ppm   | 2 (COSHH)                        | 5 (COSHH)               | 10                      |
| TS220EX                                                           |                 |        |       |                                  |                         |                         |
| TS220 ECL - TS293ECL                                              | CL <sub>2</sub> | 0-10.0 | ppm   | 0.5(OSHA)                        | 0.5(COSHH)              | 1.0                     |
| TS220EHCL - TS293EHCI                                             | HCL             | 0-10.0 | ppm   | 5.0 (OSHA)                       | 5.0 (COSHH)             | 10.0                    |
| TS220EHCN - TS293EHCN                                             | HCN             | 0-10.0 | ppm   | 4.7 (OSHA)                       | 10 (COSHH)              | 4.7 (OSHA)              |
| TS220EN2 - TS293EN2                                               | NO <sub>2</sub> | 0-30   | ppm   | 3.0 (COSHH)                      | 5.0 (COSHH)             | 15.0                    |
| TS220IC2 - TS293IC2                                               | CO <sub>2</sub> | 0-5.00 | % vol | 0.50 <sup>(COSHH) / (OSHA)</sup> | 1.50 <sup>(COSHH)</sup> | 3.00                    |
| TS210IC2 - IR101 / IR102                                          | CO <sub>2</sub> | 0-2.00 | % vol | 0.50(COSHH) / (OSHA)             | 1.50 <sup>(COSHH)</sup> | 2.00                    |

I valori indicati sono riferiti alle prescrizioni degli enti che si occupano della salute dei lavoratori, l'europeo <u>COSHH</u> (Control Of Substances Hazardous to Health) e lo statunitense <u>OSHA</u> (Occupational Safety and Health Administration).

# **TABELLE PROMEMORIA DELLA CONFIGURAZIONE**

Si consiglia di compilare queste tabelle come promemoria della Configurazione effettuata. Inoltre sarebbe opportuno fotocopiare questi dati, allegando una copia alla centrale e un'altra alla documentazione della centrale.

|                                                             | CE380UR numero [1÷ | 23] : | Po | <u>rta</u> : CO | M1(RS232) | Сом2 | (RS485) |
|-------------------------------------------------------------|--------------------|-------|----|-----------------|-----------|------|---------|
| Configurazione Sensori <u>Numero Sensore</u> [17÷200]       |                    |       |    |                 |           |      |         |
| Nome Sensore                                                |                    |       |    |                 |           |      |         |
| NOTE                                                        |                    |       |    |                 |           |      |         |
| Unità di misura (ppm, %LIE o %)                             |                    |       |    |                 |           |      |         |
| <b>Tipo Allarme</b> (Crescente ↑ o Decrescente ↓ o Ossigeno |                    |       |    |                 |           |      |         |
| <b>Zona</b> (1÷8)                                           |                    |       |    |                 |           |      |         |
| Fondo Scala Minimo (Normale = 0)                            |                    |       |    |                 |           |      |         |
| Fondo Scala Massimo (Max 99.9 oppure 9999)                  |                    |       |    |                 |           |      |         |
| Soglia 1 (PREallarme 1)                                     |                    |       |    |                 |           |      |         |
| Uscita 1 (Numero del Relè)                                  |                    |       |    |                 |           |      |         |
| Peso 1 (Normale = 10)                                       |                    |       |    |                 |           |      |         |
| Soglia 2 (PREallarme 2)                                     |                    |       |    |                 |           |      |         |
| Uscita 2 (Numero del Relè)                                  |                    |       |    |                 |           |      |         |
| <b>Peso 2</b> (Normale = 10)                                |                    |       |    |                 |           |      |         |
| Soglia 3 (ALLarme)                                          |                    |       |    |                 |           |      |         |
| Uscita 3 (Numero del Relè)                                  |                    |       |    |                 |           |      |         |
| Peso 3 (Normale = 10)                                       |                    |       |    |                 |           |      |         |
| Fault (Numero del Relè)                                     |                    |       |    |                 |           |      |         |
| Configurazione Uscite <sup>(1)</sup> Numero Uscita [17÷200] |                    |       |    |                 |           |      |         |
| NOTE                                                        |                    |       |    | -               |           |      |         |
| Isteresi ON <sup>(2)</sup> (da 0 a 250 Secondi)             |                    |       |    |                 |           |      |         |
| Isteresi OFF <sup>(3)</sup> (da 0 a 250 Secondi)            |                    | 1     |    |                 |           |      |         |
| Tempo ON <sup>(4)</sup> (da 0 a 250 Secondi)                |                    |       |    |                 |           |      |         |
| Logica Positiva (NO/SI)                                     |                    |       |    |                 |           |      |         |
| Uscita Memorizzante <sup>(5)</sup> (NO/SI)                  |                    |       |    |                 |           |      |         |

NOTA <sup>(1)</sup> – Solo se sono state installate le <u>ES380UR - SchedA 4 relé</u>, in ogni CE380 possono essre installate max n.2 ES380UR per un totale di 8 Uscite relé. NOTA <sup>(2)</sup> – Si consiglia di impostare sempre un valore si tra 10 e 60 secondi. (tipicamente 10÷20" per preallarmi Ottici/Acustici e 30÷60" per Valvole di Blocco Gas). NOTA <sup>(3)</sup> – Normalmente lasciare ZERO. Si utilizza solo per attivare utilizzatori che devono rimanere in funzione oltre l'allarme. NOTA <sup>(4)</sup> – Normalmente lasciare ZERO. Il "Tempo ON" è impostabile solo se "Isteresi OFF" è "ZERO" e non è selezionata "Memoria SI". NOTA <sup>(5)</sup> – la "Uscita Memorizzante" è impostabile "SI" solo se il "Isteresi OFF" e Il "Tempo ON" sono impostati a "ZERO". Normalmente va impostata "SI" per impedire il riarmo un attuatore (per es. l'Elettrovalvola d'intercettazione del Gas) senza prima verificare se la Centrale sia in stato d'allarme.

# IST-1700.PA01.01/B

CE600 / Istruzioni d'uso

# **Configurazione Zone**

|                           | Unità Centrale CE700 |   |   |   |            |      |   |      |       |        |                 |             |        |     |     |      |       |      |    |     |    |    |    |    |    |
|---------------------------|----------------------|---|---|---|------------|------|---|------|-------|--------|-----------------|-------------|--------|-----|-----|------|-------|------|----|-----|----|----|----|----|----|
| Zona Numero [1÷25]        | 1                    | 2 | 3 | 4 | 5          | 6    | 7 | 8    | 9     | 10     | 11              | 12          | 13     | 14  | 15  | 16   | 17    | 18   | 19 | 20  | 21 | 22 | 23 | 24 | 25 |
| Uscita 1 soglia 1(n.Relè) |                      |   |   |   |            |      |   |      |       |        |                 |             |        |     |     |      |       |      |    |     |    |    |    |    |    |
| Uscita 2 soglia 1(n.Relè) |                      |   |   |   |            |      |   |      |       |        |                 |             |        |     |     |      |       |      |    |     |    |    |    |    |    |
| Uscita 3 soglia 1(n.Relè) |                      |   |   |   |            |      |   |      |       |        |                 |             |        |     |     |      |       |      |    |     |    |    |    |    |    |
| Uscita 4 soglia 1(n.Relè) |                      |   |   |   |            |      |   |      |       |        |                 |             |        |     |     |      |       |      |    |     |    |    |    |    |    |
| Uscita 5 soglia 1(n.Relè) |                      |   |   |   |            |      |   |      |       |        |                 |             |        |     |     |      |       |      |    |     |    |    |    |    |    |
| Uscita 1 soglia 2(n.Relè) |                      |   |   |   |            |      |   |      |       |        |                 |             |        |     |     |      |       |      |    |     |    |    |    |    |    |
| Uscita 2 soglia 2(n.Relè) |                      |   |   |   |            |      |   |      |       |        |                 |             |        |     |     |      |       |      |    |     |    |    |    |    |    |
| Uscita 3 soglia 2(n.Relè) |                      |   |   |   |            |      |   |      |       |        |                 |             |        |     |     |      |       |      |    |     |    |    |    |    |    |
| Uscita 4 soglia 2(n.Relè) |                      |   |   |   |            |      |   |      |       |        |                 |             |        |     |     |      |       |      |    |     |    |    |    |    |    |
| Uscita 5 soglia 2(n.Relè) |                      |   |   |   |            |      |   |      |       |        |                 |             |        |     |     |      |       |      |    |     |    |    |    |    |    |
| Uscita 1 soglia 3(n.Relè) |                      |   |   |   |            |      |   |      |       |        |                 |             |        |     |     |      |       |      |    |     |    |    |    |    |    |
| Uscita 2 soglia 3(n.Relè) |                      |   |   |   |            |      |   |      |       |        |                 |             |        |     |     |      |       |      |    |     |    |    |    |    |    |
| Uscita 3 soglia 3(n.Relè) |                      |   |   |   |            |      |   |      |       |        |                 |             |        |     |     |      |       |      |    |     |    |    |    |    |    |
| Uscita 4 soglia 3(n.Relè) |                      |   |   |   |            |      |   |      |       |        |                 |             |        |     |     |      |       |      |    |     |    |    |    |    |    |
| Uscita 5 soglia 3(n.Relè) |                      |   |   |   |            |      |   |      |       |        |                 |             |        |     |     |      |       |      |    |     |    |    |    |    |    |
| Uscita guasto(n.Relè)     |                      |   |   |   |            |      |   |      |       |        |                 |             |        |     |     |      |       |      |    |     |    |    |    |    |    |
| NOTE:                     |                      |   |   |   |            |      |   |      |       |        |                 |             |        |     |     |      |       |      |    |     |    |    |    |    |    |
| - (                       |                      |   |   | F | Passu      | vord |   |      |       | C<br>N | Centra<br>Iodel | ale<br>llo. |        |     | Nui | mero | di Se | erie |    |     |    |    |    |    |    |
|                           |                      |   |   |   |            |      |   |      |       | CE     | 700             |             |        |     | SN: |      |       |      |    |     |    |    |    |    |    |
|                           |                      |   |   |   | 0 11 10 11 |      |   | umei | ro de | lle Cl | E3800           | UR In       | stalla | nte |     |      |       |      |    | N 4 |    |    |    |    |    |

TECNOCONTROL S.r.I. - Via Miglioli, 97 20090 SEGRATE (MI) - Tel. 02. 26 92 28 90 - Fax 02. 21 33 734

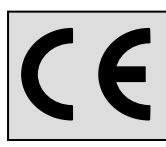

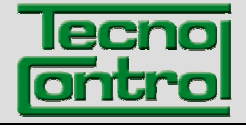

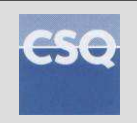

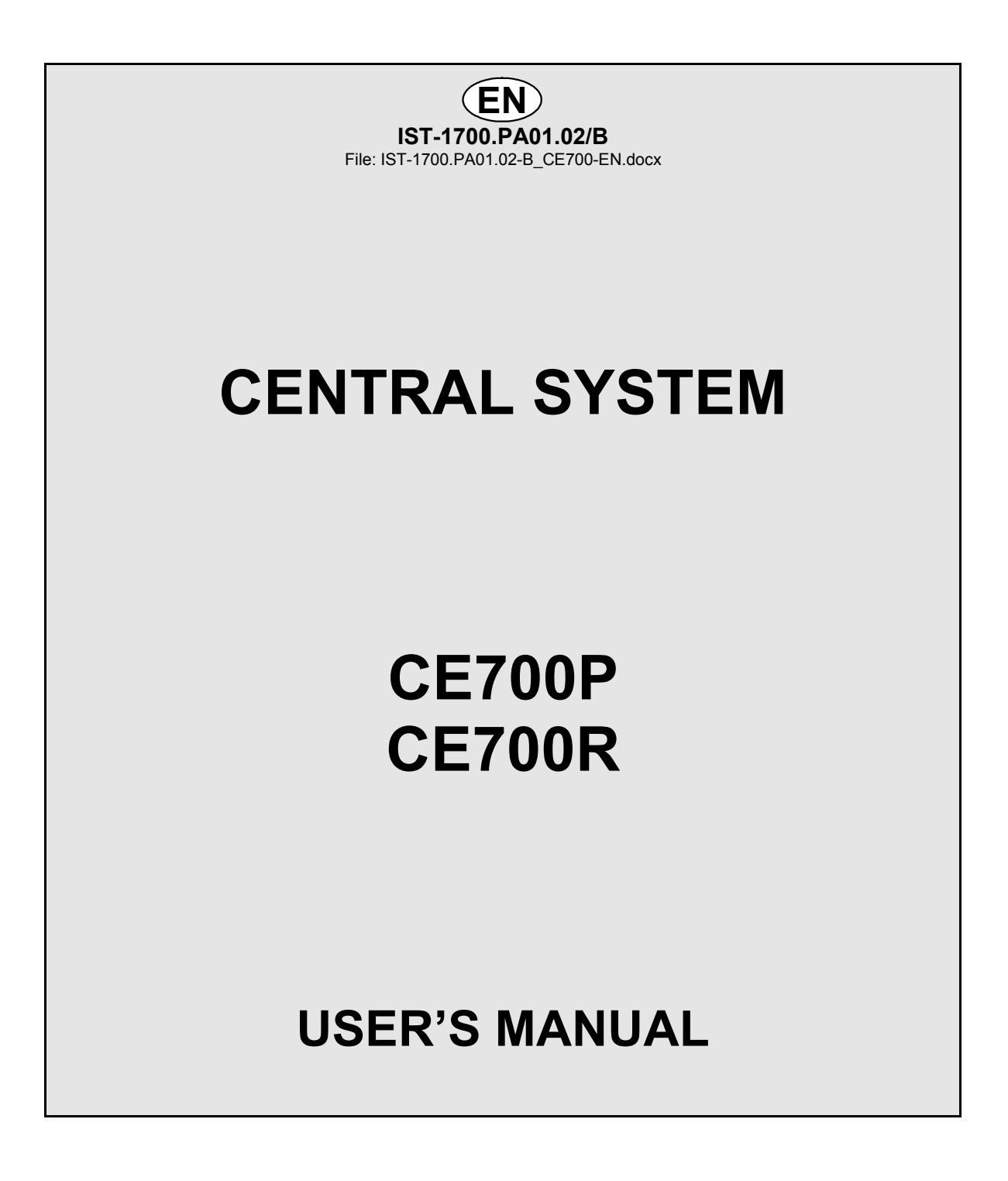

TECNOCONTROL S.r.I.Via Miglioli, 47 20090 SEGRATE (MI) Italy- Tel. (+39) 02 26922890 - Fax (+39) 02 2133734<br/>http: <a href="https://www.tecnocontrol.it">www.tecnocontrol.it</a>e-mail: <a href="mailto:info@tecnocontrol.it">info@tecnocontrol.it</a>

# IMPORTANT NOTE

# Please read and keep care of this manual and the manual of installed sensors too.

# INFORMATION AND WARNINGS OF USE

All documentation relating to gas detection plant should be preserved, because it contains the procedures to be used during the routines verification and / or during the periodic calibration.

We recommend that you always complete the <u>Setup Memorandum Tables</u> in pages 26 and 27. This will facilitate any possible change to the configuration and / or in case of additional sensors.

The central unit, at power, performs an integrity check of the configuration and performs, if necessary, an automatic recovery of the configuration. In the rare case a fatal error occurs, the display will show "*Configuration lost!*" and will activate the buzzer. To correct this problem, turn off and on the central and if necessary re-insert the configuration using the <u>Configuration</u> <u>Memorandum Tables</u>, which as suggested above, must be compiled during installation and updated in case of changes.

# <u>WARNING</u>

The Central has a clock with the automatic DST change.

In the absence of power supply, the clock works with the 3V (CR2032) lithium battery (on the main board). Its life, in normal operation is over 5 years.

If the lithium battery is exhausted and the central remained completely without power, at start up, you will need to enter the correct date and time (<u>see on page18</u>) and then the battery must be replaced soon with a new one.

| Docume                                                            | Documento / Document name: IST-1700.PA01.02-B_CE700-EN.docx |       |                                                 |  |  |  |  |  |  |  |
|-------------------------------------------------------------------|-------------------------------------------------------------|-------|-------------------------------------------------|--|--|--|--|--|--|--|
| Oggetto / Subject : CE700 Central Unit (max no.184 Gas Detectors) |                                                             |       |                                                 |  |  |  |  |  |  |  |
| Rev. Data / Date Da / By Note                                     |                                                             |       |                                                 |  |  |  |  |  |  |  |
| Α                                                                 | 15/12/2009                                                  | UT/FG | Aggiornato per FW per ID170/DG2005              |  |  |  |  |  |  |  |
| В                                                                 | 14/01/2015                                                  | UT/FG | Adding Screen "STATUS ALARMS AND ACTIVE FAULTS" |  |  |  |  |  |  |  |
|                                                                   |                                                             |       |                                                 |  |  |  |  |  |  |  |

TECNOCONTROL S.r.I. - Via Miglioli, 97 20090 SEGRATE (MI) - Tel. 02. 26 92 28 90 - Fax 02. 21 33 734

# CONTENTS

| DESCRIPTION                                                  | 4  |
|--------------------------------------------------------------|----|
| CENTRAL SYSTEM MONITORING                                    | 7  |
| CE700P INSTALLATION INSTRUCTIONS                             | 9  |
| CE700P CENTRAL UNIT ELECTRICAL CONNECTIONS                   | 9  |
| CE700R INSTALLATION INSTRUCTIONS                             | 10 |
| CE700R CENTRAL UNIT ELECTRICAL CONNECTIONS                   | 10 |
| CE700P CENTRAL UNIT CONNECTION WITH THE CE380UR REMOTE UNITS | 11 |
| CE700R CENTRAL UNIT CONNECTION WITH THE CE380UR REMOTE UNITS | 12 |
| CONNECTION WITH TRANSMITTERS                                 | 13 |
| CENTRAL UNIT SETUP                                           | 13 |
| KEYBOARD USE AND GENERAL INFORMATIONS                        | 13 |
| SENSORS SETUP                                                | 14 |
| SENSOR DELETION                                              | 15 |
| COPY SENSORS                                                 | 15 |
| SENSORS ENABLING AND DISABLING                               | 16 |
| MODIFYING THE SENSORS SETUP                                  | 16 |
| BOARDS SET UP (Remote Units CE380UR)                         | 16 |
| OUTPUTS SETUP                                                | 17 |
| OUTPUT DELETION                                              | 17 |
| AREAS SETUP                                                  | 18 |
| LANGUAGE                                                     | 18 |
| CLOCK ADJUST (TIME AND DATA)                                 | 18 |
| SUMMER TIME                                                  | 18 |
| HOW TO DISPLAY DATE AND HOUR                                 | 19 |
| MAINS BLACKOUT AND SERIAL LINE FALIURE                       | 19 |
| SERIAL PORT SET UP                                           | 19 |
| TABLE CODES FOR SET UP THE MODEM                             | 19 |
| DESCRIPTION OF THE MODBUS COMMUNICATION                      | 20 |
| PASSWORD SETTING                                             | 20 |
| PRINTING (This key not be used in this version)              | 20 |
| EVENTS VISUALISATION                                         | 21 |
| EVENTS DELETION                                              | 21 |
| CENTRAL UNIT HARDWARE TEST                                   | 22 |
| APPENDIX                                                     | 23 |
| CE700 TECHNICAL SPECIFICATIONS                               | 23 |
| WARNINGS AND FAULT MESSAGES LIST                             | 23 |
| TABLE 1 - 4÷20 mA PRECONFIGURED GAS DETECTORS LIST           | 24 |
| TABLE 2 - RECOMMENDED TLV VALUES (for Toxic Gases)           | 25 |
| SETUP MEMORANDUM TABLE                                       | 26 |

# DESCRIPTION

The CE700 series gas Central Systems is as useful instruments for monitoring and controlling areas to be protected from flammable gas leakage and with the presence of toxic gases. Together with TECNOCONTROL gas detectors they can control quite large areas where up to 184 detectors can be installed.

This manual describes the CE700 series Central System functions, monitoring procedures of the system made by the user and the setup procedure, as well as installation and test procedures to be carried out only by authorised personnel.

The CE700-series Central Systems are composed by a front unit for the data processing with backlightedc display 40x2 characters, foil keyboard, input/output units and power supply. The CE700 are standard AC powered (230Vac–50Hz). It can also accommodate one 12Vdc battery connection to assure the system powering in case of mains blackout (not included in delivery).

The CE700-series are designed to be linked to SW700 Management Software for PC or other device connected to the serial port (see on page 7).

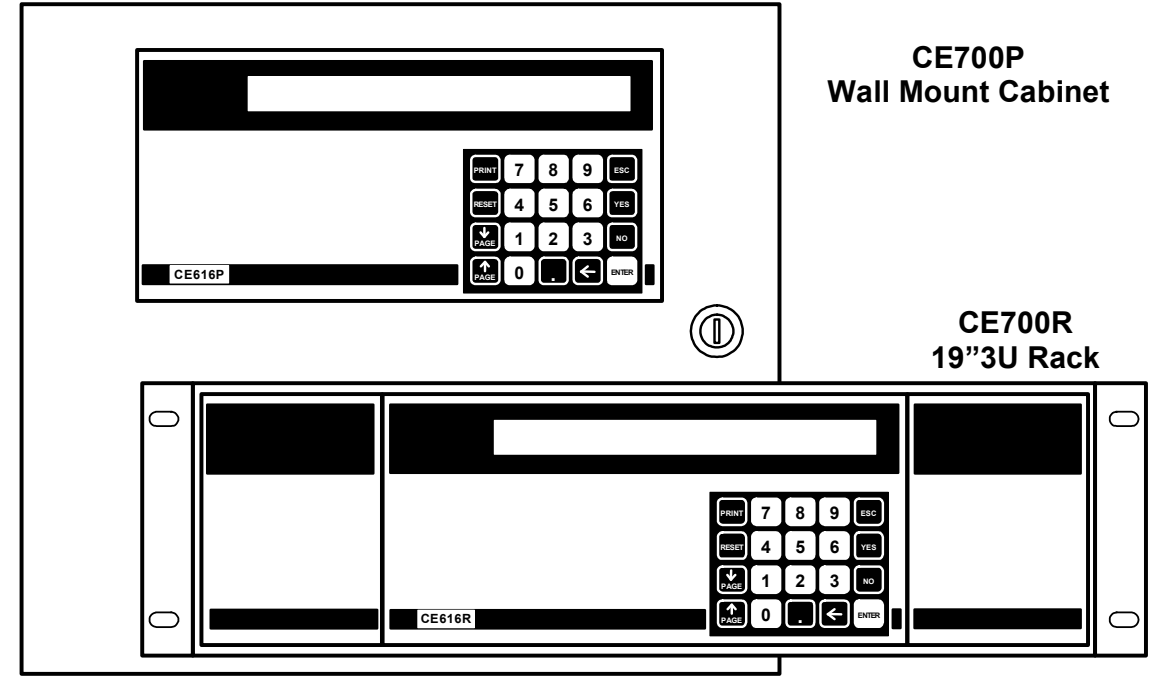

# • The CE700-series Central Units have various models:

CE700P series in metal wall-cabinet 360x300x100mm are:

CE700R series three units 19" Rack module, are:

# • The CE700-series Central Units can be connected up to 23 CE380UR:

Each CE380UR, has 8 inputs 4÷20mA and can be fitted as required to install up to two cards ES380UR each with 4 relay outputs. The CE700 can then handle up to 184 sensors and relay outputs, all addressable by the program.

# • <u>The CE700-series through CE380UR Remote Units, can be connected to all of our</u> <u>Gas Detectors (Sensors):</u>

- Three-wire, 4÷20mA linear transmitters with "Replaceable Cartdrige Sensor" for:

<u>Flammable gases with Catalytic sensor</u> TS292K(IP65) or TS293K(Ex"d") series with 0÷20%LEL range. <u>Flammable gases with Pellistor sensor</u> TS292P(IP65) or TS293P(Ex"d") series with 0÷100%LEL range. <u>Flammable gases with Infrared sensor</u> TS293I(Ex"d") series with 0÷100%LEL range.

Toxic gases with electrochemical cell TS220E (IP65) or TS293E (Ex"d") series.

<u>Carbon dioxide with Infrared sensor</u> TS210IC2 (IP54), TS220IC2 (IP65) or TS293IC2 (Ex"d").

Oxygen with electrochemical cell TS220EO or TS293EO (Ex'd') with 0÷25%O2 range.

Parking with dual sensor TS255CB or TS255CN2

<u>NOTE</u>: May be connected, even the old models. Detectors three-wire 4 to 20mA linear for flammable gases or those two-wire 4 to 20mA linear for toxic gases or oxygen, produced until December 2008. Or the IR101or IR102 for  $CO_2$  in production until December 2014.

<u>WARNING</u>: inputs are configurable for 4÷20mA transmitters with reported current to ground and operating characteristics same as our products (unit in %LEL or ppm, minimum operating voltage, absorption, load resistance etc.). <u>We accept no liability for malfunctions or failures caused by not compatible products.</u>

# • The INPUTS (remote gas detectors) can be grouped in AREAS:

The inputs can be grouped in <u>Areas</u> (max 25), for which, up to five different outputs can be configured for each alarm levels, plus one output for the Fault. For each area the output activation can be executed also when the mean value of the area-grouped input exceeds an alarm level.

## • Each INPUT (remote gas detectors) can be associated to a WEIGHY:

Each input alarm level can be associated to a <u>Weight</u> (max value = 10) for the realisation of logic AND among more inputs of the same area.

**<u>Example</u>**: the output 1 can be associated to both level 1 of two inputs with weight 5 and level 2 with weight 10. Should this be the case, the output 1 will be activated if both the inputs exceed the 1st alarm level and one of the two sensors exceeds the 2nd alarm level.

# • Each INPUT (remote gas detectors) is self-protected and has a FAULT signal:

All detectors inputs are protected against short-circuit or wire breakings. If a short-circuit occurs, the power supply to that input, is automatically stopped (all others continue to work properly). Simultaneously the FAULT signal is activated. Only after having solved the problem, it will be possible to restore normal operational conditions, by the "RESET" key. The display shows the Sensor Fault with the written FAULT flashing.

# • Each INPUT (remote gas detectors) can be set-up with TLV alarms:

**TLV** (Threshold Limit Values) are defined as an exposure limit to which it is believed nearly all workers can be exposed day after day for a working lifetime without ill effect.

**TLV-TWA** (Threshold Limit Value – Time-Weighted Average) is the time-weighted average concentration for a conventional 8-hour workday and a 40-hour workweek, to which it is believed that nearly all workers may be repeatedly exposed, day after day, without adverse effect.

**TLV-STEL** (Threshold Limit Value – Short-Term Exposure Limit) is the concentration to which it is believed that workers can be exposed continuously for a short period of time without suffering from irritation, chronic or irreversible tissue damage, or narcosis. STEL is defined as a 15-minute TWA exposure, which should not be exceeded at any time during a workday.

**TLV-C** (Threshold Limit Value - Ceiling) is the concentration that should not be exceeded during any part of the working exposure.

The values are recommending exposure levels that are protective to workers, **OSHA** (Occupational Safety and Health Administration, of the U.S. Department of Labour) and **COSHH** (Control Of Substances Hazardous to Health in Europe).

# • The CE700-series Central Units have alarm relays outputs into CE380UR:

For each **Detector** (Input) three alarm levels (<u>Level 1</u> (PREalarm1), <u>Level 2</u> (PREalarm2) e <u>Level 3</u> (ALarm) plus the <u>Fault</u> are available and addressable to whatever output installed into the CE380UR Remote Unit. The outputs consist of relays with tension free contacts.

Besides it is possible to assign a <u>mains blackout output</u>, usable to inform about the mains blackout and that the buffer batteries (if installed) have intervened. Also you can assign a <u>comunicate failure</u> <u>output</u> to communicate a Remote Units CE380UR off-line condition or a failure of the serial line.

## - Each OUTPUT (relays) can be set-up as follows:

- **Delay ON**: with a 250 seconds' delay when the input exceeds the set alarm level.
- **Delay OFF**: with a 250 seconds' delay when the input decrease below the set alarm level.
- <u>Activation ON</u>: with 250 seconds' activation time and then comes back independently of the input conditions (even if the input remains over the alarm level). (<u>It has not to be used if the "Delay OFF" has been already inserted</u>). For instance it can be used for activating devices that are not able or they have not to remain fed for a long time, or to send an impulse to a telephone combiner, or to other device.
- **LOGIC.** the relay contact position, can be set-up in **Positive** Logic, the relay is normally activates, in case of power-cut or fault of the relay it comes in alarm position. Or can be set-up in **Negative** logic, the relay is normally deactivated.
- Latched output: if no "Activation ON" time has been set, a relay can be latched so as it keeps activating even if the input comes back under the corresponding alarm level. Press the "RESET" key to come back to the normal function a memorized output.

# <u>The CE700-series Central Units have a BUZZER:</u>

The internal *Buzzer* sounds a *Bip* every touch of the keyboard.

<u>The CE700-series Central Units can store the Events:</u>

the system can store up to 999 events comprising Alarms, Faults, Starting, Mains blackout, Resetting, that can be re-called at every time.

## • <u>The CE700-series Central Units are PASSWORD protected:</u>

moreover, it is possible to protect all the configuration value by a code (min. 1 max 8 numbers).

• The CE700-series Central Units have one RS232 and one RS485 Serial Port:

<u>The RS485 (COM2)</u> Serial Port, normally be used to connect up to 23 Remote Units CE380UR (<u>Fig. 1</u>). Other explanations also page18, chapter **SETTING SERIAL PORTS**.

The RS232 (COM1) Serial Port can be used to connect the CE700 with:

1) a local PC on which you install our Software Management SW700 (Fig. 1). This software can manage one or more central CE700. Record events, the values of the sensors, can export stored values, can send e-mail in case of alarms and act as the central remote control.

2) or via RS232/Ethernet may be connected to local LAN, it is connected to one or more PCs to be installed on which our Software Management SW700 (Fig. 2).

3) or other management software, via MODBUS.

4) or modem (GPRS) mobile phone to send an SMS if an alarm occurs, a fault etc.

- 5) or a panel printer (optional)
- 6) or the Remote Display Unit CE700UR

7) or with CE380UR via RS232/RS485 converter CE395CS model (Fig. 3).

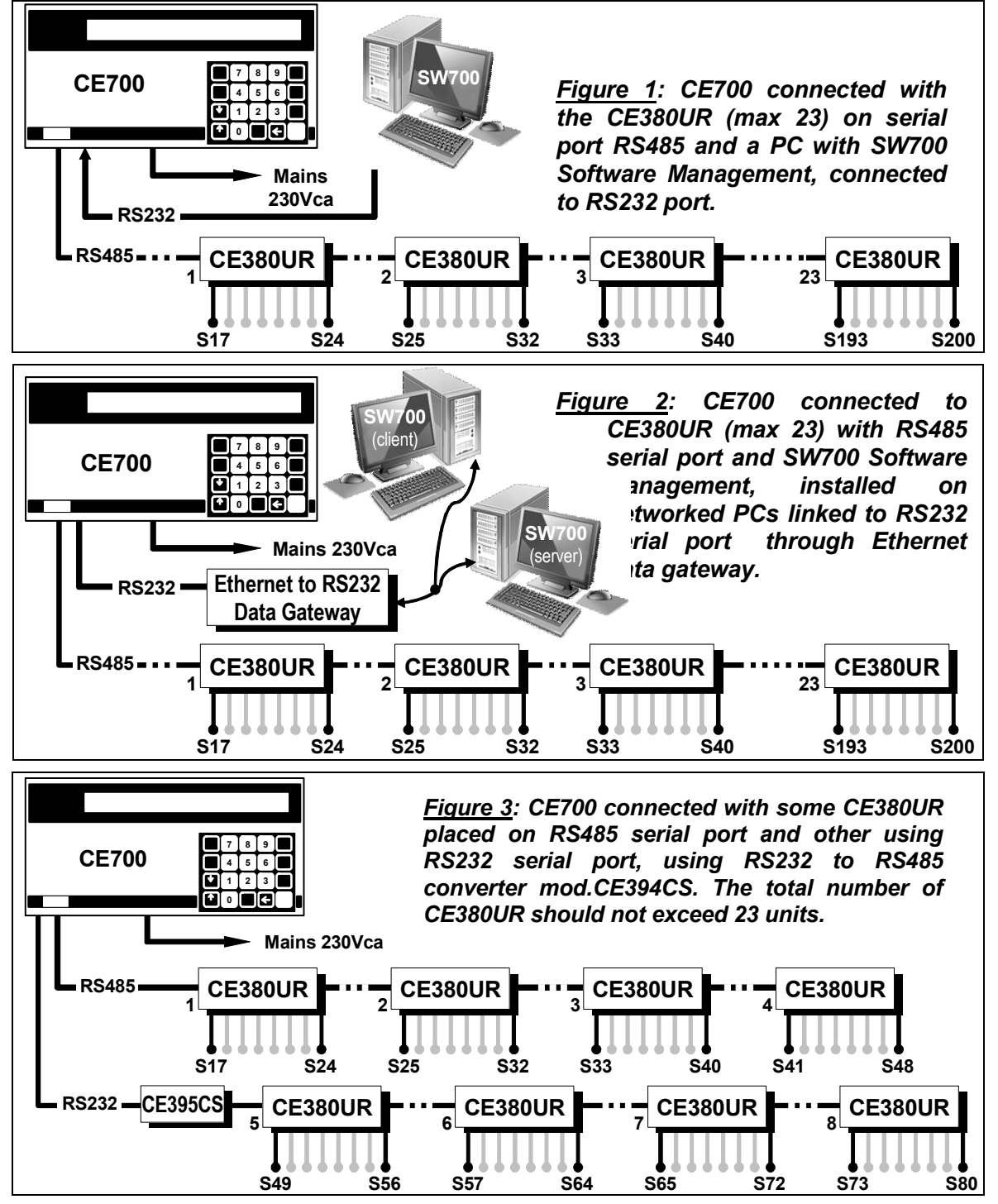

# ~

| CENTRAL SYSTEM MONITORING                                                                                                    |                                                                                   |
|----------------------------------------------------------------------------------------------------|-----------------------------------------------------------------------------------|
| • <u>Keys:</u>                                                                                                    |                                                                                   |
| RESET it is used to reset the latched outputs when the sensor                                                                                                    | (s) alarm cause has been called off. Or to                                        |
| reset a sensor powering when a signal short-circuits of                                                                                                    | occurs.                                                                           |
| ראואד) to enter in print menu (if the Printer is installed), ev                                                                                                    | vent visualisation and deletion, confirm                                          |
| alphanumerical characters insertion.                                                                                                    |                                                                                   |
| $\left( \begin{array}{c} \hat{1} \\ \text{PAGE} \end{array} \right)$ and $\left( \begin{array}{c} \hat{1} \\ \text{PAGE} \end{array} \right)$ to scroll on the display the configured sensor | rs (in groups of four each screen).                                               |
| to show on the display Hour, Date and Mains condition                                                                                                    | IS.                                                                               |
| ENTER to confirm and, with normal view, to have a mA indicat                                                                                                    | ion for the sensors' input.                                                       |
| <b>0</b> ÷ <b>9</b> numerical keys.                                                                                                    |                                                                                   |
| Esc to delete an operation and to enter into Mina Setup me                                                                                                    | enu.                                                                              |
| YES and NO to confirm and insert the alphanumerical                                                                                                    | characters in phase of configuration. In                                          |
| addition, the (YES) key is also used to call up the                                                                                                    | " Status of active Alarm and Faults".                                             |
| NOTE: the label with serial number is inside t                                                                                                    | the door, on lower left part.                                                     |
| • <u>Display</u>                                                                                                    |                                                                                   |
| When powered, the CE700, after the incoming message,                                                                                                    | CE700 = 3.0 - By TECNOCONTROL                                                     |
| sensor's stabilisation thus avoiding undesired conditions of                                                                                                    |                                                                                   |
| false alarm.                                                                                                    | Wait 90                                                                           |
| After completing the waiting time, the Central Unit will display the current conditions of the first four connected                                                                          |                                                                                   |
| sensors.                                                                                                    | 1: 0.0%LIE NORM 2: 4ppm NORM                                                      |
| Use $\bigcap_{PAGE}$ and $\bigcap_{PAGE}$ keys to scroll the other configured                                                                                                    | 3: 1.0%LIE NORM 4: 2ppm NORM                                                      |
| sensors (always on group of four).                                                                                                    |                                                                                   |
| With this screen displayed, press ENTER key to have mA                                                                                                    | 1: 4.0mA 2: 4.6mA                                                                 |
| indication of the input>                                                                                                    | 3. 4.011A 4. 4.011A                                                               |
| Press again the ENTER key to come back to the previous screen                                                                                                    | n.                                                                                |
| When either one or the other screens are displayed, press                                                                                                    |                                                                                   |
| the . key to have Hour, Date and Mains Conditions                                                                                                    | 20-09-2009 11:57:05                                                               |
| (MAINS ON or MAINS OFF) :>                                                                                                    |                                                                                   |
| Press . key again to come back to the previous screen.                                                                                                    |                                                                                   |
| It is possible to access to a detailed input screen pressing                                                                                                    | 1. TS292KM [0.0.20.0] %LIE 701                                                    |
| the 1 key. The input detailed level is as follows:>                                                                                                    | 18%LIE AL3 20mA 01 02 03                                                          |
| On the 1st row is indicated the sensor number, model, range sensor belongs to. In the 2nd row is indicated the current meanumber corresponding to the three alarm levels, if activated.      | e, unit of measurement and the area the asure, condition, mA value and the relays |
| Press $\widehat{PAGE}$ or $\widehat{PAGE}$ keys to display the other configured inputs                                                                                                    | s. Then press Esc to return to the normal                                         |
| display screen, if pressing again $(ESC)$ it is possible to en                                                                                                    | ter into the <u>Set-Up Menu</u> (protected with                                   |
| password, if inserted).                                                                                                    |                                                                                   |
| • <u>Reset</u>                                                                                                    |                                                                                   |
| Press RESET key the outputs (relay) and the corresponding sig                                                                                                    | nals flashing on the display, returns to its                                      |

normal operating condition, but only if the sensor is returned by the alarm condition.

CE700 / User Manual

# • Status of active Alarms and Faults

| The Central has a screen that shows the summary of                                                                                                    | the status                     | of alarms                    | and faults ac                  | ctive. This         |
|----------------------------------------------------------------------------------------------------|--------------------------------|------------------------------|--------------------------------|---------------------|
| screen appears automatically when a sensor<br>exceeds one of the set alarm levels>                                                                    | ACTIVE A<br>AL 1: 0            | ALARMS AN<br>AL 2: 1         | ND FAULTS<br>AL 3: 2           | FAULT: 0            |
| From this screen, by pressing PAGE, you see the                                                                                                    |                                |                              |                                |                     |
| sensors in alarm and / or failure sorted according to the importance of the alarm (first those AL3, then AL2 and AL1 and finally the FAULT)>          | 31: 20%L<br>3: 10%LE           | .EL AL3<br>EL AL2            | 12: 50p                        | opm AL3             |
| The sensors in alarm and / or in fault, are displayed 4 per<br>displayed with the $\mathbf{p}_{PAGE}$ and $\mathbf{p}_{PAGE}$ keys, that allow you to | er page, if th<br>scroll throu | nere are oth<br>ugh the othe | er sensors, c<br>r pages. Also | can be<br>o in this |
| screen, you can view the mA by pressing enter or the de                                                                                               | etails of a se                 | ensor by pre                 | essing 1                       | or <b>2</b> or      |
| 3 or 4, you enter the detailed display of the inputs                                                                                                  | s as describ                   | ed on the p                  | revious page                   |                     |
| Press Esc key to come back to the previous screen.                                                                                                    |                                |                              |                                |                     |
| The same screen can be called when needed. From the                                                                                                   | Normal Vi                      | <b>iew</b> , pressin         | g the YES k                    | ey, will            |
| display the status of the active alarms and faults as des                                                                                             | cribed abov                    | e.                           |                                |                     |

# WARNING: THE FOLLOWING INSTRUCTIONS DESCRIBES ALL THE CENTRAL SYSTEM SETUP PROCEDURES AS WELL AS THE INSTALLATION PROCEDURES TO BE EXECUTED ONLY BY AUTHORISED AND EXPERIENCED PERSONNEL.

# **CE700P INSTALLATION INSTRUCTIONS**

This central should be wall mounted by fixing the cabinet, in vertical position, by the four holes that are in the corners of the back panel. (Fig. 4) The wiring connections should be executed all on the back panel and on the power supply. The main power supply (230Vac - 50Hz) should be connected to the terminal of the power supply (Fig.6).

Inside the CE700P cabinet, it can also accommodate a 12V/7Ah Pb battery connection (see Fig.5 and Fig.6) to assure the system powering in case of mains blackout.

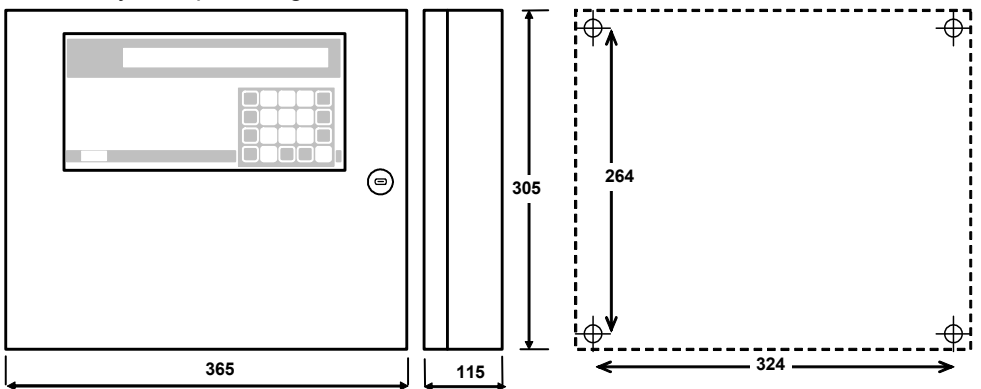

Fig 4 – CE700P Dimensions

# **CE700P CENTRAL UNIT ELECTRICAL CONNECTIONS**

Connections should be made inside the cabinet, as shown below in Fig. 5.

The 230V mains should be connected to L, N and Earth Power Supply terminals.

The Pb 12V/7Ah battery, if required, must be connected to Power Supply cables Red "BAT +" and Black "BAT-".

The connection to the serial ports is carried on board mounted on the cabinet door. The details of the link is shown in Fig. 8 on page 11.

The RS485 serial port COM2 is the (1) polarized terminal (Fig. 6), we recommend using appropriate lugs to the wires (2) and anchor cables to the structure to avoid excessive stress to the circuit and the terminals themselves.

The RS232 serial port COM1 is the DB9 male connector (terminal 2-Rx, Tx and 3-5 GND).

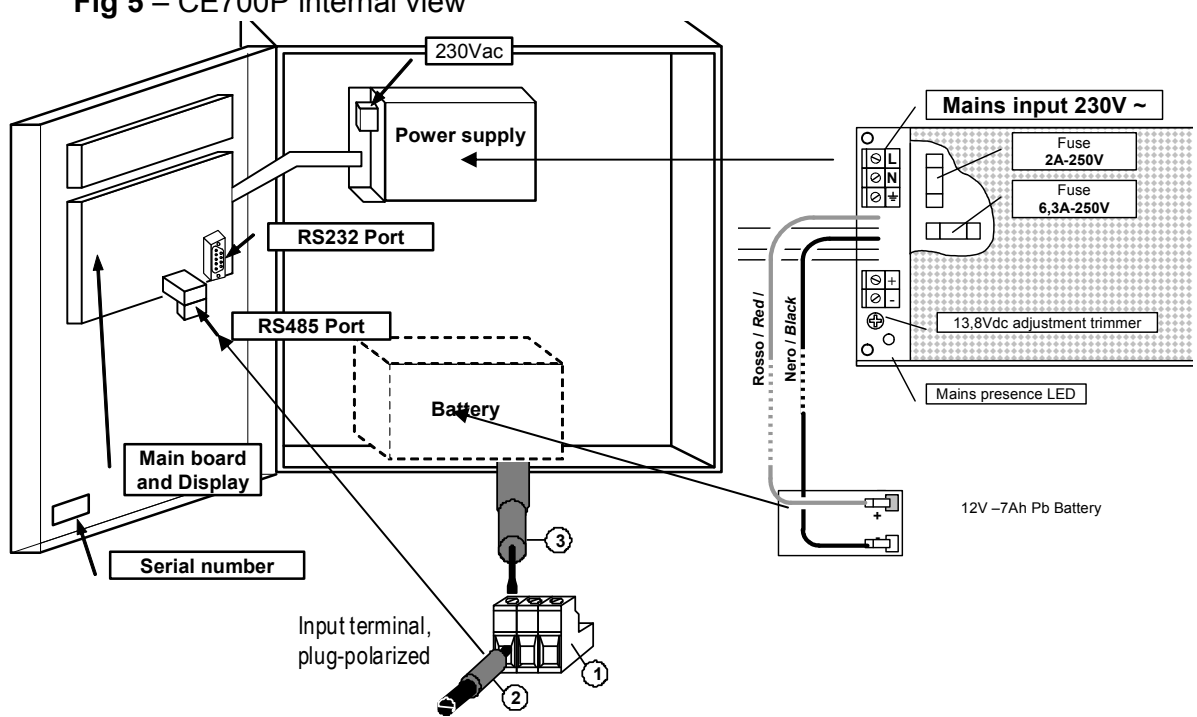

Fig 5 – CE700P internal view
#### **CE700R INSTALLATION INSTRUCTIONS**

This central should be mounted into a 19" rack cabinet (min. dimensions 3 units). The wiring connections should be executed on the rack back panel.

The mains power supply (230Vac - 50Hz) should be connected to indicate plug (Fig.7).

The **12V/7Ah Pb batteries** (if present) should be connected to **BAT+** (Red) and **BAT-** (Black) terminals (Fig.7).

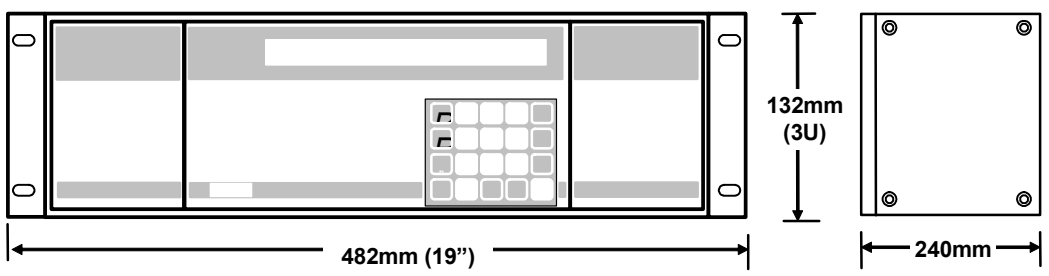

Fig 6 – CE700R Dimensions

#### **CE700R CENTRAL UNIT ELECTRICAL CONNECTIONS**

The connections should be made on the back of the rack, as shown below in <u>Fig. 6</u>. We suggest to to fix the wires to the box structure to avoid excessive stress to the terminals.

The 230V mains should be connected to the C14 socket, using a 3-pin plug cable C13 type.

*The Pb 12V/7Ah battery*, if required, should be connected to BAT + (red) and BAT-(Black).

<u>The serial ports connection</u> should be made on DB9 male connectors on the rack back panel. The details of the link is shown in Fig. 9 on page. 12.

The **COM1** is a RS232 serial port (terminal 2-Rx, Tx and 3-5-GND) and the **COM2** is a RS485 serial port (terminal 1-H, 6-L and 5-COM).

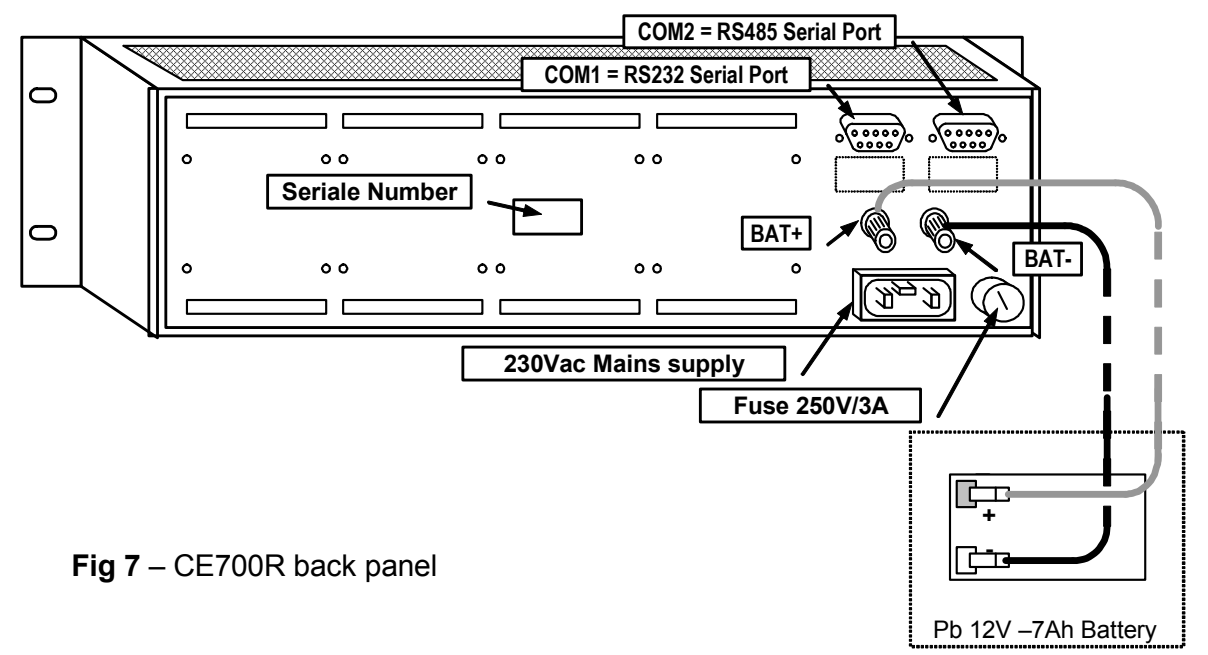

#### **CE700P CENTRAL UNIT CONNECTION WITH THE CE380UR REMOTE UNITS**

The CE700P Central Unit can be connected to a maximum of 23 remote units CE380UR.

<u>The cable should be used</u> is a three-wire shielded section of not less than  $0.35 \text{ mm}^2$ . The maximum distance to connect the last remote unit CE380UR is 1 Km.

<u>The connection</u> should be made between the **serial port COM2 RS485** (three poles terminal), on the board mounted in the CE700door and the terminal of the first CE390UR remote unit, then between the first remote unit and terminal of the second remote unit, and so on until the last CE380UR remote unit. (See below fig.8).

| CE700P                           | CE380UR                 |
|----------------------------------|-------------------------|
| Terminal CN12/RS485 Pole A       | Terminal RS485 Pole H   |
| Terminal CN12/RS485 Pole B       | Terminal RS485 Pole L   |
| Terminal CN12/RS485 Pole C (COM) | Terminal RS485 Pole GND |

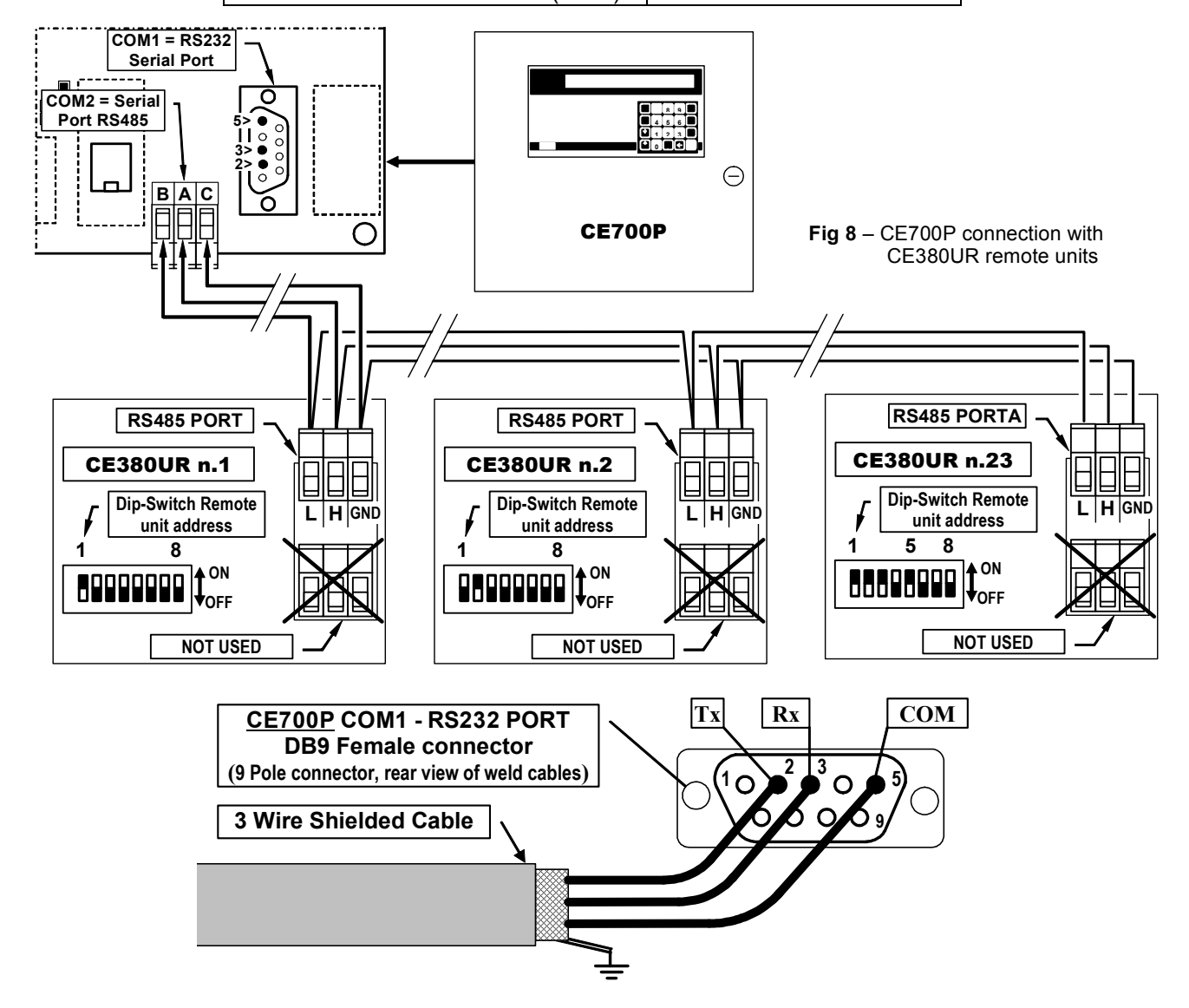

#### **CE700R CENTRAL UNIT CONNECTION WITH THE CE380UR REMOTE UNITS**

The CE700R Central Unit can be connected to a maximum of 23 remote units CE380UR.

<u>The cable should be used</u> is a three-wire shielded section of not less than  $0.35 \text{ mm}^2$ . The maximum distance to connect the last remote unit CE380UR is 1 Km.

<u>The connection</u> should be made between the **COM2 serial port RS485** (DB9 male connector), on the CE700R back panel and the terminal of the first CE380UR remote unit, then between the first remote unit and terminal of the second remote unit, and so on until the last CE380UR remote unit. The **COM2 Serial Port RS485**, is on the CE700R back panel. Using the DB9 female connector, soldered to pin 1 signal **H** (HIG) to pin 6 signal **L** (LOW) and to pin 5 to the **Ground**. (See below fig.9).

CE700RCE380URConnector B / Porta RS485 Pin 1 HTerminal RS485 Pole HConnector B / Porta RS485 Pin 6 LTerminal RS485 Pole LConnector B / Porta RS485 Pin 5 COMTerminal RS485 Pole GND

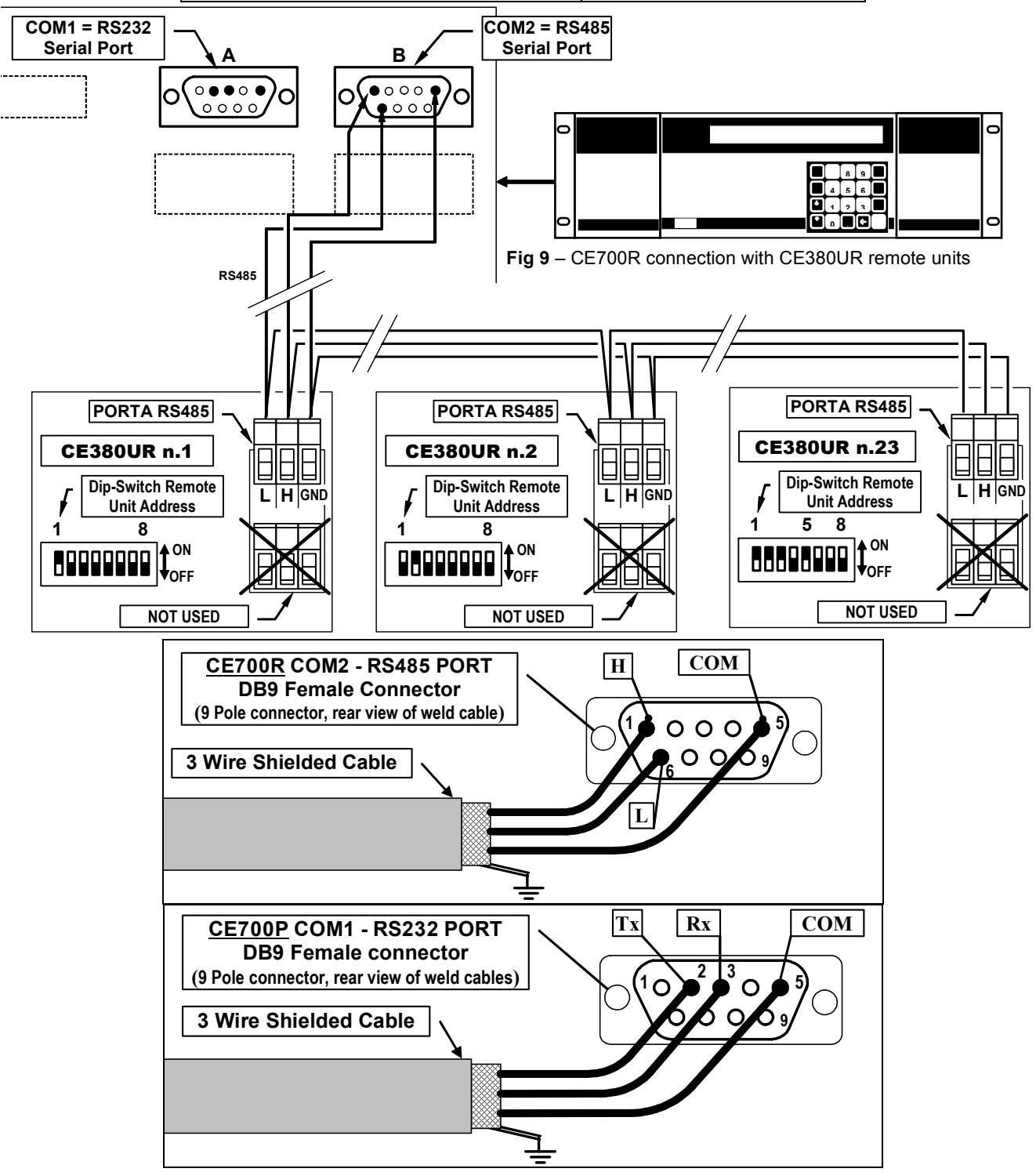

#### **CONNECTION WITH TRANSMITTERS**

<u>ATTENTION</u>: Please see the specific Users Instructions of the CE380UR remote Unit and the documentation attached to the Transmitters.

The connection with three-wire 4÷20mA transmitters should be carried out on the CE380UR inputs terminals. The connection wire section between the Central Unit and the sensors should be suited to the distance, as shown in the CE380UR user's manual.

# **CENTRAL UNIT SETUP**

| <u>At the f</u><br>waiting<br>will be d                                                                                                    | <u>first set (</u><br>90 secor<br>displayed-                      | up, after the firs<br>nds' count down                                                                                 | t message, and<br>n, the following n                                                          | after the<br>message<br>>:                                          | 20-09-<br>No Co       | -2009 11<br>onfigure              | 1:57:05<br>ed senso                    | rs.                    |                      |
|----------------------------------------------------------------------------------------------------|-------------------------------------------------------------------|----------------------------------------------------------------------------------------------------|-----------------------------------------------------------------------------------------------|---------------------------------------------------------------------|-----------------------|-----------------------------------|----------------------------------------|------------------------|----------------------|
| Should<br>display                                                                                                    | more se<br>the currer                                             | nsors has just<br>at condition of the                                                                                 | been configure<br>e programmed se                                                             | d, it will<br>ensors>                                               | 1: 0.0<br>3: 1.0      | )%LEL<br>)%LEL                    | NORM<br>NORM                           | 2: 4ppr<br>4: 2pp      | n NORM<br>NORM       |
| KEYB<br>The alp<br>rectangl<br>The<br>and<br>PRIN<br>CH                                                                                                    | <b>OARD L</b><br>bhanumeri<br>le). To mo<br>key to<br>to key to c | JSE AND GEI<br>cal texts change<br>odify or insert a te<br>cancel leftwards<br>onfirm each sele<br><u>S:</u> A+Z [] a | NERAL INFOI<br>eable or to inser<br>ext have to be us<br>the characters,<br>ected characters. | RMATION<br>t are displ<br>ed<br>the <i>slider</i> (<br>\$ % & ' ( ) | IS<br>ayed b<br>YES e | vy using<br>NO ke<br>/ <b>0÷9</b> | the <i>slide</i><br>y to sele<br>:;<=> | er (black<br>ct the ch | flashing<br>aracters |
| <b><u>Example</u></b> : if the text displayed have to be change (max 9 characters) from <b>TS293Px</b> into <b>TS293PB</b> , it is necessary to cancel the " <b>X</b> " with $\bigcirc$ key and press repeatedly <b>YES</b> key until the letter " <b>B</b> " appears, after that, press <b>PRINT</b> key to accept the inserted characters. Then, press <b>ENTER</b> key to confirm. |                                                                   |                                                                                                    |                                                                                               |                                                                     |                       |                                   |                                        |                        |                      |
| N                                                                                                    | /lain mer                                                         | าน                                                                                                    |                                                                                               |                                                                     |                       |                                   |                                        |                        |                      |
|                                                                                                    | Menu:                                                             | 1.Sensors<br>4. Zones                                                                                                 | 2.Boards<br>5.Language                                                                        | 3. Output<br>6.Other                                                | S                     |                                   |                                        |                        |                      |

| <del>4</del> . 2011e3 | J.Langu       | age 0.000   | ei          |            |
|-----------------------|---------------|-------------|-------------|------------|
|                       | Menu 1 "Sens  | ors"        |             |            |
|                       | Sensor        | s:1.Configu | re 2.Delete |            |
|                       |               | 3.Copy      | 4.Enable    | 5.Disable  |
|                       | Menu 5 "Other | "           |             |            |
|                       | Other:        | 1.Clock     | 2.Outputs   | 3.COM1     |
|                       |               | 4.COM2      | 5.Modem     | 6.Password |

### **SENSORS SETUP**

| ATTENTION VERY IMPORTANT NOTE: at the end of the<br>Unit to allow setting the outputs (relay) as configur<br>you change the configuration.                                                                                                    | e Setup, always restart the Central<br>red. This must be done every time                                                                                                    |  |  |
|----------------------------------------------------------------------------------------------------|----------------------------------------------------------------------------------------------------|--|--|
| Press Esc key to access to the <i>main menu</i> , after press 1 k                                                                                                    | key to access to the <i>menu</i> "1-Sensors" and                                                                                                    |  |  |
| again the <b>1</b> key " <b>1-Configure</b> " to display:>                                                                                                    | Sensor number [1-16] :                                                                                                    |  |  |
| Digit the sensor number which corresponds to sensor-                                                                                                    | Sensor number [1-16] : 17                                                                                                    |  |  |
| connected input number and then, press                                                                                                    |                                                                                                    |  |  |
| WARNING: the CE700 program considered that, both the         Unit, and the 1 <sup>st</sup> output relays, are the number 17. Why         relay outputs) corresponds to the inputs and outputs of         which may be required, but only when ordering.         Suggestion:         To calculate the number of the 1st input and the         to the one programmed and displayed on the CE700, (see figure         9 + (8 x the number of the 3rd CE | <u>e 1st sensor in 1st CE380UR Remote</u><br>the first 16 sensors (and the first 16<br>internal CE700.SP Special Version,<br>1st output into CE380UR, corresponding<br>on page 6) use the formula:<br><u>E380UR</u> .<br>E380UR is 9 x (8 x 3) = <u>33</u> |  |  |
| Use $\begin{bmatrix} \uparrow \\ PAGE \end{bmatrix}$ and $\begin{bmatrix} \downarrow \\ PAGE \end{bmatrix}$ keys to scroll the list of preconfigured and configurable sensors. (See Table 1 at page 25)>                                                                                                    | Select desidered sensor<br>TS220EA                                                                                                    |  |  |
| Press ENTER key to enter the selected sensor and to                                                                                                    | Name: TS292KM                                                                                                    |  |  |
| confirm; the display shows:><br><u>NOTE</u> : Should you want to configure an input with a<br>sensor, not present in the preconfigured sensor list, you should choose one sensor (preferably similar<br>to the sensor to configure) and make the modification at the name as per indicated in Section<br>"keyboard use, general information" on page 13.                                                                                             |                                                                                                    |  |  |
| Confirm pressing key and it appears the default <u>unit</u>                                                                                                    | Name: TS292KM<br>Unit: %LIE                                                                                                    |  |  |
| Press ENTER key to confirm, then it appears :>                                                                                                    | Alarm type: Increasing                                                                                                    |  |  |
| With $\begin{bmatrix} \uparrow \\ PAGE \end{bmatrix}$ and $\begin{bmatrix} \downarrow \\ PAGE \end{bmatrix}$ key the alarm type can be turned into <u><i>Increasing</i></u> , <u><i>Decreasing</i></u> , <u><i>Oxygen</i></u> or <u><i>TLV</i></u> , by default the selected sensor appears.                                                                                                    |                                                                                                    |  |  |
| <u>Increasing</u> is the choice most common, it means that the the alarms intervene to the growth of the signal of the sensor, (i.e. for the inflammable or toxic gases that in clean air indicate ZERO)<br><u>Decreasing</u> is only an choice usable if the signal of the sensor decreases from the normal condition, (i.e. if the whole three livels of alarm are to be activated for lack of Oxygen).                                            |                                                                                                    |  |  |
| <u>Oxygen</u> is a choice normally used for the sensors of Oxyg oxygen, a Pre-alarm and an Alarm for Defect of oxygen. Difett                                                                                                    | en, to activate an Alarm for Excess of to d'Ossigeno.                                                                                                    |  |  |
| <u><i>TLV</i></u> is a choice used only for the sensors of Toxic gas, to activate the in Alarms according to the limit values of exposure to polluting substances which the workers can be exposed to. Level 1 TLV-TWA, Level 1 <u><b>TLV-TWA</b></u> , Level 2 <u><b>TLV-STEL</b></u> and Level 3 <u><b>TLV-C</b></u> . (See on page 5 and the <u>Table 2 on page 24</u> ).                                                                         |                                                                                                    |  |  |
| Press ENTER key to confirm, then appears:>                                                                                                    | Alarm type: Decreasing<br>Area: 1                                                                                                    |  |  |
| Up to <b>8 areas</b> can be selected (See section <b>Areas Setup</b> ). If it to defaults.                                                                                                    | no area are utilised, let the No. 1 appears                                                                                                    |  |  |
| Press ENTER key to confirm, it appears the scale Zero value, s                                                                                                    | setting preconfigured, that can be modify                                                                                                    |  |  |
| by using the numerical keys (for all the sensors is 0)><br>Then press ENTER key to confirm it appears the                                                                                                    | Zero value: 0                                                                                                    |  |  |
| preconfigured sensor Range. If this doesn't correspond to the can be modified using the numerical keys ( <u>always check</u>                                                                                                    | characteristics of the installed sensor, it                                                                                                    |  |  |
| the characteristics of the sensor in the specific<br>instructions):>                                                                                                    | Zero value: 0<br>Range: 20                                                                                                    |  |  |

| IST-1700.PA01 | .02/B |
|---------------|-------|
|---------------|-------|

| Press ENTER key to confirm, then the following screens show                                                                                                    |                                                                                                    |
|----------------------------------------------------------------------------------------------------|----------------------------------------------------------------------------------------------------|
| the alarm level indication, as well as the corresponding                                                                                                    | Level 1: 7                                                                                                |
|                                                                                                    | Level 1: 7 Output: 0                                                                                      |
| As mentioned above, the proposed values (see Table 1 on Page. 24) can be either confirmed by pressing the ENTER key                                                                                         | Level 1: 7 Output: 1_                                                                                     |
| or modified, then confirming and finally going to next setting.                                                                                                    | Level 2: 15 Output: 2_<br>Weight: 10                                                                      |
|                                                                                                    | Level 2: 20 Output: 3_<br>Weight: 10                                                                      |
| After the third alarm setting, the Central Unit Software will ask to configure the Fault output :>                                                                                                    | Fault output: 16                                                                                          |
| <b><u>NOTE</u></b> : Normally it is advisable to assign one ralay output of sensors.                                                                                                    | nly to the Fault event, common for all the                                                                |
| Press ENTER key to confirm, the display will show the screen: >                                                                                                    | Confirm data ? : NO                                                                                       |
| Should you press the YES key and then Key it will                                                                                                    | Sensor stored                                                                                             |
| appear the message for few seconds:>[<br>Then the software will go back to the Sensor Setup menu<br><u>Sensor Number</u> .                                                                                  |                                                                                                    |
| Should you press the $(NO)$ key, instead, the program will ask you to confirm the cancelling operation:>                                                                                                    | Confirm sensor deletion ?:NO                                                                              |
| Should you press <b>YES</b> key and then <b>ENTER</b> key, it appears: >                                                                                                    | Sensor deleted                                                                                            |
| On the contrary the program will go back to the <u>Sensor Number</u>                                                                                                    | visualisation. Press Esc key to return to                                                                 |
| Menu Sensors.                                                                                                    |                                                                                                    |
| <u>Note:</u> If more same sensors have to be configured it is poss<br>(please see chapter <b>Copy sensor</b> ). If instead, after having co<br>decided to be configured, the program proposes a choise as a | ible to copy a sensor already configured<br>nfigured the first sensor, another one is<br>he previous one. |
| Therefore the display will show the following message:><br>Should the $(NO)$ key be pressed, the message <i>Select</i>                                                                                      | Ok for sensor: 'XXnnnXX' ?                                                                                |
| desidered sensor will ask to make a choice among a list of preco                                                                                                    | nfigured sensors; should the <b>YES</b> key be                                                            |
| pressed the display shows the setup parameters, <i>Name: XXnnn</i> /described above                                                                                                    | $\alpha_{\underline{}}$ that can be confirmed or modified as                                              |
| SENSOR DELETION                                                                                                    |                                                                                                    |
| from the <i>Menu Sensors</i> , press <b>2</b> <u><b>2</b>-Delete</u> key, the message to                                                                                                    | o insert the sensor number to delete will                                                                 |
| be displayed:>                                                                                                    | Sensor to delete [1-16] :                                                                                 |
| Press ENTER key, it appears:>                                                                                                    | Confirm sensor deletion ? : NO                                                                            |
| Press ENTER key to go back to the starting menu without execu                                                                                                    | ting any kind of modification. Otherwise,                                                                 |
| press YES key and then ENTER key to confirm, it will appear                                                                                                    |                                                                                                    |
| the brief message:><br>The program will come back to the <i>Menu Sensors</i> .                                                                                                    | Sensor deleted                                                                                            |
| COPY SENSORS                                                                                                    |                                                                                                    |
| from the <i>Menu Sensors</i> , press <b>3</b> <u>3-Copy</u> key, the message                                                                                                    |                                                                                                    |
| to insert the sensor number to delete will be displayed:>                                                                                                    | Sensor to copy [1-200]:                                                                                   |
| Press [ENTER] key then will be requested from whitch up to                                                                                                    | From [1-200] :                                                                                            |
| the number you want to copy the selected sensor :>                                                                                                    | From [1-200] : 18 _                                                                                       |
| -                                                                                                    | To [1-200] :                                                                                              |

TECNOCONTROL S.r.I. - Via Miglioli, 97 20090 SEGRATE (MI) - Tel. 02. 26 92 28 90 - Fax 02. 21 33 734

**Example**: If you need to configure 4 identical sensors connected to the inputs 17, 18, 19 and 20, after setting up the No 17 select it in "Sensor to copy" then select "From: 18" and then up "To: 20"

Press ENTER key to go back to the starting menu without executing any kind of modification. Otherwise,

press **YES** key and then **ENTER** key to confirm, it will appear

Confirm data ? : NO

Copy effettuata

the brief message: -

The program will come back to the Menu Sensors.

#### SENSORS ENABLING AND DISABLING

It is possible to execute a virtual system exclusion of the sensor without having to disconnect it physically and deleting it from the program. In this case the Central Unit will still display the sensor mA read value, but this value will not have any effect neither on the alarms nor on the Central Unit outputs. Questa funzione è utile quando si devono eseguire verifiche o tarature oppure prima di scollegare un sensore da sostituire in caso di Guasto.

5

From the *main Menu*, press **1** key, to access to menu Sensors:

Respectively press key (<u>4-Enable</u>) or 4

key (<u>5-</u> Disable), the display will require you -----

Digit the selected sensor number to *Enable* or to *Disable* and

then press **ENTER** key to confirm.

Should the sensor be not configured, it will appear an error message, otherwise it will appear the confirm message. After the Software will go back to the preceding menu.

Press ESC key to go back to the *Menu Sensors* and to the Main Menu.

| Sensor to enable [1-16] :  |   |
|----------------------------|---|
| Sensor to disable [1-16] : | _ |
|                            |   |
| Sensor not configured      |   |
| Done                       | L |

### MODIFYING THE SENSORS SETUP

To modify an already configured sensor, two different ways are possible:

A - Should you wish to modify the type of sensor, it is better first to delete the sensor to be modified and then configure it again using new sensor settings.

**B** - Should you wish to modify either some alarm levels, or the output or weight selection, it is sufficient to follow the same procedure as for the sensor configuration (see section Keyboard use and general information's).

From the *menu Sensors* press the **1** key (1-Configure), then digit the sensor number to be modified,

scroll with ENTER key the setting parameters until it appears the one to modify, then proceed with ENTER

key until all the menus have been scrolled and press YES key at the request Confirm data ? Press Esc key and the program will come back to menu Sensors and then to main Menu.

#### BOARDS SET UP (Remote Units CE380UR)

| From the <i>main Menu</i> , press <b>2</b> key ( <u><b>2-Boards</b></u> ), then from the                                                          | <i>Boards Menu,</i> press <b>1</b> key ( <u>1-Configure)</u> , |
|----------------------------------------------------------------------------------------------------|----------------------------------------------------------------|
| digit the CE380UR Remote Unit number to configure:>                                                                                               | Board number [1-22] :                                          |
| Press ENTER key to confirm, then with $\begin{bmatrix} \uparrow \\ PAGE \end{bmatrix}$ and $\begin{bmatrix} \downarrow \\ PAGE \end{bmatrix}$ key | Present ? : NONE                                               |
| select <u>NONE, COM1</u> or <u>COM2.</u>                                                                                                    |                                                                |
| NONE appears if the CE380UR remote unit has not yet been c                                                                                        | onfigured.                                                     |
| COM1 if the CE380UR remote unit is connected to the serial po                                                                                     | ort RS232 converter.                                           |
| <u>COM2</u> if the CE380UR remote unit is connected to the RS485                                                                                  | serial port.                                                   |
| Press ENTER key, then appears:>                                                                                                    | Confirm data ? : NO                                            |
| press YES key and then ENTER key to confirm, it will appear                                                                                       | Board stored                                                   |
| the brief message:>                                                                                                    |                                                                |
| The program will come back to the <i>Boards Menu</i> .                                                                                            |                                                                |

TECNOCONTROL S.r.l. - Via Miglioli, 97 20090 SEGRATE (MI) - Tel. 02. 26 92 28 90 - Fax 02. 21 33 734

#### **OUTPUTS SETUP**

| From the <i>Main menu</i> , press <b>2</b> key ( <u><b>2-Outputs</b></u> ), the display                                                                                                    |                                                                                                    |
|----------------------------------------------------------------------------------------------------|----------------------------------------------------------------------------------------------------|
| will ask you to digit the output (relay) number to configure:>                                                                                                    | Output number [1-16] : 📗 _                                                                                                    |
| IMPORTANT NOTE: the CE700 program considers that,<br>the relay output number is in sequence, the outputs ins<br>(ES380 boards). The 1st Output Relay on the 1st Remo<br>page 14)                                                                                       | stalled in the remote units CE380UR<br>te Unit, is the No. 17. (Please see on                                                                   |
| Digit the output number. (using the numbers keypad) and                                                                                                    |                                                                                                    |
| press ENTER key, it will appear:>                                                                                                    | Delay ON [0-250] : 1 📗 _                                                                                                    |
| <u>"Delay ON</u> " is the relay activation delay (max 250 seconds) corresponding alarm level.                                                                                                    | beginning from the exceeding of the                                                                                                    |
| Then, press enter it will appears:>                                                                                                    | Delay ON [0-250] : 40<br>Delay OFF [0-250] : 1                                                                                                  |
| <u>"Delay OFF</u> " is the relay activation delay (max 250 seconds) beginning from the decreasing of the alarm level below the set threshold                                                                                                    | Activation ON [0.250] : 0                                                                                                    |
| Then press ENTER key it will appear:>                                                                                                    |                                                                                                    |
| <u>"Activation ON</u> " indicates the time interval (max 250 seconds) d<br>beginning from the exceeding of the corresponding alarm le<br>output (relay) returns to its initial conditions independently of<br>corresponding alarm level or is below it.                | luring which the output keeps activating<br>evel. At the end of this time interval, the<br>either the input signal value is over the            |
| <u>ATTENTION</u> : "Activation ON" setting is usable only w<br>and the parameter Latched output is sele                                                                                                    | when <i>"Delay OFF"</i> is setup to "ZERO"<br>ected <u>NO</u> .                                                                                 |
| Press ENTER key, it will appear:>                                                                                                    | Logic : Positive                                                                                                    |
| <u>"Logic"</u> indicates the relay functioning, normally activated output<br>output (negative logic).<br>Select the desired logic using $\bigcap_{PAGE}$ or $\bigcap_{PAGE}$ key. Should hav<br>displayed asked for the <i>Activation ON</i> , it will also appear the | ut (positive logic) or normally deactivated<br>ve been inserting the 0 value when the                                                           |
| message:>                                                                                                    | Latched output ? : NO                                                                                                    |
| <i>"Latched output"</i> indicates if the output is to keep activating even<br>level previously exceeded.                                                                                                    | n if the value come back below the alarm                                                                                                    |
| The selection is executed pressing YES and NO keys.                                                                                                    |                                                                                                    |
| <b>ATTENTION:</b> the "Latched output" can be set to YES only in<br>to Zero. Normally this is set to YES not to a<br>(both Manual Reset type and Automatic) without<br>Central unit.                                                                                   | if the <i>Delay OFF</i> and the <i>Delay ON</i> are set<br>allow the reset of the gas safety valve<br>t verification of the alarm status of the |
| Pressing ENTER key, it follows the request:>                                                                                                    | Confirm data ? :NO                                                                                                    |
| Press YES key and then ENTER key to confirm, it will appear<br>the brief message>                                                                                                    | Output stored                                                                                                    |
| Output Number Press Esc to go back to the Main menu.                                                                                                    |                                                                                                    |
| OUTPUT DELETION                                                                                                    |                                                                                                    |
| To delete an output it is necessary to select it, as described<br>in the previous section ( <i>OUTPUT SETUP</i> ), and at the last<br>request:>                                                                                                    | Confirm data ? :NO                                                                                                    |
| keep <i>NO</i> and confirm with ENTER key. All the output settings for key to return to the <i>Main menu</i> .                                                                                                    | or that output will be deleted. Press Esc                                                                                                    |

TECNOCONTROL S.r.l. - Via Miglioli, 97 20090 SEGRATE (MI) - Tel. 02. 26 92 28 90 - Fax 02. 21 33 734

#### AREAS SETUP

The *Areas* can be used in different ways, in compatibility with the number of the outputs available: **A** - To group more sensors of the same model, setting only the Alarm levels, without set the relay output of the single sensors, but only in the *Area*, to use the same relay outputs for each sensors.

**B** - To group more different sensors (i.e.: placed in the same local), with the set of both alarm levels and different relay outputs for the single sensor and set in the *Area* the activation of relay outputs common to all of that sensors.

**C** – To use sensors with different *Weight* alarm. <u>For example</u>, if 2 sensors have been both set with Alarm Level 2 choose with Weight 5 and assigned to Area number 3, the relay output will be activated only when both sensors exceed the alarm Level 2.

**D** – To obtain that the output, set for that specific *Area* should activate, when at least one of the sensors belonging to that *area* exceeds the set alarm levels, or when the mean value of all the sensors grouped in that *area* exceeds the alarm level.

| From the <i>Main menu</i> , press <b>3</b> key ( <u><b>3-Zones</b></u> ), the display                           | A                                                          |
|----------------------------------------------------------------------------------------------------|------------------------------------------------------------|
| will ask you to digit the area number to setup:>                                                                |                                                            |
| Use the numerical keys for selecting the area to setup.                                                         |                                                            |
| Press ENTER to confirm, it appears:>                                                                            |                                                            |
| Digit, if request, the output number (relay) and press                                                          | Lovel 1 output 1: 2                                        |
| key to confirm, it appears:>                                                                                    | Level 1 output 2 1 : 0                                     |
| then in sequence, will appear Outputs (5) for the other three                                                   |                                                            |
| Alarm Levels, digit, if request, the output number (relay)                                                      | Fault output : 0                                           |
| and press ENTER key to confirm, then it appears:>                                                               |                                                            |
| Digit, if request, the output number (relay) to be associated                                                   | Consider the mean value ? :NO                              |
| to Fault and press ENTER key to confirm, it appears:>                                                           |                                                            |
| "mean value" if you select YES , indicates that the outputs set for                                             | that specific area should activate when at                 |
| least one of the sensors belonging to that area exceeds the set                                                 | t alarm levels, or when the mean value of                  |
| all the sensors grouped in that area exceeds the alarm level.                                                   |                                                            |
| Use [YES] or [NO] keys to select and ENTER key to confirm.                                                      |                                                            |
| Then the display will ask you to confirm the executed                                                           | Confirm data ? :NO                                         |
| settings:>                                                                                                    |                                                            |
| Press YES key to accept settings and confirm with ENTER                                                         | Area stored                                                |
| key, it will appear the brief message :>                                                                        |                                                            |
| The software will automatically go back to the output setup                                                     |                                                            |
| Area Number Press Esc to go back to the Main menu.                                                              |                                                            |
| LANGUAGE                                                                                                    |                                                            |
| From the <i>Main menu</i> , press 4 key ( <u>4-Language</u> ), use $\begin{bmatrix} 1\\ PAGE \end{bmatrix}$ and | d PAGE key to select a different language:                 |
| >                                                                                                    | Language : English                                         |
| The languages are Italian, French and English.                                                                  |                                                            |
|                                                                                                    |                                                            |
| CLOCK ADJUST (TIME AND DATA)                                                                                    |                                                            |
| From the <i>Main menu</i> , press <b>5</b> key( <u>5-Varie</u> ), then it appears                               | the <i>Menu other</i> , press <b>1</b> key to <i>Clock</i> |
| adjust:>                                                                                                    | Date [DDMMYY] 151009                                       |
| Using 📥 key to cancel and numeric keyboard, insert the                                                          |                                                            |
| adjourned Data with day (DD), month (MM) and year (YY),                                                         | Date [DDMMYY] 151009                                       |
| then press ENTER to confirm, it appears:>.                                                                      | Hour [HHMM] 1645                                           |
| Adjust the <i>Harra</i> with hour ( <i>H</i> ) and minutes ( <i>H</i> ), then proce                             |                                                            |
| hack to the Many other                                                                                          |                                                            |
|                                                                                                    |                                                            |

# SUMMER TIME

The Central Unit software, automatically adjust the clock.

20-09-2009 11:57:05

MAINS ON

#### HOW TO DISPLAY DATE AND HOUR

Board Enabling

Board Disabling

F G

From the *normal sensors view* (see to page 7) press the

key to have Hour, Date and Mains Conditions (MAINS ON or

MAINS OFF) : -----

Press [ ] key again to come back to the previous screen.

| MAINS B<br>The Centra<br>blackout. O<br>It is also po<br>units CE38 | LACKOUT AND SERIAL LINE<br>I Unit Software provides the opportu<br>f course batteries should be installed.<br>possible to set up another output relay | <b>FALIURE</b><br>Inity to setup one output (relay) in case of a mains<br>If to signal any comunication failure with the remote |
|---------------------------------------------------------------------|----------------------------------------------------------------------------------------------------|----------------------------------------------------------------------------------------------------|
|                                                                     |                                                                                                    | 1                                                                                                    |
| From the m                                                          | <i>ain menu</i> , press <b>5</b> key ( <u>5-Other</u> ) then                                                                                          | It appears                                                                                                    |
| the <i>menu oti</i>                                                 | <i>her</i> , press then <b>2</b> key, it appears:                                                                                                    |                                                                                                    |
| Digit, if req                                                       | uest, the output number (relay), and the                                                                                                    | hen press enter key to confirm and automatically go                                                                             |
| back to the                                                         | <i>menu other</i> . Press <b>ESC</b> key twice, to re                                                                                                 | turn to sensors' normal view.                                                                                                   |
| SERIAL                                                              | PORT SET UP                                                                                                    |                                                                                                    |
| From the m                                                          | <i>ain menu</i> , press <b>6</b> key ( <u>6-0ther)</u> it ap                                                                                          | pears the COM1 Function: PRINTER                                                                                                |
| menu other.                                                         | then press $3$ key (3-COM1 it appears                                                                                                    | <u>;</u> ;>                                                                                                    |
| menu otner, (                                                       |                                                                                                    | COM2 Function: CE380UR                                                                                                    |
| Or if press                                                         | 4 key ( <u>4-COM2)</u> it appears:                                                                                                    | >                                                                                                    |
|                                                                     | nd AGE key to select a different Serial                                                                                                    | Port options.                                                                                                    |
| The options                                                         | are: PRINTER. MODBUS. CE380UR. PC/CL                                                                                                    | E700UR and MODEM.                                                                                                    |
| CE28011D                                                            | s the choice for connecting the remote unit                                                                                                    | c CE38011D                                                                                                    |
|                                                                     |                                                                                                    |                                                                                                    |
| <u>PRINTER</u> is                                                   | s the choice to be made only if you need to                                                                                                    | install the printer.                                                                                                    |
| <u>MODEM</u> is                                                     | the choice connecting the GPRS modem to                                                                                                    | send SMS messages on the status of the plant.                                                                                   |
| MODEN                                                               |                                                                                                    |                                                                                                    |
| From the m                                                          | <i>ain menu</i> , press 6 key ( <u>6-0ther)</u> it ap                                                                                                 | pears the <i>menu other</i> , then press <b>3</b> key ( <u><b>3-COM1</b></u> ) or                                               |
| press 5                                                             | key ( <u>5-Modem)</u> it appears:                                                                                                    | > Telephone :                                                                                                    |
| Telephone                                                           | ; is inserted in the phone number to send th                                                                                                    | ne SMS.                                                                                                    |
| Events: mu                                                          | st be added-code number that is the type of                                                                                                    | event to be                                                                                                    |
| sent via SMS                                                        | . (See the next Table)                                                                                                    |                                                                                                    |
| TABLE                                                               | CODES FOR SET UP THE MODEM                                                                                                    |                                                                                                    |
| CODE                                                                | FUNCTION                                                                                                    | DESCRIPTION Leave message if:                                                                                                   |
| 1                                                                   | Sensor alarm                                                                                                    | a Detector exceeds the 3rd Alarm threshold                                                                                      |
| 2                                                                   | Normalization of a sensor                                                                                                    | communicates that an Alarm condition is ended                                                                                   |
| 3                                                                   | Reset an alarm                                                                                                    | Is been pressed the RESET key                                                                                                   |
| 4                                                                   | Enabling a sensor Warn if a Detector has been enabled                                                                                                 |                                                                                                    |
| 5                                                                   | Disabling a sensor Warn if a Detector has been disabled                                                                                               |                                                                                                    |
| 6                                                                   | Fault upward                                                                                                    | a Detector has exceeded its full scale                                                                                          |
| 7                                                                   | Fault down                                                                                                    | if a Detector is faulty or there is a lack of sensor signal                                                                     |
| 8                                                                   | exceeded the first threshold alarm                                                                                                    | a Detector has exceeded the 1st threshold allarm                                                                                |
| 9                                                                   | exceeded the second threshold alarm                                                                                                    | a Detector has exceeded the 2nd threshold allarm                                                                                |
| A                                                                   | Start Central unit                                                                                                    | the CE/00 Central Unit has been turned on                                                                                       |
| В                                                                   | IVIAINS blackout                                                                                                    | the mains voltage is missing                                                                                                    |
|                                                                     |                                                                                                    | the mains voltage has been returned                                                                                             |
| U                                                                   | OVELIIOW                                                                                                    |                                                                                                    |

Н a remote unit CE380UR do not communicate Board Timeout **EXAMPLE**: If you enter the sequence **1BC** this means you will receive an SMS when one or more sensors are above the third alarm threshold (1), or there is a lack (B) and the return of mains voltage (C). The letters are selected with YES and NO keys while the numbers with the numeric keys.

a remote unit CE380UR has been enabled

a remote unit CE380UR has been disabled

Pag. 20/27

MODBUS is the choice to connect to a external system with protocol Modbus Rtu binary input. (The interface specifications will be provided on request). If you choose this option will be asked to enter the number of address: ----->

**Description of the Modbus communication** 

MODBUS Address [1-64]: 1

Communication via Modbus RTU binary, is done through the RS232 or RS485, with the following parameters: 19200 baud, no parity, 8 data bits, 1 stop bit.

The reading of the state of the sensors is done through the command Read Holding Registers (code 03). For each sensor are 2 registers (not consecutive). 1 to 200 are registers with the current values (same number of sensors), while 301 to 500 are the sensor status registers (register 301 contains the status of the sensor 1). Since the submitted values, are the word (16-bit signed), to represent decimal numbers, certain values are multiplied by a factor determined by the number of decimal places specified in the configuration of the sensor. If the decimal digits are 0, the value does not undergo multiplication. With a number, multiply it by 10, with 2 digits for 100 and 3 figures for 1000.

As for the status of the sensors, the table below explains the meaning of the possible values.

| Value | Description                          |
|-------|--------------------------------------|
| 0     | Sensor fault for lack of signal      |
| 1     | Sensor underflow (≥ 2mA <4mA)        |
| 2     | Sensor in the normal state           |
| 3     | Sensor in a state of pre-alarm AL1   |
| 4     | Sensor in a state of pre-alarm AL2   |
| 5     | Sensor in alarm AL3                  |
| 6     | Sensor overflow (> $20mA \le 22mA$ ) |
| 7     | Sensor fault for excessive signal    |

NOTE: The ModBus address of the control unit must be configured from the menu and can be selected between 1 and 100.

PC/CE700UR is the choice to be made if you want to connect to a PC with the SW700 management software or to

| the model CE700UR remote display unit. If you choose this opti- |
|-----------------------------------------------------------------|
| will be prompted to select the address                          |

<sup>tion</sup> Comunication addres [1-64]: 1

#### **PASSWORD SETTING**

The "Password" is an access code that, if inserted, is used to protect all the Central System settings from any tampering through the action of inexperienced people. Should you wish to modify any setting about inputs, outputs, areas, the same password, etc, it will be necessary to digit the key work in the correct way.

| From the <i>Main menu</i> , press <b>5</b> key ( <b>5-Other</b> ), then in the                                                     |                                            |
|----------------------------------------------------------------------------------------------------|--------------------------------------------|
| Menu Other, press 3 key ( <u>3-Password</u> ), it appears:>                                                                        | Enter password :                           |
| That permits to insert, using keys from 0 to 9, a number with r                                                                    | max eight numerical characters.            |
| Press [ENTER] key to visualise the confirmation request:>                                                                          | Enter password: * * * * * * * *            |
| Digit the <i>password</i> again and confirm with ENTER key, should                                                                 | Enter password again :                     |
| the two passwords be equal, the display will show the message:>                                                                    | New password stored                        |
| Should the two passwords are not equal; the display will show the message <i>ERROR Passwords are different</i> . Please repeat the | ne Password setting.                       |
| Press (ESC) key more times to come back to normal view. From                                                                       | m this moment onwards, any operation       |
| concerning modification of all sorts will be protected by the new                                                                  | v entered password.                        |
| To delete a password it is necessary to proceed exactly in the                                                                     | e same way as well as its setting, but for |
| leaving the line blank (only spaces).                                                                                              |                                            |
| ATTENTION: It's recommended to write and to prese                                                                                  | erve the Password in a safe place.         |
| In case of loss of the Password please contact our se                                                                              | ervice assistance.                         |

**PRINTING** (This key not be used in this version)

#### **EVENTS VISUALISATION**

| Starting from the normal sensors view, press PRINT key, it will                                                                                                    | [016]: 1.Start printing 2.Stpo printing                                                                                                    |
|----------------------------------------------------------------------------------------------------|----------------------------------------------------------------------------------------------------|
| appear the menu:>                                                                                                    | 3.Reprint 4.Archive 5.Clear                                                                                                    |
| The number put within square brackets indicates the number                                                                                                    | of the stored events (up to 999).                                                                                                    |
| Press 4 key, ( <u>4-Archive</u> ) to ask for the occurred-event                                                                                                    | Starting date [DDMMYY] :                                                                                                    |
| initial date in <i>day</i> ( <i>DD</i> ), <i>month</i> ( <i>MM</i> ), <i>year</i> ( <i>YY</i> ) format:>                                                                                                    |                                                                                                    |
| Should you digit one date on the display, it will appear the fir                                                                                                    | st stored event during that insert day, use                                                                                                    |
| AGE and terms to scroll the events respectively ahead in                                                                                                    | the time or back in the time.                                                                                                    |
| Should you digit any date, press Esc key, it will appear the                                                                                                    | last stored event; press 🔒 key to scroll                                                                                                    |
| the events back in the time.                                                                                                    | No events at the colocted date                                                                                                    |
| the message>                                                                                                    | No events at the selected date                                                                                                    |
| first line of the event format includes the <i>hour</i> indication, as we second line indicates the <i>input number</i> , the <i>sensor name</i> as we conditions or overflow ( <i>FAULT</i> , <i>AL1</i> , <i>AL2</i> , <i>AL3</i> , <i>OVERFLOW</i> ). In the <i>mains blackout</i> , the <i>main return</i> , as well as the <i>reset</i> are indicated | rell as the <i>date</i> and the event <i>condition</i> . The<br>ell as the <i>input value</i> if it is in faults, alarm<br>e events, also the Central Unit <i>starting</i> , the |
|                                                                                                    |                                                                                                    |
| Starting from the <i>normal sensors view</i> , press PRINT key, it will appear the menu:>                                                                                                    | [016]: 1.Start printing 2.Stpo printing 3.Reprint 4.Archive 5.Clear                                                                                                    |
| The number put within square brackets indicates the number                                                                                                    | of the stored events (up to 999).                                                                                                    |
| Press <b>5</b> key, the display will ask you to confirm the                                                                                                    | Do you want clear events file ? :NO                                                                                                    |
| event deletion operation:>                                                                                                    | -                                                                                                    |
| Press NO key and confirm with ENTER key, to go back to the A                                                                                                    | Printing menu.                                                                                                    |
| Press YES key and confirm with ENTER key to cancel all the                                                                                                    | e events present in memory.                                                                                                    |
| After the above message, it will return back to the <i>Printing</i>                                                                                                    | Events file cleared                                                                                                    |
| <i>menu</i> automatiCally.                                                                                                    |                                                                                                    |

Press Esc key, to go back to the *normal sensors view*.

#### **CENTRAL UNIT HARDWARE TEST**

Using the Central Unit *TEST* program it will be possible to verify the keyboard and of all the relays and inputs functioning.

| <b>ATTENTION</b> : this procedure ha to be carried out with high care by authorized and trained personel, since both the output relays controlling the connected devices and the interal functions are activated.                                                                                                    |
|----------------------------------------------------------------------------------------------------|
| To accede to <i>Test</i> procedure, it is necessary to disconnect the battery, if installed, then switch off the mains, then switch on again the Central System and when the following message appears:<br>CE700 – 3.x - by TECNOCONTROL                                                                                                    |
| Within two seconds, press ever key, it will appear the following message, sorry if in Italian language:                                                                                                    |
| TEST: 1.Tastiera (Keyboard)2. Ingressi (Inputs)3. Uscite (Outputs)4. RS232 (serial Port COM1)5. RS485 (serial Port COM2)                                                                                                    |
| Press 1 key <i>"ı-Tastiera = <u>Keyboard</u>"</i> , it appears the message <i>"Premere i tasti = <u>Press Keys</u>".</i> Press each key to visualise the corresponding key functions.                                                                                                    |
| FRECCIA GIU= $\underline{DOWN}$ ( $\underline{\uparrow}_{PAGE}$ ) FRECCIA SU= $\underline{UP}$ (RESET) RESET (PRINT) PRINT (0 0 up to > (9 9)                                                                                                    |
| . ( <u>Point</u> ) CANCELLA= <u>DELETE</u> ENTER NO NO YES SI= <u>YES</u> ESC ESC                                                                                                    |
| After completing the test, press [ESC] twice, it will appears the Menu <i>"TEST"</i><br><i>NOTE</i> : the test " <i>2-Igressi = imputs</i> " is not available in this version.<br><i>NOTE</i> : the test " <i>3-Uscite = outputs</i> " is not available in this version.<br><i>NOTE</i> : the <u>4-RS232 Test</u> is a factory reserved function. To test both <u>RS232 serial port</u> and <u>Printer</u> (only if installed), is enough using the PRINT key.<br>Press <b>5</b> key " <i>5-RS485</i> ", only if the remote units CE380UR are present it can control inputs.<br><i>If the CE380UR called is not installed, or is</i> |
| disconnected, or not powered, it apperars an error<br>message ( <i>ERRORE</i> = <u>Error</u> )                                                                                                    |
| Press ENTER key, digit the number of CE3800UR to RS485 test                                                                                                    |
| be tested ( <i>Numero scheda</i> = <u>Board number</u> ) Contirm $1$ Numero scheda [1-23] :                                                                                                    |
| <u><b>Note</b></u> that the display shows all eight mA inputs available on the selected CE380UR, the unrelated sensors or failures are displayed with a ZERO value.                                                                                                    |
| Then press $I_{PAGE}$ key to display the outpus from Relay 1<br>up to 8                                                                                                    |
| Press 1 key to activate <b>Relay No 1</b> , press 1 again to deactivate. Then in the same way, press 2 key to activate and deactivate <b>Relay No 2</b> and so on until press 8 key to activate and deactivate <b>Relay No 8</b> .                                                                                                    |
| <u>Note</u> that the Output Relays (ES380UR card) shoud be present in the selected CE380UR.<br>To calculate the corresponding CE700 diplayed imput and output number of the 1st 4÷20mA input or<br>the 1st output relay, in the CE380UR (see also figures on page 6) use the formula: <u>9+(8xCE380UR Number)</u> .<br><u>Example</u> : The 1 <sup>st</sup> imput and the 1 <sup>st</sup> relay in the 3th CE380 is: <b>9+(8xNo 3)</b> = <u>33</u>                                                                                                    |
| Press Esc key it will return to <i>Numero Scheda</i> = <u>Board number</u>                                                                                                    |
| Press Esc key twice, to go back to the <i>Normal functioning</i> . It will appears the starting message.                                                                                                    |
|                                                                                                    |

# APPENDIX

| CE700 TECHNICAL SPECIFICATIONS          |                                             |                    |  |  |  |
|-----------------------------------------|---------------------------------------------|--------------------|--|--|--|
| Power Supply                            | 230 Vac (-15/+10%) - 50 Hz (                | ±10%)              |  |  |  |
| Minimum power at 230V                   | 10VA                                        |                    |  |  |  |
| Serial Ports                            | No 1 RS485 and No 1 RS232                   |                    |  |  |  |
| Maximum power from power supply         | 2,5 A at 24Vcc                              |                    |  |  |  |
| Working temperature with battery        | +5 ÷ +40 °C                                 |                    |  |  |  |
| Pb Buffer battery (on request) (NOTE 1) | No 1 12 Vdc - 7 Ah                          |                    |  |  |  |
| Battery Life                            | About 6 hours' full charge                  |                    |  |  |  |
| Display                                 | 40 characters on two lines back lighted LCD |                    |  |  |  |
| Keyboard                                | 20 membrane keys                            |                    |  |  |  |
| Dimensions                              | CE700P 365x305x105 mm                       | CE700R Rack 19" 3U |  |  |  |
| Weight                                  | CE700P 2.5 Kg                               | CE700R 3Kg         |  |  |  |

(NOTE 1) Inside the enclosure of CE700 can be installed No.1 12V-7Ah batteries Pb. CE700R model can accept No 1 12V-7Ah batteriy to be positioned in 19" cabinet.

#### WARNINGS AND FAULT MESSAGES LIST

| No configure sensors | _No sensors has been configured                                              |
|----------------------|------------------------------------------------------------------------------|
| FAULT-               | _The input signal is less then 1 mA.                                         |
|                      | The sensor could be damaged, no connected or not powered.                    |
| <u>AL1</u>           | _The alarm 1 level has been exceeded and the configured output is activated. |
| AL2                  | _The alarm 2 level has been exceeded and the configured output is activated. |
| AL3                  | _The alarm 3 level has been exceeded and the configured output is activated. |
| OVERFLOW+            | The input signal is between 21 and 24 mA.                                    |
|                      | The sensor is detecting gas but it exceeds its full-scale                    |
| FAULT+               | The input signal is more then 24 mA.                                         |
|                      | The sensor could be damaged, or is detecting gas but it exceeds its full-    |
|                      | scale.                                                                       |
| Wrong password       | A wrong access Code has been inserted.                                       |
| Sensors data lost    | _configuration data Sensors have been lost.                                  |
| Outputs data lost    | _configuration data Outputs have been lost.                                  |
| Areas data lost      | _configuration data Areas have been lost.                                    |
| Event data lost      | _configuration data Events have been lost.                                   |
| Configuration Lost ! | _all the configuration data have been lost. ( <u>see NOTE on page 2</u> )    |

#### TABLE 1 - 4+20 mA PRECONFIGURED GAS DETECTORS LIST

| TOXIC GAS DETECTORS                                            |                  |        | Recom | mended aları          | n levels    |             |
|----------------------------------------------------------------|------------------|--------|-------|-----------------------|-------------|-------------|
| MODEL                                                          | Detected Gas     | RANGE  | UNIT  | AL1 Level 1           | AL2 Level 2 | AL3 Level 3 |
| <b>TS220EA</b> (TS220EA-H, TS293EA,<br>TS293EA-H)              | NH <sub>3</sub>  | 0-300  | ppm   | 10 <sup>(2)</sup>     | 20          | 50          |
| <b>TS220EC</b> (TS220EC-S, TS220EC-H,<br>TS293EC-S, TS293EC-H) | СО               | 0-300  | ppm   | 25 <sup>(2)</sup> ÷50 | 100         | 200         |
| <b>TS220EH</b> ( <i>TS293EH</i> )                              | H <sub>2</sub> S | 0-100  | ppm   | 10                    | 20          | 50          |
| <b>TS220EN</b> ( <i>TS293EN</i> )                              | NO               | 0-100  | ppm   | 10                    | 20          | 50          |
| <b>TS220ES</b> ( <i>T</i> S293ES)                              | SO <sub>2</sub>  | 0-20.0 | ppm   | 5.0                   | 7.5         | 10.0        |
| TS220EX                                                        |                  |        |       |                       |             |             |
| TS220EHCN - TS293EHCN                                          | HCN              | 0-10.0 | ppm   | 2.0                   | 3.0         | 5.0         |
| TS220ECL - TS293ECL                                            | CL <sub>2</sub>  | 0-10.0 | ppm   | 0.3                   | 0.5         | 1.0         |
| TS220EHCL - TS293EHCL                                          | HCL              | 0-10.0 | ppm   | 3.0                   | 5.0         | 10.0        |
| TS220EN2 - TS293EN2                                            | NO <sub>2</sub>  | 0-30.0 | ppm   | 3.0                   | 6.0         | 15.0        |

| FLAMMABLE GAS DETECTORS                                               |               |       |      | Recom            | mended alarr | n levels    |
|-----------------------------------------------------------------------|---------------|-------|------|------------------|--------------|-------------|
| MODEL                                                                 | Detected Gas  | RANGE | UNIT | AL1 Level 1      | AL2 Level 2  | AL3 Level 3 |
| TS292KG                                                               | LPG (Butane)  | 0-20  | %LEL | 6 <sup>(2)</sup> | 15           | 20          |
| TS292KM (TS292KB, TS292KI)                                            | METHANE       | 0-20  | %LEL | 7 <sup>(2)</sup> | 15           | 20          |
| TS292KB (TS293KB)                                                     | GASOLINE Vap. | 0-20  | %LEL | 6 <sup>(2)</sup> | 15           | 20          |
| TS292KI (TS293KI)                                                     | HYDROGEN      | 0-20  | %LEL | 6 <sup>(2)</sup> | 15           | 20          |
| TS293KG                                                               | LPG (Butane)  | 0-20  | %LEL | 7 <sup>(2)</sup> | 15           | 20          |
| TS293KM                                                               | METHANE       | 0-20  | %LEL | 6 <sup>(2)</sup> | 15           | 20          |
| <b>TS292Px<sup>(1)</sup></b> (TS292PM, TS292PG,<br>TS292PI, TS292PB)  | FLAMMABLE     | 0-100 | %LEL | 7 <sup>(2)</sup> | 10÷15        | 20÷30       |
| <b>TS293PX<sup>(1)</sup></b> (TS293PX, TS293PX-H,<br>TS293PF_TS293PS) | FLAMMABLE     | 0-100 | %LEL | 6 <sup>(2)</sup> | 10÷15        | 20÷30       |

| INFRARED(NDIR) FLAMMABLE GAS DETECTORS |              |       | Recom        | mended alarr | n levels                  |             |    |
|----------------------------------------|--------------|-------|--------------|--------------|---------------------------|-------------|----|
| MODEL                                  | Detected Gas | RANGE | UNIT         | AL1 Level 1  | AL2 Level 2               | AL3 Level 3 |    |
| TS293IE                                | ACETYLENE    |       |              |              |                           |             |    |
| TS293IG                                | LPG (Butane) | 0 100 | 0 100 0/1 EI | 0/1 ⊑1       | μ <b>Ξ</b> Ι <b>Θ</b> (2) | 12          | 20 |
| TS293IM                                | METHANE      | 0-100 | /0LLL        | 0            | 12                        | 20          |    |
| TS293IX                                | FLAMMABLE    |       |              |              |                           |             |    |

| INFRARED(NDIR) ASPHYXIATING GAS DETECTORS |                 |        | Recom   | mended alarr | n levels    |             |
|-------------------------------------------|-----------------|--------|---------|--------------|-------------|-------------|
| MODEL                                     | Detected Gas    | RANGE  | UNIT    | AL1 Level 1  | AL2 Level 2 | AL3 Level 3 |
| TS220IC2 - TS293IC2                       | CO <sub>2</sub> | 0-5.00 | %volume | 0.50         | 1.00        | 2.00        |
| TS220IC2-H - TS293IC2-H                   | CO <sub>2</sub> | 0-5000 | ppm     | 1000         | 1800        | 2500        |
| TS210IC2 - IR101 / IR102                  | CO <sub>2</sub> | 0-2.00 | %volume | 0.20         | 0.50        | 1           |

| PARKING GAS DETECTORS, WITH TWO SENSORS |                     |       |      | Recom       | mended alarr | n levels    |
|-----------------------------------------|---------------------|-------|------|-------------|--------------|-------------|
| <b>TS255CB</b> (TS250CB)                | <b>Detected Gas</b> | RANGE | UNIT | AL1 Level 1 | AL2 Level 2  | AL3 Level 3 |
| Configure the CO as TS220EC             | CO                  | 0-300 | ppm  | 30          | 60           | 150         |
| Configure the GASOLINE Vapor as TS292KB | GASOLINE Vap.       | 0-20  | %LEL | 7 (2)       | 10           | 20          |

| PARKING GAS DETECTORS, WITH TWO SENSORS   |                 |        |      | Recom       | mended alarr | n levels    |
|-------------------------------------------|-----------------|--------|------|-------------|--------------|-------------|
| TS255CN2                                  | Detected Gas    | RANGE  | UNIT | AL1 Level 1 | AL2 Level 2  | AL3 Level 3 |
| Configure the CO as TS220EC               | CO              | 0-300  | ppm  | 30          | 60           | 150         |
| Configure the NO <sub>2</sub> as TS220EN2 | NO <sub>2</sub> | 0-30.0 | ppm  | 3.0         | 6.0          | 15.0        |
| OXYGEN GAS DETECTOR                       |                 |        |      | Recom       | mended alarr | n levels    |
|                                           |                 |        |      |             |              |             |

| MODEL            |                      | Detected Gas          | RANGE  | UNIT         | AL1 Level 1         | AL2 Level 2         | AL3 Level 3         |
|------------------|----------------------|-----------------------|--------|--------------|---------------------|---------------------|---------------------|
| <b>TS220EO</b> ( | (TS293EO)            | OXYGEN                | 0-25.0 | %volume      | 22.5 <sup>(4)</sup> | 19,5 <sup>(3)</sup> | 18.5 <sup>(3)</sup> |
| (1)              | All TOOOD series are | a a librata d with 10 |        | بالأسباب مصم |                     | he celibratio       |                     |

All TS293P series, are calibrated with 100%LEL range, it will change only the calibration gas. (1)

(2) It is not recommended to set pre-alarm levels lower than the value indicated.

(*TS.....*) Models in bold are those preconfigured in Central. Those in brackets have characteristics identical to the first in **bold**, but differ in the type of protection of the enclosure. Others not in bold are configurable, but not present in the pre-configured list.

(3) (4) Alarm for oxygen deficiency (see on page 14).

Alarm for oxygen excess. (see on page 14).

### TABLE 2 - RECOMMENDED TLV VALUES (for Toxic Gases)

| _                                                                     |                 |        |         | A                                    | larm levels             |                      |
|-----------------------------------------------------------------------|-----------------|--------|---------|--------------------------------------|-------------------------|----------------------|
| MODEL                                                                 | Detected Gas    | RANGE  | UNIT    | TLV-TWA <sup>2)</sup><br>AL1 Level 1 | TLV-STEL<br>AL2 Level 2 | TLV-C<br>AL3 Level 3 |
| TS220 EA (TS220 EA–H,<br>(TS293EA, TS293 EA-H)                        | NH <sub>3</sub> | 0-300  | ppm     | 25(COSHH) / (OSHA)                   | <b>35</b> (COSHH)       | <b>50</b> (OSHA)     |
| <b>TS220 EC</b> (TS220EC-S,<br>TS220 EC-H, TS293 EC-S,<br>TS293 EC-H) | со              | 0-300  | ppm     | <b>30</b> (COSHH)                    | 200 (COSHH)             | 250                  |
| TS220 EH (TS293EH)                                                    | H₂S             | 0-100  | ppm     | 5 (COSHH)                            | 10 (COSHH)              | 20                   |
| TS220EN (TS293EN)                                                     | NO              | 0-100  | ppm     | 25 (COSHH) / (OSHA)                  | 25 (COSHH)              | 50 (OSHA)            |
| TS220ES (TS293ES)                                                     | SO <sub>2</sub> | 0-20.0 | ppm     | 2 (COSHH)                            | 5 (COSHH)               | 10                   |
| TS220EX<br>TS220 ECL - TS293ECL                                       | CL2             | 0-10.0 | ppm     | 0.5 <sup>(OSHA)</sup>                | 0.5 <sup>(COSHH)</sup>  | 1.0                  |
| TS220EHCL - TS293EHCI                                                 | HCL             | 0-10.0 | ppm     | 5.0 (OSHA)                           | 5.0 (COSHH)             | 10.0                 |
| TS220EHCN - TS293EHCN                                                 | HCN             | 0-10.0 | ppm     | 4.7 (OSHA)                           | 10 (COSHH)              | 4.7 (OSHA)           |
| TS220EN2 - TS293EN2                                                   | NO <sub>2</sub> | 0-30   | ppm     | 3.0 (COSHH)                          | 5.0 (COSHH)             | 15.0                 |
| TS220IC2 - TS293IC2                                                   | CO <sub>2</sub> | 0-5.00 | %volume | 0.50(COSHH) / (OSHA)                 | 1.50 <sup>(COSHH)</sup> | 3.00                 |
| TS210IC2 - IR101 / IR102                                              | CO <sub>2</sub> | 0-2.00 | %volume | 0.50(COSHH) / (OSHA)                 | 1.50 <sup>(COSHH)</sup> | 2.00                 |

<u>COSHH</u> = European Department - <u>OSHA</u> = U.S. Department - (<u>see on page 5</u>)

#### IST-1700.PA01.02/B

#### CE700 / User Manual

#### SETUP MEMORANDUM TABLE

It is recommended to compile these tables, as a reminder of the configuration done. Furthermore these data should be photocopied and attached a copy to the central and other documentation of the plant.

|                                 |                                   | CE380UR N | <u>No</u> [1÷23] : [ | <u>Serial Po</u> | <u>rt</u> : CON | 11(RS232) | RS485) |
|---------------------------------|-----------------------------------|-----------|----------------------|------------------|-----------------|-----------|--------|
| Sensors Setup                   | Sensore Number [17÷200]           |           |                      |                  |                 |           |        |
|                                 | <u>Sensor Name</u>                |           |                      |                  |                 |           |        |
|                                 | Annotations                       |           |                      |                  |                 |           |        |
| Unit of measurement (           | ppm, %LIE o %)                    |           |                      |                  |                 |           |        |
| Alarm type (Increasing ↑ o      | or Decreasing ↓ or Oxygen or TLV) |           |                      |                  |                 |           |        |
| <b>Area</b> (1÷8)               |                                   |           |                      |                  |                 |           |        |
| Zero value (Normal = 0)         |                                   |           |                      |                  |                 |           |        |
| Range (Max 99.9 or 999          | 9)                                |           |                      |                  |                 |           |        |
| Level 1 (AL 1 or AL 3 if se     | etting Oxygen alarm type)         |           |                      |                  |                 |           |        |
| Output 1 (Relay Number)         |                                   |           |                      |                  |                 |           |        |
| Weight 1 (Normal = 10)          |                                   |           |                      |                  |                 |           |        |
| Level 2 (AL 2 or AL 1 if se     | etting Oxygen alarm type)         |           |                      |                  |                 |           |        |
| Output 2 (Relay Number)         |                                   |           |                      |                  |                 |           |        |
| Weight 2 (Normal = 10)          |                                   |           |                      |                  |                 |           |        |
| Level 3 (AL3)                   |                                   |           |                      |                  |                 |           |        |
| Output 3 (Relay Number)         |                                   |           |                      |                  |                 |           |        |
| Weight 3 (Normal = 10)          |                                   |           |                      |                  |                 |           |        |
| Fault (Relay Number)            |                                   |           |                      |                  |                 |           |        |
| Orthographic States (1)         |                                   |           |                      |                  |                 |           |        |
| Outputs Setup (7                | Output Number [1/÷200]            |           |                      |                  |                 |           |        |
|                                 | Annotations                       |           |                      |                  |                 |           |        |
| Delay ON ''' (from 0 to 250 See | conds)                            |           |                      |                  |                 |           |        |
| Delay OFF (2) (from 0 to 250 S  | econds)                           |           |                      |                  |                 |           |        |
| Activation ON (" (from 0 to 2   | 50 Seconds)                       |           |                      |                  |                 |           |        |
| Logic (Negative or Positive)    |                                   |           |                      |                  | -               |           |        |
| Latched output (*) (NO or YE    | ES)                               |           |                      |                  |                 |           |        |

NOTE <sup>(1)</sup> - You should always set a value is between 10 and 60 seconds. (Typically 10 to 20" for optical / acoustic Pre-alarms and 30 ÷ 60" Gas electro valve). NOTE <sup>(2)</sup> - Normally leave ZERO. It is used only to enable appliance should not continue to operate beyond the alarm. NOTE <sup>(3)</sup> - Normally leave ZERO. The "Activation ON" is set only if "Delay OFF" is "ZERO" and selected NO the "Latched output". NOTE <sup>(4)</sup> - the "Latched output" should be set to "YES", only if "Delay OFF" and "Activation ON" are set to "ZERO". Normally this parameter should be set to "YES" to prevent the rearmament of an actuator (e.g. the manual resetting gas valve) without first verifying that the Central Unit is in alarm.

#### IST-1700.PA01.02/B

CE700 / User Manual

Pag. 27/27

| Area setup                      | Central Unit CE700 |                                                                                                    |   |   |                     |   |   |      |      |      |      |        |        |    |    |    |    |    |    |    |    |    |    |    |    |
|---------------------------------|--------------------|----------------------------------------------------------------------------------------------------|---|---|---------------------|---|---|------|------|------|------|--------|--------|----|----|----|----|----|----|----|----|----|----|----|----|
| Area Number [1÷25]              | 1                  | 2                                                                                                    | 3 | 4 | 5                   | 6 | 7 | 8    | 9    | 10   | 11   | 12     | 13     | 14 | 15 | 16 | 17 | 18 | 19 | 20 | 21 | 22 | 23 | 24 | 25 |
| Level 1 output 1 (Relay Number) |                    |                                                                                                    |   | 1 |                     |   |   |      |      |      |      |        |        |    |    |    |    |    |    |    |    |    |    |    |    |
| Level 1 output 2 (Relay Number) |                    |                                                                                                    |   |   |                     |   |   |      |      |      |      |        |        |    |    |    |    |    |    |    |    |    |    |    |    |
| Level 1 output 3 (Relay Number) |                    |                                                                                                    |   |   |                     |   |   |      |      |      |      |        |        |    |    |    |    |    |    |    |    |    |    |    |    |
| Level 1 output 4 (Relay Number) |                    |                                                                                                    |   |   |                     |   |   |      |      |      |      |        |        |    |    |    |    |    |    |    |    |    |    |    |    |
| Level 1 output 5 (Relay Number) |                    |                                                                                                    |   |   |                     |   |   |      |      |      |      |        |        |    |    |    |    |    |    |    |    |    |    |    |    |
| Level 2 output 1 (Relay Number) |                    |                                                                                                    |   |   |                     |   |   |      |      |      |      |        |        |    |    |    |    |    |    |    |    |    |    |    |    |
| Level 2 output 2 (Relay Number) |                    |                                                                                                    |   |   |                     |   |   |      |      |      |      |        |        |    |    |    |    |    |    |    |    |    |    |    |    |
| Level 2 output 3 (Relay Number) |                    |                                                                                                    |   |   |                     |   |   |      |      |      |      |        |        |    |    |    |    |    |    |    |    |    |    |    |    |
| Level 2 output 4 (Relay Number) |                    |                                                                                                    |   |   |                     |   |   |      |      |      |      |        |        |    |    |    |    |    |    |    |    |    |    |    |    |
| Level 2 output 5 (Relay Number) |                    |                                                                                                    |   |   |                     |   |   |      |      |      |      |        |        |    |    |    |    |    |    |    |    |    |    |    |    |
| Level 3 output 1 (Relay Number) |                    |                                                                                                    |   |   |                     |   |   |      |      |      |      |        |        |    |    |    |    |    |    |    |    |    |    |    |    |
| Level 3 output 2 (Relay Number) |                    |                                                                                                    |   |   |                     |   |   |      |      |      |      |        |        |    |    |    |    |    |    |    |    |    |    |    |    |
| Level 3 output 3 (Relay Number) |                    |                                                                                                    |   |   |                     |   |   |      |      |      |      |        |        |    |    |    |    |    |    |    |    |    |    |    |    |
| Level 3 output 4 (Relay Number) |                    |                                                                                                    |   |   |                     |   |   |      |      |      |      |        |        |    |    |    |    |    |    |    |    |    |    |    |    |
| Level 3 output 5 (Relay Number) |                    |                                                                                                    |   |   |                     |   |   |      |      |      |      |        |        |    |    |    |    |    |    |    |    |    |    |    |    |
| Fault output (Relay Number)     |                    |                                                                                                    |   |   |                     |   |   |      |      |      |      |        |        |    |    |    |    |    |    |    |    |    |    |    |    |
| ANNOTATIONS:                    |                    |                                                                                                    |   |   |                     |   |   |      |      |      |      |        |        |    |    |    |    |    |    |    |    |    |    |    |    |
|                                 |                    |                                                                                                    |   |   | · · · · · · · · · · |   |   |      |      |      |      |        |        |    |    |    |    |    |    |    |    |    |    |    |    |
| £                               |                    |                                                                                                    |   |   |                     |   |   |      |      |      |      |        |        |    |    |    |    |    |    |    |    |    |    |    |    |
|                                 |                    | Password Central Unit Model Central Unit Serial Number                                                                    |   |   |                     |   |   |      |      |      |      |        |        |    |    |    |    |    |    |    |    |    |    |    |    |
|                                 |                    | <b>CE700</b> SN:                                                                                                    |   |   |                     |   |   |      |      |      |      |        |        |    |    |    |    |    |    |    |    |    |    |    |    |
|                                 |                    |                                                                                                    |   |   |                     |   |   | E380 | UR 1 | otal | Numl | ber In | stalle | ed |    |    |    |    |    |    |    |    |    |    |    |
|                                 |                    |                                                                                                    |   |   |                     |   |   |      |      |      |      |        |        |    |    |    |    |    |    |    |    |    |    |    |    |
| ATTENTION: It is advis          | able               | ble to write and store the Password in a secure place. In case of loss of the Password, contact our Assistance Department |   |   |                     |   |   |      |      |      |      |        |        |    |    |    |    |    |    |    |    |    |    |    |    |

TECNOCONTROL S.r.I. - Via Miglioli, 97 20090 SEGRATE (MI) - Tel. 02. 26 92 28 90 - Fax 02. 21 33 734

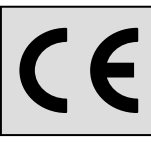

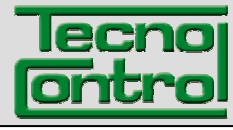

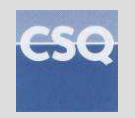

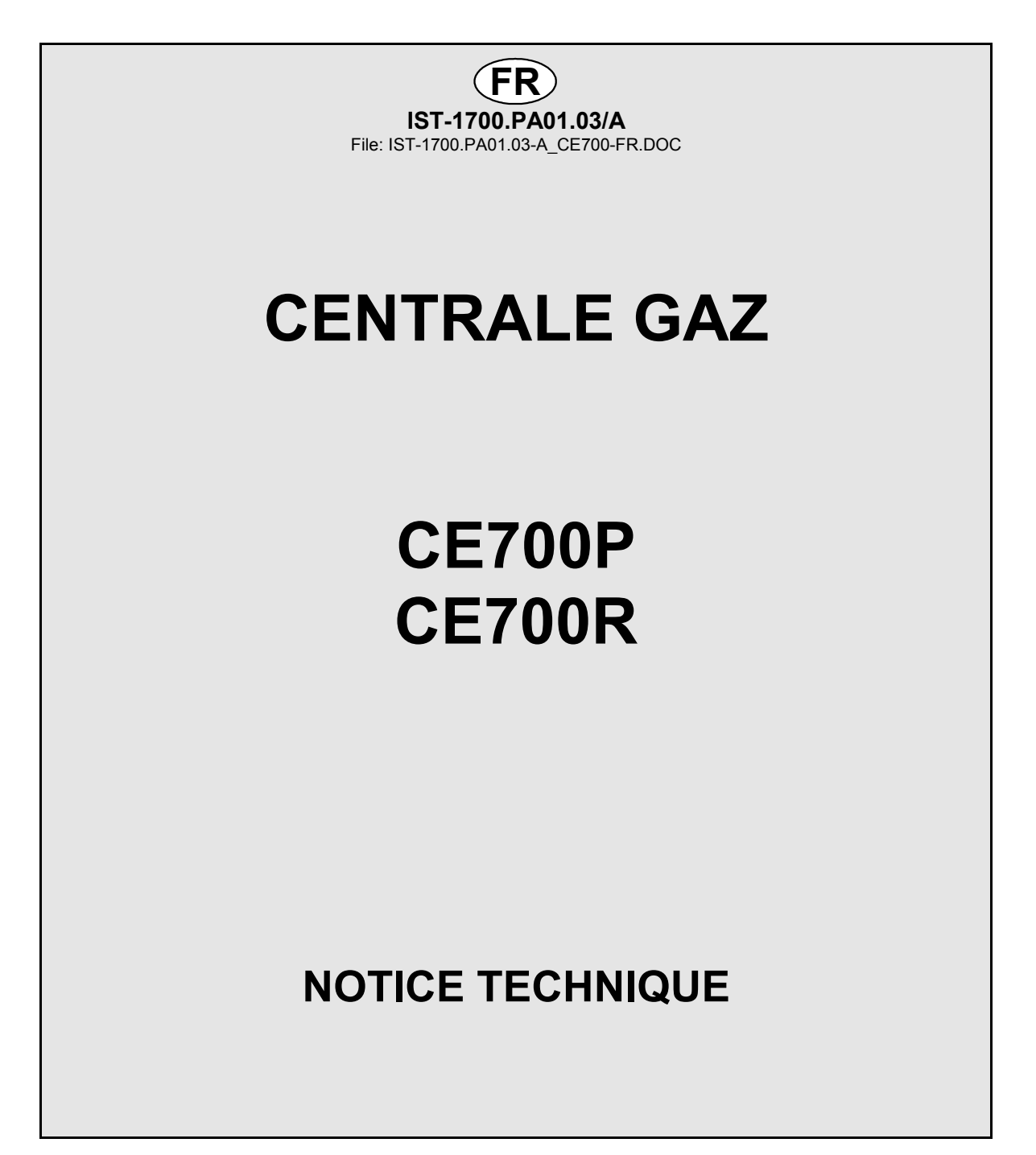

TECNOCONTROL S.r.I.Via Miglioli, 47 20090 SEGRATE (MI) Italy - Tel. (+39) 02 26922890 - Fax (+39)02 2133734http: www.tecnocontrol.ite-mail: info@tecnocontrol.it

#### NOTE IMPORTANTE

# Lire avec soin et conserver la notice d'instruction ainsi que celles des sondes installées.

Toute la documentation inhérente à l'installation de détection de gaz doit être conservée car elle contient également les procédures à effectuer durant les diverses opérations de vérifications et/ou de tarages périodiques.

Il est conseillé de compléter les <u>Tableaux récapitulatifs de la configuration</u> en pages 24 et 25. Cela facilitera les éventuelles modifications de la configuration et/ou l'adjonction de nouvelles sondes.

| Documen                                                          | Documento / Document name: IST-1700.PA01.03-A_CE700-FR.DOC |         |                                    |  |  |  |  |  |  |
|------------------------------------------------------------------|------------------------------------------------------------|---------|------------------------------------|--|--|--|--|--|--|
| Oggetto / Subject : CE700 Centr.Gas per 23 CE390UR (184 Sensori) |                                                            |         |                                    |  |  |  |  |  |  |
| Rev.                                                             | Data / Date                                                | Da / By | Note                               |  |  |  |  |  |  |
| Α                                                                | 12/05/2010                                                 | UT/FG   | Aggiornato per FW per ID170/DG2005 |  |  |  |  |  |  |
|                                                                  |                                                            |         |                                    |  |  |  |  |  |  |
|                                                                  |                                                            |         |                                    |  |  |  |  |  |  |

# SOMMAIRE

| Introduction                                                 | 4   |
|--------------------------------------------------------------|-----|
| Description                                                  | 4   |
| Monitoring du système                                        | 7   |
| Installation de la centrale CE700P                           | 8   |
| Raccordements electriques de la centrale CE700P              | 8   |
| Installation de la centrale CE700R                           | 9   |
| Raccordements electriques de la centrale CE700R              | 9   |
| Raccordement de la CE700P aux unités déportées CE380UR       | 10  |
| Raccordement de la CE700R aux unités déportées CE380UR       | 11  |
| Raccordements avec les Sondes-Transmetteurs                  | 12  |
| Configuration de la centrale                                 | 12  |
| Utilisation du clavier et informations générales             | 12  |
| Configuration des sondes                                     | 12  |
| Effacement sondes                                            | 14  |
| Copie sondes                                                 | 14  |
| Validation et/ou invalidation des sondes                     | .15 |
| Modification de la configuration des sondes                  | .15 |
| Configuration des unités déportées CE390UR (cartes)          | 15  |
| Configuration cartes                                         | .15 |
| Etat cartes                                                  | .15 |
| Validation ou invalisation des cartes                        | .16 |
| Configuration sorties (relais)                               | .16 |
| Effacement des sorties (Relais)                              | .17 |
| Configuration des zones                                      | .17 |
| Effacement des zones                                         | .17 |
| Langue                                                       | 18  |
| Réglage horloge                                              | 18  |
| Heure légale                                                 | .18 |
| Manque secteur et Communication sérielle                     | 18  |
| Configuration portes serielies                               | 19  |
| Mot de passe                                                 | 19  |
| Visualisation des évènements                                 | 21  |
| Effacement des évènements                                    | 21  |
| Test hardware de la centrale et des unités déportées CE390UR | 22  |
| APPENDICE                                                    | 23  |
| Caracteristique Techniques CE700                             | 23  |
| Liste des messages d'anomalie                                | 23  |
| TABLEAU 1 – DES SONDES 4÷20 mA CONFIGURABLES                 | .24 |
| TABLAU 2 - VALEURS DE TLV CONSEILLEES                        | .24 |
| Tableau récapitulatif de la configuration                    | 26  |

#### Introduction

Les centrales de détection de gaz CE700 sont destinées au contrôle et à la surveillance de lieux sujets à des fuites de gaz explosifs ou bien à des pollutions dûes à des toxiques ou à un manque ou excès d'oxygène. A l'aide de sondes TECNOCONTROL ou d'autres marques de types équivalents pour gaz toxiques et explosibles, elles peuvent contrôler des sites importants pouvant accueillir jusqu'à 184 sondes. Ce manuel décrit les fonctions de la centrale CE700, les procédures de monitoring du système pour son usage et les procédures d'installation, de configuration et de test du système à l'usage d'un personnel spécialisé et autorisé.

# Description

La tension d'alimentation est 230Vca, en outre un secours batterie au plomb 12Vcc est prévu en absence du secteur.

La CE700 est prévue afin d'être reliée à un logiciel de gestion SW700 pour PC ou d'autres dispositifs reliables à la porte sérielle (voir page 6).

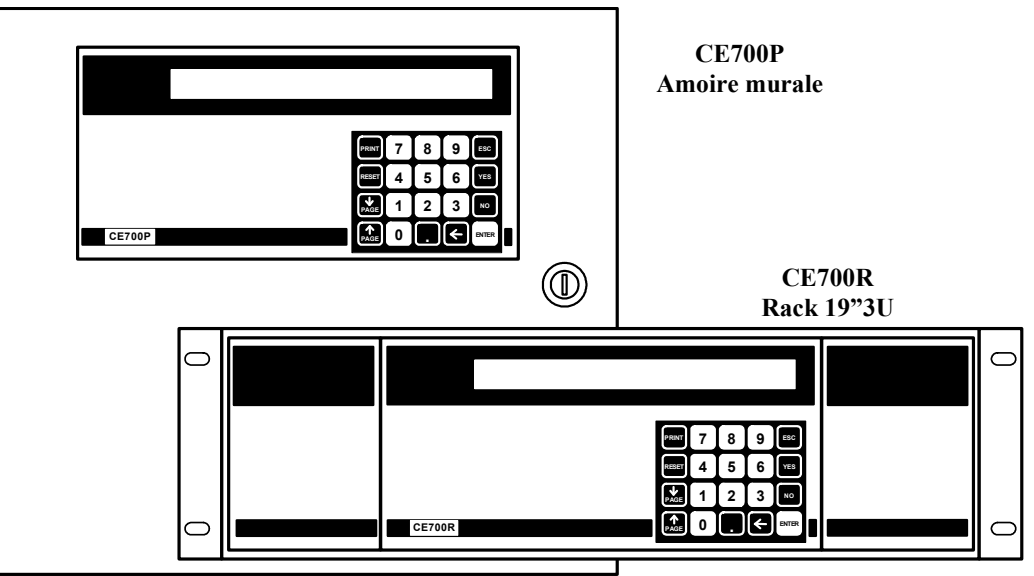

#### • La centrale CE700 est réalisée en 2 versions.

**CE 700P** en armoire métallique murale 360x300x100 mm, avec face avant comportant écran et clavier et alimentation à l'intérieur du coffret.

CE 700R en rack 19" 3U équipé à l'identique.

#### • La CE700 est en mesure de gérer jusqu'à 23 unités déportées CE380UR.

Les unités CE380UR sont dotées de 8 entrées 4÷20 mA et peuvent être dotées, selon les exigences d'installation d'une ou de deux cartes **ES380UR** possédant chacune 4 sorties à relais. Les centrales peuvent gérer jusqu'à 184 sondes et autant de sorties à relais complètement adressables par programmation.

#### La CE700, au moyen des CE380UR, est en mesure de gérer les sondes suivantes:

Sondes-transmetteurs 4÷20mA linéaires sur 3 fils équipées de **"cartouches-capteurs échangeables"** pour: <u>Gaz inflammables avec capteur catalytique K</u> type TS292K(IP65) ou TS293K(Ex<sup>\*</sup>d<sup>\*</sup>) échelle 0÷20%LIE. <u>Gaz inflammables avec capteur catalytique Pellistor</u> type TS292P(IP65) ou TS293P(Ex<sup>\*</sup>d<sup>\*</sup>) échelle 0÷100%LIE. <u>Gaz toxiques avec capteur électrochimique</u> série TS220E (IP65) ou TS293E (Ex<sup>\*</sup>d<sup>\*</sup>).

Oxygène avec capteur électrochimique type TS220EO et TS293EO (Ex"d") échelle 0÷25% de O2.

Les entrées (sondes), sur les unités déportées CE380UR, sont configurables pour toutes les sondestransmetteurs à signal 4-20 mA (ou sorties à relais). Le champ de mesure des entrées est subdivisé dans les indications suivantes. DERANGEMENT (<1mA) NORMAL (de 4 à 21 mA) ou PRE1, PRE2, Alarme (niveau d'alarme imposé). F.ECHELLE (de 21 à 24 mA) DERANGEMENT + (25 mA).

<u>NOTE</u>: tous les modèles produits jusqu'à fin dicembre 2008 sont également raccordables: sondestransmetteurs 4÷20mA linéaires sur 3 fils pour gaz inflammables type TS292K (IP65) ou TS293K (Ex"d") échelle 0÷20%LIE, ou type TS293P (Ex"d") échelle 0÷100%LIE. Sondes-transmetteurs 4÷20mA linéaires sur 2 fils, avec capteurs électrochimiques pour gaz toxiques et oxygène type TS220E (IP65).

<u>AVERTISSEMENT</u>:les entrées sont configurables pour les sondes-transmetteurs 4÷20mA référées à la masse et dont les caractéristiques de fonctionnement (fond d'échelle en %LIE ou ppm, tension minimale de fonctionnement, consommation, résistance de charge etc.) sont identiques à celles de nos produits. <u>Tecnocontrol décline toutes responsabilités pour dysfonctionnements ou déteriorations causés par des produits incompatibles ou d'une fabrication autre que la notre</u>.

#### • Chaque SONDE peut être associée à une "Zone":

Les entrées peuvent être regroupées par <u>Zone</u> (max 25), pour lesquelles peuvent être configurées 5 sorties pour les niveaux d'alarme et 1 pour le dérangement. Pour chaque zone il peut être requit l'activation des sorties au dépassement de la valeur moyenne instantanée des entrées regroupées dans la zone.

#### Pour chaque SONDE peut être configuré un "Poids":

à chaque niveau d'alarme relatif aux entrées (sondes) il est possible d'associer un <u>Poids</u> (valeur max 10) de façon à réaliser des AND logiques entre plusieurs entrées d'une même <u>Zone</u>. Par exemple, l'on peut associer à la sortie1, le seuil1 de deux entrées avec <u>Poids</u> 5 et les niveaux de seuil 2 avec <u>Poids</u> 10. De cette façon la sortie 1 sera activée seulement quand les 2 entrées dépassent ensemble le 1er seuil d'alarme ou bien quand l'une quelconque des 2 sondes dépasse le 2ème seuil.

#### <u>Chaque Entrée est protégée et peut activer un signal de "Dérangement":</u>

Chaque entrée est protégée du court-circuit, de la coupure de ligne ou déterioration du capteur. Dans le cas du court-circuit, l'alimentation se coupe sur l'entrée en court-circuit, activant ainsi la signalisation de dérangement. En appuyant sur la touche RESET l'on réarme et rétabli l'alimentation à la sonde après supression du court-circuit. Dans le cas de coupure de ligne ou destruction du capteur, le signal d'entrée est réduit à 0,00 mA activant ainsi la signalisation de dérangement. L'entrée ou les entrées ayant provoqué le dérangement sont visualisées de façon intermittente.

#### <u>Chaque "sonde pour gaz toxique" peut être configurée avec les alarmes TLV:</u>

**TLV** (threshold limit values) sont <u>les valeur limite d'exposition</u> aux substances polluantes auquel les travailleurs puissent être exposés chaque jour pour toute la durée de la vie ouvrable sans effets nuisibles.

**TLV-TWA** (time weighted average) est <u>la limite moyenne pondérée</u> dans le temps c'est-à-dire la concentration moyenne pondérée dans le temps pour une journée ouvrable normale de <u>8 heures</u> et une semaine de travail de 40 heures lequel plusieurs fois les travailleurs peuvent être exposés, jour après jour, sans effets nuisibles.

**TLV-STEL** (short time exposure limit) est <u>la limite d'exposition dans la brève période</u> c'est-à-dire la concentration lequel les travailleurs peuvent être exposés continuellement pour <u>15 minutes</u>, sans subir irritations, dommages chroniques, irréversibles ou narcose.

**TLV-C** (Ceiling) est <u>la maximum Limite de concentration</u> qu'il ne faut pas être dépassée jamais. Les valeurs indiquées sont rapportées aux prescriptions des organismes qui s'occupent de la santé des travailleurs, l'Etats-unien OSHA (*Occupational Safety and Health Administration*) et l'européen COSHH (*Control Of Substances Hazardous to Health*).

#### La CE700 gère les "sorties d'alarmes à relais" installées dans les CE380UR:

pour chaque sonde (entrée) sont disponibles 3 niveaux d'alarmes, plus un, de dérangement adressable sur une des quelconques sorties. Les sorties sont des relais positionnés dans les unités déportées CE390UR.

Il est possible d'adresser une <u>sortie qui intervient en cas de manque secteur</u>. Utilisable seulement si la batterie tampon est installée.

Il est possible d'adresser une <u>sortie *hors-ligne*</u> afin de communiquer une anomalie de la ligne sérielle reliant les unités déportées CE380UR.

#### - Chaque "sortie à relais" peut être configurée de la façon suivante:

- hystérésis ON retard jusqu'à 250 secondes de dépassement du seuil d'alarme
- hystérésis OFF retard jusqu'à 250 secondes à la rentrée sous le seuil d'alarme
- **tempo ON** reste activée jusqu'à 250 secondes, peut se désactiver quelque soit l'état de l'entrée (donc même si l'entrée reste au dessus du seuil d'alarme programmé).
- <u>Sortie mémorisée</u> (s'il n'a pas été programmé un temps d'activation) de manière à ce qu'elle reste activée même si l'entrée retourne sous le seuil d'alarme. Pour revenir à la situation de fonctionnement normal d'une sortie mémorisée, appuyer sur la touche "RESET".
- Logique positive: le relais est normalement activé en cas de manque d'alimentation ou défaut de la bobine celui ci se met en position d'alarme.
- Logique négative: le relais est normalement désactivé.

#### • La CE700 possède un "Buzzer" interne:

Le buzzer émet un **Bip** lorsqu'on appuie sur les touches.

#### La CE700 possède une "Mémoire des évènements":

la centrale mémorise jusqu'à 999 évènements, alarmes, dérangements, mise en route, manque d'alimentation réseau et reset des alarmes, ces évènements peuvent être rappelés à tous moments.

#### La centrale CE700 est protégée par un "Mot de passe" (PASSWORD):

Tous les paramétrages de configuration, si demandé, peuvent être protégés au moyen d'un code composé d'un minimum de 1 à un maximum de 8 nombres.

• La centrale CE700 possède deux sorties sérielles: une RS232 et une RS485:

La porte sérielle RS485 (COM2) est normalement utilisée pour relier jusqu'à 23 unités déportées CE380UR (Fig. 1). Explications complémentaires également page 18 au chapître CONFIGURATION PORTES SERIELLES.

La porte sérielle RS232 (COM1) peut être utilisée afin de relier la CE700:

1°) avec un PC local sur le quel est installé notre logiciel de gestion SW700 (Fig. 1). Ce logiciel peut gérer une ou plusieurs centrales CE700. Il enregistre les évènements, les valeurs des sondes et peut les exporter, envoyer un e-mail et agir sur la centrale comme contrôle à distance du PC.

2°) ou bien au moyen de l'interface RS232/Ethernet, elle peut être raccordée au réseau LAN local, recevant lui-même, un ou plusieurs PC utilisant notre logiciel de gestion SW700 (Fig. 2).

3°) ou à un autre logiciel de gestion, au moyen du protocole MODBUS.

- 4°) ou à un MODEM (GPRS) afin d'envoyer à un téléphone mobile, un SMS d'alarme, dérangement, etc.
- 5°) ou à une imprimante incorporée (sur demande)
- 6°) ou avec con l'unité écran à distance CE700UR
- 7°) ou bien ancore avec les CE380UR au moyen d'un convertisseur RS232/RS485 modèle CE395CS (Fig.3).

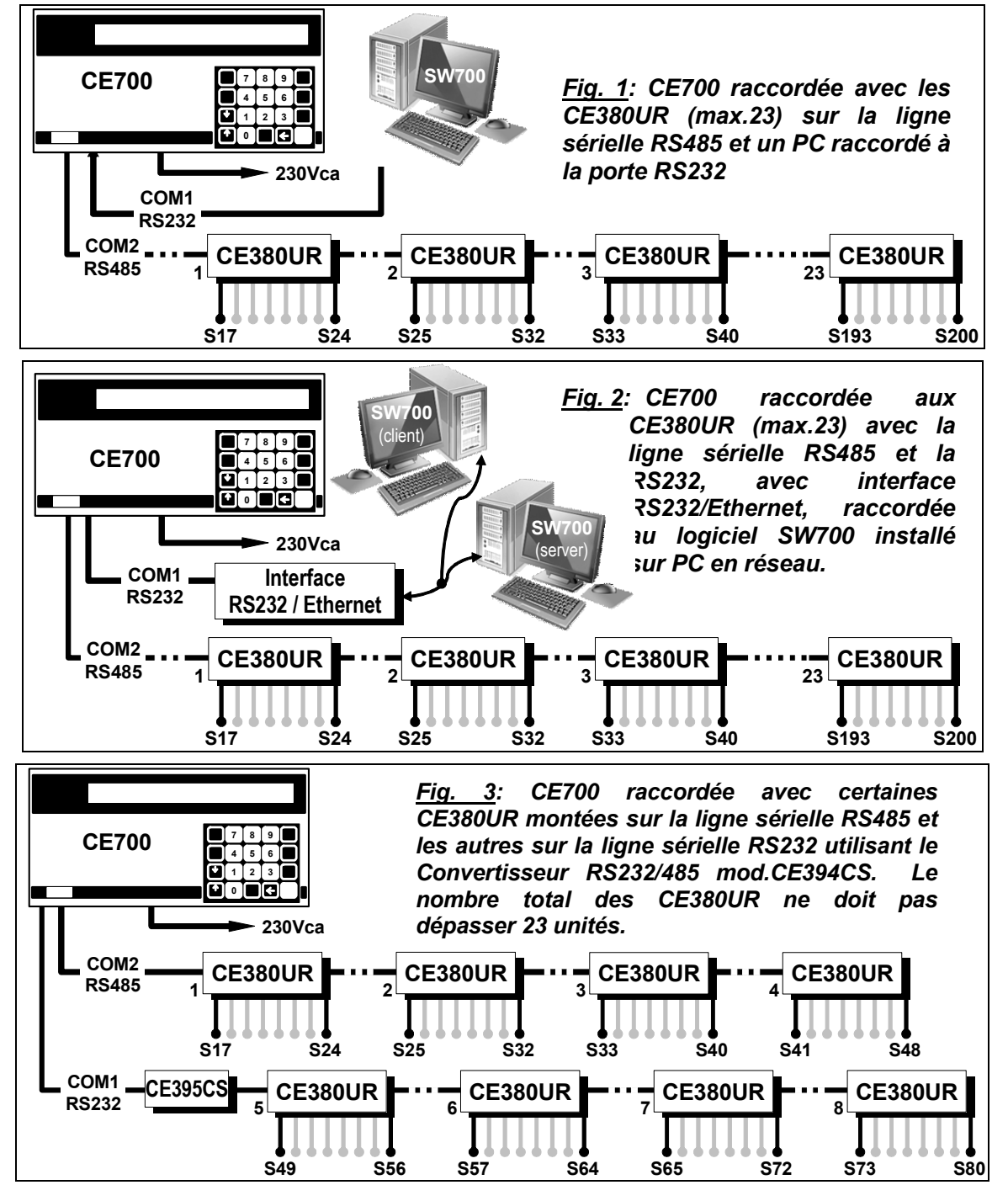

# Monitoring du système

| Monitoring du systeme                                                                                                    |                                                                                                  |                         |                        |  |  |  |  |  |
|----------------------------------------------------------------------------------------------------|--------------------------------------------------------------------------------------------------|-------------------------|------------------------|--|--|--|--|--|
| <u>Touches:</u>                                                                                                    |                                                                                                  |                         |                        |  |  |  |  |  |
| RESET Sert à réarmer les sorties à relais mémorisées se                                                                                                    | eulement si celles                                                                               | s ci sont en co         | ondition d'alarme. Ou  |  |  |  |  |  |
| bien pour réarmer l'alimentation à une sonde s'il est advenu un court-circuit.                                                                                                    |                                                                                                  |                         |                        |  |  |  |  |  |
| (PRINT) Sert pour les entrées dans le menu Evènements                                                                                                    | Sert pour les entrées dans le menu Evènements, visualise et efface les évènements et les Imprime |                         |                        |  |  |  |  |  |
| (si l'imprimante est installée). Utilisé en c<br>alphanumériques.                                                                                                    | outre pour conf                                                                                  | ïrmer l'insert          | ion des caractères     |  |  |  |  |  |
| $\left( \begin{array}{c} \hat{\mathbb{I}}\\ \mathbb{P}AGE \end{array} \right)$ et $\left( \begin{array}{c} \mathbb{I}\\ \mathbb{P}AGE \end{array} \right)$ Sert pour faire défiler sur l'écran les sonde                        | , Ĵ<br>AGE) et , Bert pour faire défiler sur l'écran les sondes configurées 4 par 4.             |                         |                        |  |  |  |  |  |
| Sert pour visualiser heure, date et état réseau.                                                                                                    | Sert pour visualiser heure, date et état réseau.                                                 |                         |                        |  |  |  |  |  |
| ENTER Sert pour confirmer et visualiser en état normal le                                                                                                    | s entrées sondes                                                                                 | s en mA.                |                        |  |  |  |  |  |
| 0 ÷ 9 Touches numériques.                                                                                                    |                                                                                                  |                         |                        |  |  |  |  |  |
| Esc Sert pour annuler une opération et pour entrer da                                                                                                    | ns le menu de co                                                                                 | nfiguration av          | ec le mot de passe.    |  |  |  |  |  |
| YES et NO Servent pour confirmer/informer et po                                                                                                    | ur insérer les ca                                                                                | aractères en            | lettres en phase de    |  |  |  |  |  |
| NOTA : l'étiquette portant le numéro de série et                                                                                                    | st à l'intérieur de                                                                              | e la norte en           | has à gauche           |  |  |  |  |  |
| <ul> <li>Display:</li> </ul>                                                                                                    |                                                                                                  |                         | bus a gauene.          |  |  |  |  |  |
| A la mise sous tension apparaît le message><br>Après quelques instants apparaît le message d'attente<br>de 90 secondes, pour permettre aux sondes de se                                                                         | CE700 -                                                                                          | 3.x - by TECN           | IOCONTROL              |  |  |  |  |  |
| stabiliser de manière à ne pas créer de situation de<br>fausse alarme>                                                                                                    | Attendre 90                                                                                      | )                       |                        |  |  |  |  |  |
| Il est possible d'annuler le temps d'attente en                                                                                                    |                                                                                                  |                         |                        |  |  |  |  |  |
| appuyant sur ( Esc ) (déconseillé)                                                                                                    |                                                                                                  |                         |                        |  |  |  |  |  |
| Après ce temps apparaît la visualisation normale qui représente les 4 premières sondes configurées >                                                                                                    | 1: 0.0%LIE NO<br>3: 1.0%LIE NO                                                                   | ORM 2:<br>ORM 4:        | 4ppm NORM<br>2ppm NORM |  |  |  |  |  |
| En appuyant sur $\begin{bmatrix} 1\\ PAGE \end{bmatrix}$ et $\begin{bmatrix} 1\\ PAGE \end{bmatrix}$ l'on fait défiler les autres s                                                                                             | ondes 4 par 4.                                                                                   |                         |                        |  |  |  |  |  |
| En appuyant sur ENTER à partir de cette fenêtre l'on                                                                                                    | 1: 4.0mA                                                                                         | 2:                      | 4.6mA                  |  |  |  |  |  |
| visualise les sondes en mA >                                                                                                    | 3: 4.8mA                                                                                         | 4:                      | 4.8mA                  |  |  |  |  |  |
| En appuyant sur evient à la fenêtre précédente                                                                                                    | 9.                                                                                               |                         |                        |  |  |  |  |  |
| En appuyant sur . à partir d'une des précédentes                                                                                                    |                                                                                                  |                         | ]                      |  |  |  |  |  |
| fenêtre l'on visualise l'heure, la date et l'état du                                                                                                    | 20-09-2009 11:                                                                                   | 57:05<br>SENT           |                        |  |  |  |  |  |
| En appuyant sur . l'on revient à la fenêtre précédente.                                                                                                    |                                                                                                  |                         |                        |  |  |  |  |  |
| En appuyant sur 1 il sest possible de visualiser le                                                                                                    | es entrées avec                                                                                  | indication du           | N° de la sonde, du     |  |  |  |  |  |
| modèle, du champ de mesure, de l'unité de mesure,<br>de la zone d'appartenance, de l'état actuel et de la<br>valeur du courant>                                                                                                 | 1: TS292KM<br>18%LIE ALL                                                                         | [0.0-20.0] %<br>20mA 01 | LIE Z01<br>02 03       |  |  |  |  |  |
| In appuyant sur $\left[ \stackrel{\cap}{\underset{PAGE}{\cap}}  ight]$ et $\left[ \stackrel{\cap}{\underset{PAGE}{\cap}}  ight]$ l'on fait défiler les autres sondes. Avec $\left[ \text{Esc}  ight]$ l'on revient à la fenêtre |                                                                                                  |                         |                        |  |  |  |  |  |
| précédente.                                                                                                    |                                                                                                  |                         |                        |  |  |  |  |  |
| Avec Esc l'on passe au <i>menu de configuration</i> (protég                                                                                                    | gé par le mot de p                                                                               | passe) s'il a ét        | té introduit.          |  |  |  |  |  |
| • <u>Rearmement:</u>                                                                                                    |                                                                                                  |                         |                        |  |  |  |  |  |

En appuyant sur RESET on repporte dans la condition de fonctionnement normal, les sorties de relais ainsi que les signalisations intermittentes correspondantes sur l'écran mais seulement si la ou les sondes qui les ont activées ne sont plus en état d'alarme.

#### <u>ATTENTION</u> : LES INSTRUCTIONS CONTENUES DANS LA SUITE DE CE MANUEL COMPRENNENT LES PROCEDURES D'INSTALLATION ET CONFIGURATION DU SYSTEME A EXECUTER SEULEMENT PAR UN PERSONNEL QUALIFIE ET AUTORISE.

# Installation de la centrale CE700P

La centrale CE700P se monte en saillie murale au moyen des 4 trous prévus sur la plaque de fond. Les raccordements électriques s'effectuent tous sur le panneau de fond et sur l'alimentation. Afin de maintenir la CE700P sous tension en absence de secteur, il est prévu, à l'intérieur de la centrale, d'installer une batterie au plomb 12V/7Ah (Fig. 5).

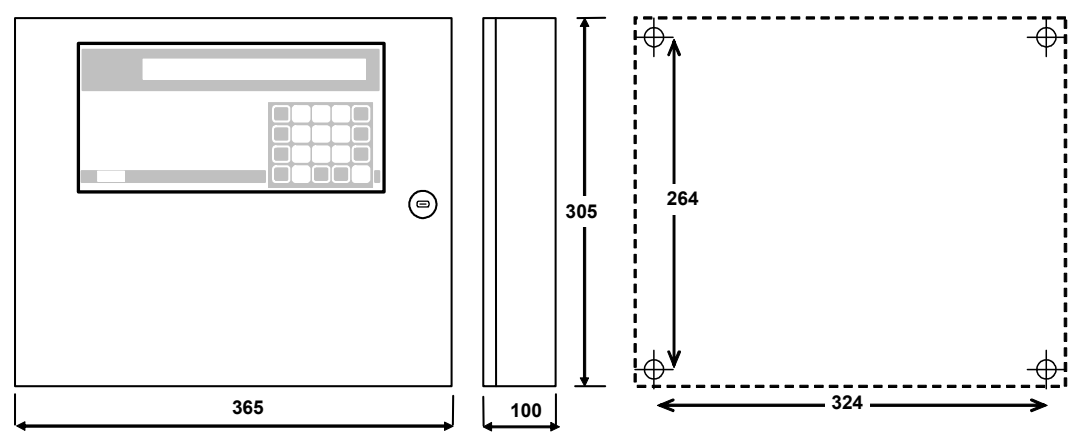

Fig 4 - DIMENSIONS

#### Raccordements electriques de la centrale CE700P

Les raccordements électriques s'effectuent à l'intérieur du coffret, comme illustré sous en fig. 5.

<u>L'alimentation secteur 230Vac 50Hz</u> se raccorde sur le bornier **L,N et terre** de l'alimentation positionnée sur le fond du coffret.

La batterie Pb 12V/7Ah, si elle est présente, se raccorde aux câbles "BAT+" (rouge) et "BAT+" (noir) de l'alimentation.

<u>Le raccordement aux portes sérielles</u> s'effectue sur la carte montée sur la porte du coffret. Le détail du raccordement est illustré *en page 10, fig 8.* 

La porte COM1 RS232 est un connecteur mâle DB9 (terminaux 2-Rx, 3-Tx et 5 GND).

La porte **COM2 RS485** est le bornier (fig. 6) à connexion polarisée (1), Il est conseillé d'utiliser des conducteurs dimensionnés (2), il est conseillé d'ancrer le câble à la structure de l'armoire pour éviter aux connexions des effets d'arrachement.

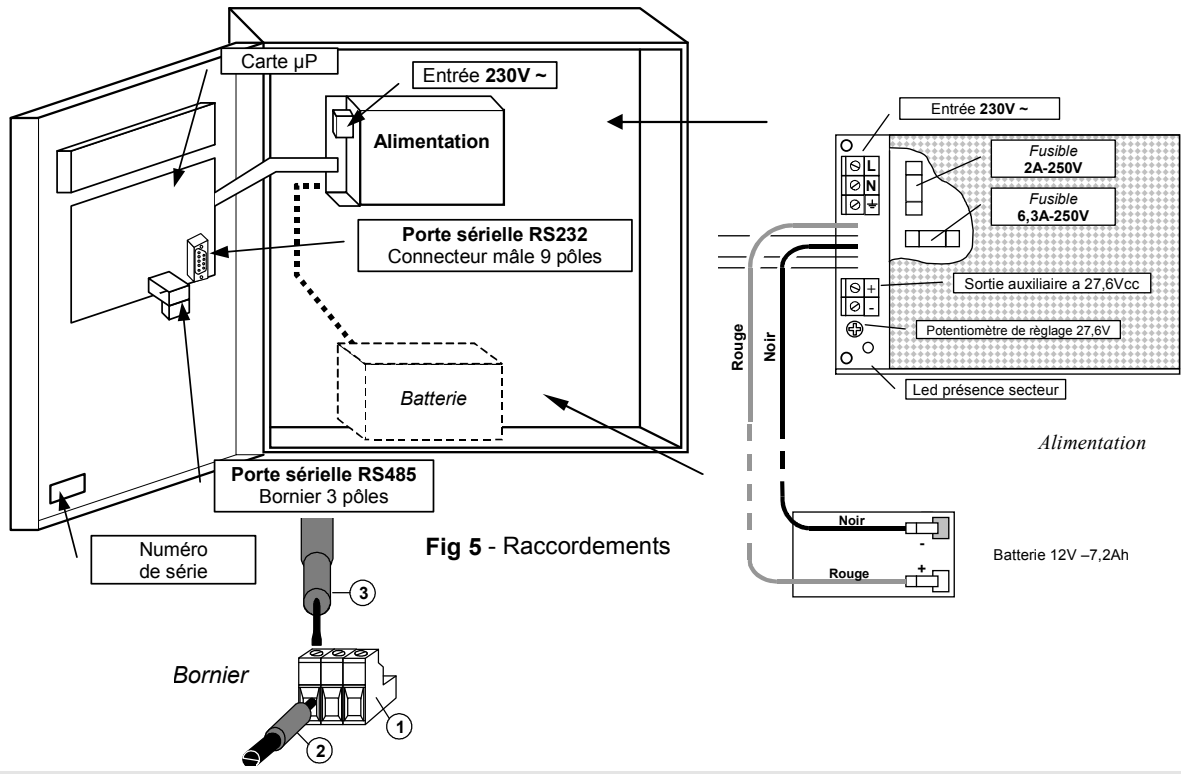

TECNOCONTROL S.r.l. - Via Miglioli, 97 20090 SEGRATE (MI) - Tel. 02. 26 92 28 90 - Fax 02. 21 33 734

# Installation de la centrale CE700R

La centrale CE700R peut être montée en armoire pour rack 19" (dimensions mini 3U).

Les raccordements électriques s'effectuent tous sur le panneau arrière du rack.

Afin de maintenir la CE700R sous tension en absence de secteur, il est prévu de raccorder une batterie au plomb 12V/7Ah (Fig. 7).

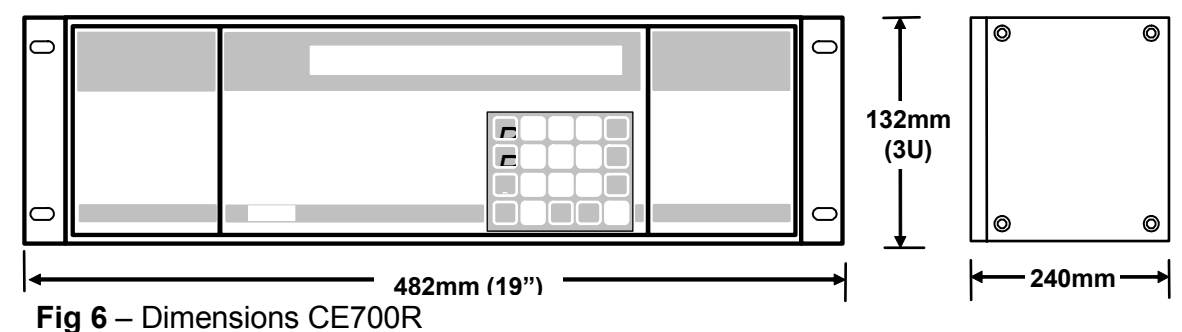

#### Raccordements electriques de la centrale CE700R

Les raccordements électriques s'effectuent sur le panneau arrière du rack, comme illustré en fig 7.

Il est conseillé d'ancrer le câble pour éviter aux connections des effets d'arrachements.

L'alimentation secteur 230Vac 50Hz se raccorde sur la prise à 3 poles C14 en utilisant un câble avec broche C13.

La batterie Pb 12V/7Ah. si elle est présente, se raccorde sul les bornier "BAT+"(rouge) et "BAT+"(noir).

Le raccordement aux portes sérielles s'effectue par deux connecteurs mâles 9 pôles (DB9) positionnés sur le panneau postérieur du rack. Les fils se raccordent comme illustré en page 11, fig. 9.

La porte COM1 est une sérielle RS232 (terminaux 2-Rx, 3-Tx et 5-GND)

La porte COM2 est une sérielle RS485 (terminaux 1-H, 6-L et 5-COM).

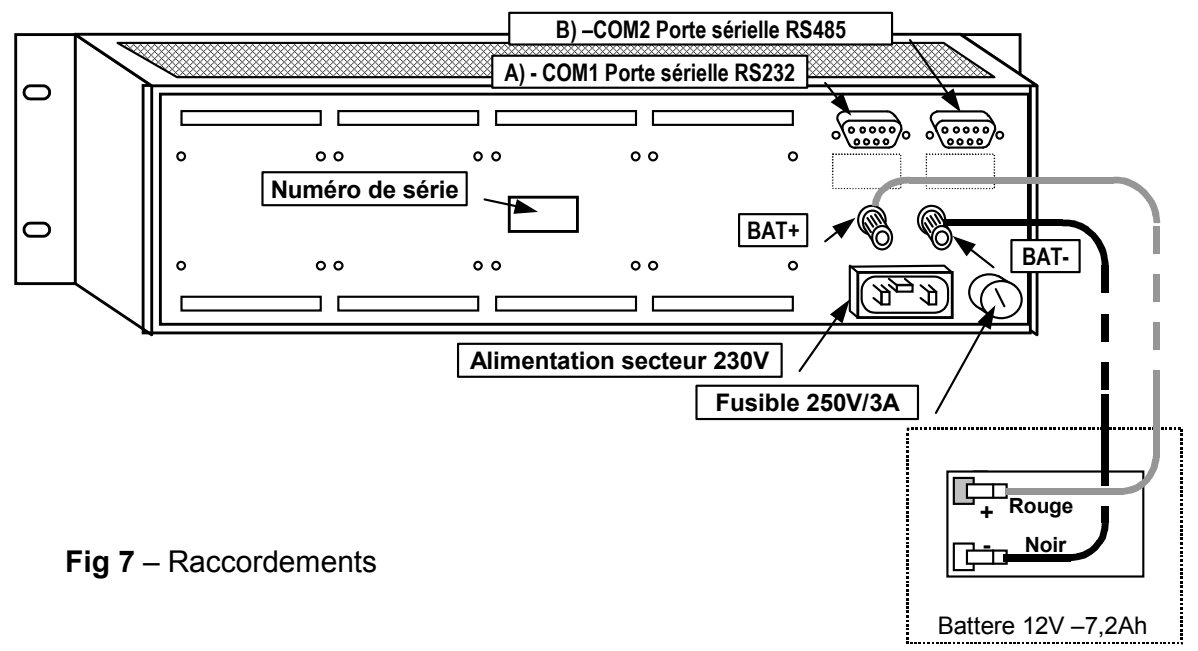

# Raccordement de la CE700P aux unités déportées CE380UR

La centrale CE700P peut être raccordée à un maximum de 23 unités déportées CE380UR.

<u>Le câble à utiliser</u> doit être à 3 fils à écran de section non inférieure) 0,25 mm<sup>2</sup>. La distance maximale à laquelle peut être raccordée la dernière unité déportée est 1 km.

**Le raccordement** s'effectue au moyen de la **porte sérielle COM2 RS485**, bornier 3 pôles positionné sur la carte montée sur la porte du coffret de la centrale CE700P et le bornier de la première unité déportée CE380UR, puis, entre cette première unité déportée CE380UR et le bornier de la seconde et ainsi de suite jusqu'à la dernière unité déportée CE380UR. (fig.8).

| CE700P                          | CE380UR                |
|---------------------------------|------------------------|
| Bornier CN12/RS485 pôle A       | Bornier RS485 pôle H   |
| Bornier CN12/RS485 pôle B       | Bornier RS485 pôle L   |
| Bornier CN12/RS485 pôle C (COM) | Bornier RS485 pôle GND |

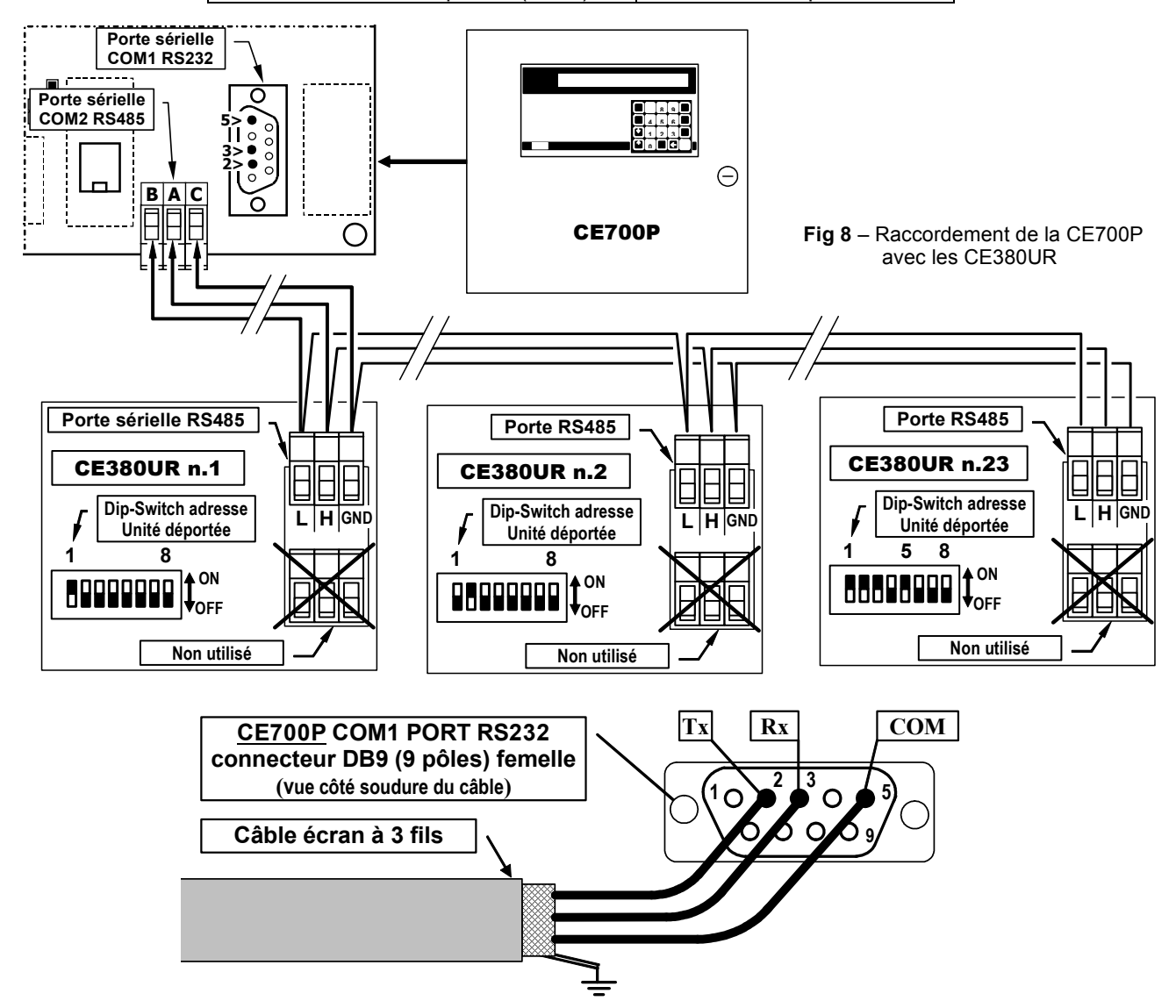

# Raccordement de la CE700R aux unités déportées CE380UR

La centrale CE700R peut être raccordée à un maximum de 23 unités déportées CE380UR.

<u>Le câble à utiliser</u> doit être à 3 fils à écran de section non inférieure) 0,25 mm<sup>2</sup>. La distance maximale à laquelle peut être raccordée la dernière unité déportée est 1 km.

<u>Le raccordement</u> s'effectue au moyen de la **porte sérielle COM2 RS485** et le bornier de la première unité déportée CE380UR, puis, entre cette première unité déportée CE380UR et le bornier de la seconde et ainsi de suite jusqu'à la dernière unité déportée CE380UR.

La porte **COM2 RS485** est positionnée sur le panneau postérieur de la CE700R, en utilisant le connecteur DB9 femelle, souder à la broche n°1, le signal **H** (HIG), à la broche n°6, le signal **L** (LOW) et à la broche n°5 la **Masse** (fig.9).

| CE700R                                      | CE380UR                |
|---------------------------------------------|------------------------|
| Connecteur B / Port seriel RS485 pôle 1 H   | Bornier RS485 pôle H   |
| Connecteur B / Port seriel RS485 pôle 6 L   | Bornier RS485 pôle L   |
| Connecteur B / Port seriel RS485 pôle 5 COM | Bornier RS485 pôle GND |

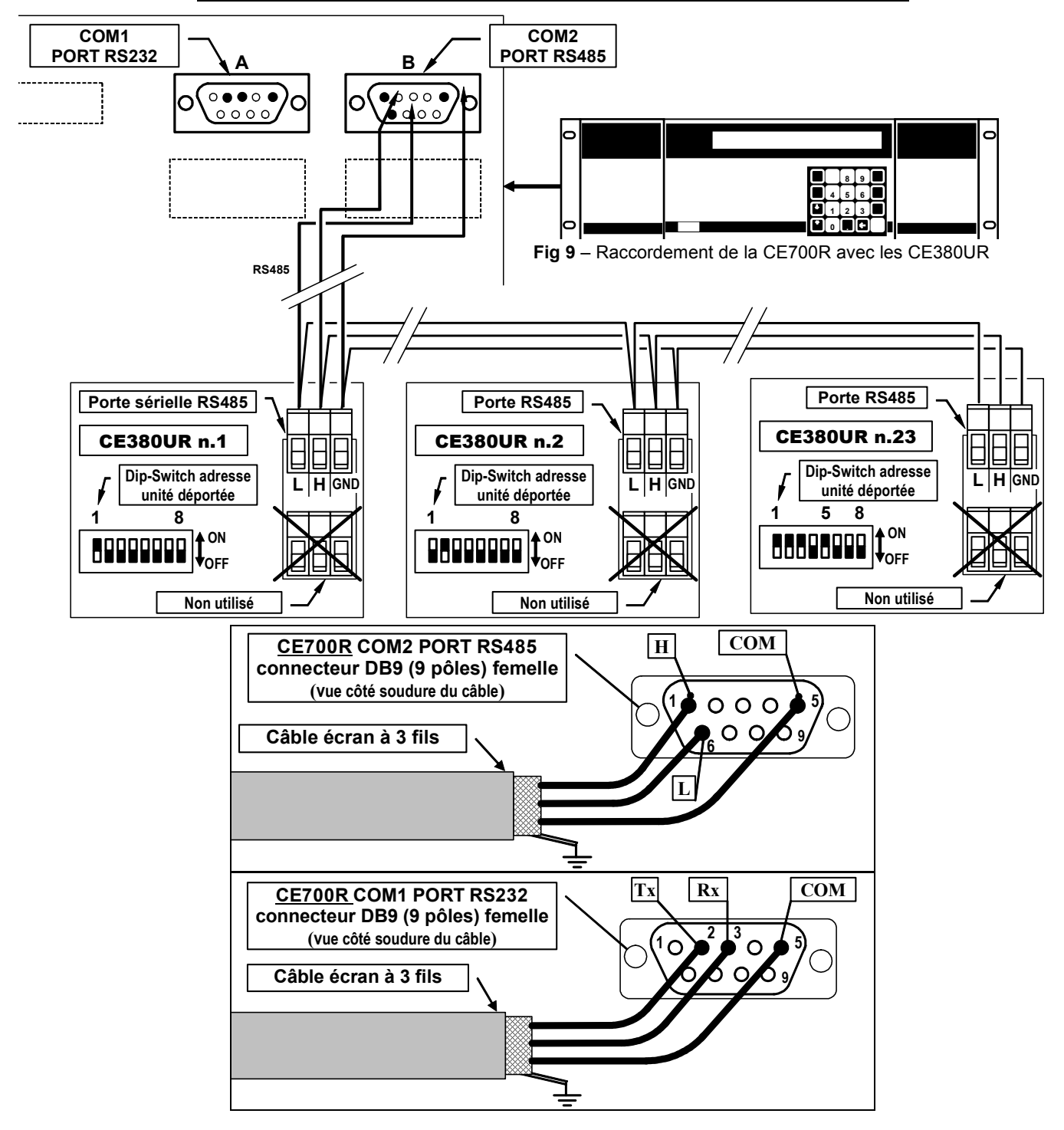

### **Raccordements avec les Sondes-Transmetteurs**

<u>ATTENTION</u> Se référer toujours à la notice technique de la CE380UR ainsi qu'à celles spécifiques à chaque sonde-transmetteur.

Les raccordements avec les sondes-transmetteurs 4÷20mA sur trois fils s'effectuent sur les unités déportées CE380UR.

La section des câbles de raccordement entre la centrale et les sondes-transmetteurs doit être appropriée à la distance ainsi qu'au type de sonde-transmetteur utilisé, comme indiqué dans la notice technique du CE380UR.

# Configuration de la centrale

| <u>A la première mise en service</u> après le message<br>initial et le décompte de 90 secondes, sur l'écran<br>apparaît le message> | 20-09-2009 11:57:05<br>Aucune sonde configurée                                                                                                    |
|----------------------------------------------------------------------------------------------------|----------------------------------------------------------------------------------------------------|
| Ou, si ce n'est pas la première mise sous tension, la fenêtre affichera l'état des sondes raccordées>                               | 1:         0.0%LIE         NORM         2:         4ppm         NORM           3:         1.0%LIE         NORM         4:         2ppm         NORM |
| ou bien si aucune unité déportée n'est raccordée >                                                                                  | ANOMALIE<br>Carte 01 HS                                                                                                    |

#### Utilisation du clavier et informations générales.

Les textes alphanumériques modifiables ou à insérer apparaîssent sur l'écran avec le curseur rectangle noir intermittent. Pour modifier ou insérer un texte l'on utilise:

La touche pour effacer vers la gauche les caractères, les touches **YES** et **NO** pour sélectionner les

caractères et la touche print pour confimer la modification ou le texte à insérer.

#### Les caractères: A+Z [] a+z Espace ! " # \$ % & ' () \* + , - . / 0+9 : ; < = > ? @

**Exemple**: Si l'on veut modifier le texte visualisé, sur l'écran et remplacer **TS293Px** in **TS293PB**, l'on efface le **"X"** en appuyant sur la touche puis en appuyant de façon répétée sur YES jusqu'à faire apparaître la lettre **"B**", puis en agissant sur PRINT pour confimer la modification. Seulement alors appuyer sur ENTER pour

confirmer.

| Menu principal "Configuration":                |                                                                 |
|------------------------------------------------|-----------------------------------------------------------------|
| Configure: 1.Sondes 2.Carte<br>4.Zones 5.Langa | s 3.Sorties<br>ge 6.Divers                                      |
| Sous menu 1 "Sondes"                           | Sondes: 1.Configure 2.Annule<br>3.Copie 4.Valide 5.Exclu        |
| Sous menu 2 "Cartes"                           | Cartes: 1. Configure 2. Etat<br>3. Valide 4. Exclu              |
| Sous menu 4 "Divers"                           | Divers: 1.Montre 2.Sortie 3.COM 1<br>4.COM 2 5.Modem 4.Password |

#### Configuration des sondes.

| <u>ATTENTION NOTE TRES IMPORTANTE</u> au terme de la configuration, redémarrer toujours la centrale<br>pour permettre de positionner les sorties (relais) comme étant programmées.<br>Cette opération doit être exécutée à chaque fois que l'on modifie la configuration. |                                        |  |  |  |  |  |  |  |
|----------------------------------------------------------------------------------------------------|----------------------------------------|--|--|--|--|--|--|--|
| Appuyer sur <b>Esc</b> pour accorder au <b>menu principal</b> , puis sur <b>1</b>                                                                                                    | pour accéder au sous menu Sondes et de |  |  |  |  |  |  |  |
| nouveau sur 1 pour visualiser:>                                                                                                    | Numéro sonde [1-200] :                 |  |  |  |  |  |  |  |
| Composer le numéro de la sonde correspondante au<br>numéro d'entrée à laquelle est raccordée la sonde à                                                                                                    | Numéro sonde [1-200] : 17              |  |  |  |  |  |  |  |
| confirmer et sur ENTER pour confirmer.                                                                                                    |                                        |  |  |  |  |  |  |  |

TECNOCONTROL S.r.l. - Via Miglioli, 97 20090 SEGRATE (MI) - Tel. 02. 26 92 28 90 - Fax 02. 21 33 734

| Nota important: pour le programme de la centrale, la 1ère sonde de la 1 <sup>ère</sup> unité déportée CE380UR,<br>comme la sortie à relais portent le numéro 17. Les 16 premières sondes (et les 16 premières sorties à relais)<br>correspondent aux entrées et sorties internes à la CE700.SP qui peuvent être installées à la demande <u>mais seulement</u><br>lors de la commande comme extension de la centrale.<br>Suggestion: Pour calculer le numéro de la 1ère entrée et de la 1ère sortie de la CE380UR, correspondant<br>à celui visualisé et programmé sur la CE700. (figure en page 6) utiliser la formule suivante |                                                                                                    |  |  |  |
|----------------------------------------------------------------------------------------------------|----------------------------------------------------------------------------------------------------|--|--|--|
| <u>9 + (8 x le numéro de la Cl</u>                                                                                                    | E380UR).                                                                                                    |  |  |  |
| <b>Exemple</b> : la 1ère entrée et le 1 <sup>er</sup> relais de la 3ème                                                                                                    | e CE380UR est <b>9 x (8 x 3) = <u>33</u></b>                                                                                                    |  |  |  |
| Une liste des messages dérangement des sondes préconfiguré                                                                                                    | es est disponible dans l'appendice.                                                                                                    |  |  |  |
| En appuyant sur $\left( \begin{array}{c} \uparrow \\ PAGE \end{array} \right)$ et $\left( \begin{array}{c} \downarrow \\ PAGE \end{array} \right)$ la liste des sondes préconfigurée. (voir tableau 1 en page 23)>                                                                                                    | Sélectionner la sonde désirée<br>TS220EA                                                                                                    |  |  |  |
| Après avoir choisi la sonde, appuyer sur ENTER pour                                                                                                    | Nom: TS292KM                                                                                                    |  |  |  |
| confirmer, puis apparaît>                                                                                                    |                                                                                                    |  |  |  |
| <b>Nota</b> : Si l'on désire confirmer une entrée avec une sonde qui<br>une sonde quelqconque (de préférence semblable à celle que<br>comme décrit au chapitre <b>Utilisation du clavier</b> , informations                                                                                                    | n'est pas comprise dans la liste, l'on choisit<br>l'on veut configurer), puis l'on modifie le nom<br><b>générales</b> en page 7.                                                                                                  |  |  |  |
| <b>Exemple</b> : Si l'on configure la IS293PE pour acetylene, l'on c                                                                                                    | hoisit la <b>15293PX</b> , l'on efface le <b>x</b> puis l'on                                                                                                    |  |  |  |
| sélectionne la lettre " <i>E</i> ", et enfin l'on confirme avec enter et                                                                                                    |                                                                                                    |  |  |  |
| apparaît l' <u>unité de mesure</u> , qui par défaut est celle de la sonde sélectionnée>                                                                                                    | Nom: TS292KM<br>Unitè de mesure: %LIE                                                                                                    |  |  |  |
| Appuyer sur ENTER pour confirmer et accéder à la fenêtre>                                                                                                    | Type d'alarme: Croissant                                                                                                    |  |  |  |
| Avec $\begin{bmatrix} \uparrow \\ PAGE \end{bmatrix}$ et $\begin{bmatrix} \downarrow \\ PAGE \end{bmatrix}$ on choisit comment activer les alarmé sélectionnée.                                                                                                    | es; par défaut apparaît celle de la sonde                                                                                                    |  |  |  |
| <u>Croissant</u> est le choix le plus commun, il signifie que l'interven<br>signal émis par la sonde, (ex. pour les gaz inflammables ou tox<br><u>Décroissant</u> est un choix utilisable seulement si en partant de c<br>sonde diminue (ex. si l'on désire activer les trois niveaux d'alarr<br><u>Oxygène</u> è est un choix normalement utilisé pour les sondes d'o<br>d'oxygène, une préalarme et une alarme pour défaut d'oxygène<br><i>TLV</i> est un choix utilisé seulement pour les sondes de gaz top                                                                                                    | tion des alarmes advient à la croissance du<br>iques qui en air non pollué indiquent ZERO).<br>conditions de normalité, le signal émis par la<br>ne pour manque d'oxygène).<br>xygène, afin d'activer une alarme pour excès<br>e. |  |  |  |
| des valeurs limites d'exposition à des substances polluante<br>soumis. niveau 1 <u>TLV-TWA</u> , niveau 2 <u>TLV-STEL</u> et niveau 3 <u>TI</u><br>page 23).                                                                                                    | es auxquelles les travailleurs peuvent être<br><u>LV-C</u> . (Voir explications en page 5 et Tableau 2 en                                                                                                    |  |  |  |
| Appuyer sur ENTER pour confirmer et faire apparaître>                                                                                                    | Type alarme: Croissant<br>Zone: 1                                                                                                    |  |  |  |
| L'on peut choisir jusqu'à <b>25 Zone</b> distinctes (voir chapitre l<br><b>configuration des zones</b> ). Si les zones ne sont pas utilisées, la                                                                                                    | aisser la N°1 qui apparaît par défaut.                                                                                                    |  |  |  |
| Appuyer sur ENTER pour confirmer, ensuite apparaît le                                                                                                    | Fond d'échelle minimum: 0                                                                                                    |  |  |  |
| paramètrage de base d'échelle (Normalement c'est 0)>                                                                                                    |                                                                                                    |  |  |  |
| Appuyer sur enter pour confirmer, puis apparaît le                                                                                                    | Fond d'écholle minimum: 0                                                                                                    |  |  |  |
| paramètrage de fond d'échelle préconfigurée qui peut être modifié en utilisant les touches numériques>                                                                                                    | Fond d'échelle maximum: 20                                                                                                    |  |  |  |
| Appuyer sur [ENTER] pour confirmer, puis apparaîssent les                                                                                                    | Seuil 1: 7                                                                                                    |  |  |  |
| fenêtres successives qui indiquent le paramèrage des niveaux d'alarme, des sorties adjointes et des poids>                                                                                                    | Seuil 1: 7 Sortie: 0                                                                                                    |  |  |  |
| De façon analogue à ce qui a été précédemment, dit les                                                                                                    | Seuil 1: 7         Sortie: 0_           Poid: 10                                                                                                    |  |  |  |
| confirmées avec ENTER ou modifiées pour être ensuite                                                                                                    | Seuil 2: 15 Sortie: 0_<br>Poid: 10                                                                                                    |  |  |  |
| confirmées et passer au paramètrage suivant.                                                                                                    | Seuil 2: 20 Sortie: 0_<br>Poid: 10                                                                                                    |  |  |  |

| IST-1700.PA01.01/A                                                                                                    | CE700 / Notice Teo                                                 | chniques Pag. 14/27                                                                                                    |
|----------------------------------------------------------------------------------------------------|--------------------------------------------------------------------|----------------------------------------------------------------------------------------------------|
| Après le paramètrage du troisième seui demandé de confirmer la sortie de dérange                                                          | l d'alarme, il est<br>ment>                                        | Sortie dérangement: 0                                                                                                    |
| <b><u>NOTA</u></b> :Normalement il est conseillé de l<br>seule sortie à relais au dérangement.                                            | n'assigner qu'une                                                  |                                                                                                    |
| Appuyer sur ENTER pour confirmer, ainsi app                                                                                               | araît la fenêtre>                                                  | Confirmation données ? : NO                                                                                                    |
| Si l'on appuye sur YES et ENTER pendant                                                                                                   | quelques instants                                                  | Sonde mémorisée                                                                                                    |
| apparaît le message<br>Et ainsi l'on retourne automatiquen<br>configuration des sondes <i>Numéro sondes</i> .                             | nent au menu                                                       |                                                                                                    |
| Si au contraire, l'on appuye sur <b>NO</b> , la                                                                                           | configuration de                                                   | Confirmer l'effacement sonde?:NO                                                                                                    |
| l'effacement est demandée                                                                                                    | <>                                                                 | Danda effectio                                                                                                    |
| Si l'on appuye sur <b>YES</b> et puis ENTER appara                                                                                        | ît>                                                                | Sonde effacee                                                                                                    |
| Autrement l'on retourne automatiquement à                                                                                                 | Numéro sonde. Avec                                                 | Esc l'on retourne au sous menu sondes                                                                                                    |
| <u>Nota</u> : le programme est structuré de telle m<br>comme premier paramètrage celui de la<br>configuration des sondes identiques soier | nanière qu'après la c<br>sonde précédente<br>nt facilitées. En out | configuration de la première sonde, il propose<br>e, de manière à ce que les opérations de<br>re il est possible de copier une sonde déjà |
| configuree (voir chapitre copie sondes).<br>Ensuite apparaît                                                                              | >                                                                  | Acceptation sonde: 'XXnnnXX' ?                                                                                                    |
| Si l'on appuye sur NO, la demande Sélection                                                                                               | onner la sonde désirée                                             | apparaît à effectuer dans la liste des sondes                                                                                             |
| préconfigurées comme décrit ci avant, si l'o                                                                                              | n appuye sur <b>YES</b> ,                                          | l'on visualise les paramètres de configuration                                                                                            |
| de la fenêtre Nom: XXnnnXX qui peuvent êtr                                                                                                | re confirmés ou moc                                                | lifiés comme ci-dessus.                                                                                                    |
| Effacement sondes                                                                                                    |                                                                    |                                                                                                    |
| A partir du sous menu Sondes, l'on appuye se                                                                                              | ur <b>2</b> , et apparaît                                          | la demande de composition du numéro de la                                                                                                 |
| sonde à éliminer                                                                                                    | >                                                                  | Numéro de la sonde à effacer [1-200]:                                                                                                    |
| L'on confirme avec ENTER puis en appuya                                                                                                   | ant sur enter l'on                                                 |                                                                                                    |
| retourne au menu de départ sans auc                                                                                                    | une modification.                                                  | Confirmation effacement sonde?: NO                                                                                                    |
| Autrement en appuyant sur YES puis                                                                                                    | apparaît le bref                                                   | Sonde effacée                                                                                                    |
| message                                                                                                    | ous menu Sondes.                                                   |                                                                                                    |
| Copie sondes                                                                                                    |                                                                    |                                                                                                    |
| Il est possible de copier la configuration d'u                                                                                            | ne quelconque des :                                                | sondes du <i>menu Sondes</i>                                                                                                    |
| En appuyant sur <b>1</b> l'on accède au sous                                                                                              | menu Sondes puis                                                   |                                                                                                    |
| sur 3 à la fenêtre                                                                                                    | >                                                                  | Sonde à copier [1-200]:                                                                                                    |
| Composer le numéro de la sonde que                                                                                                    | l'on veut copier                                                   | De [1-200] :                                                                                                    |
| (ex.18), puis confirmer avec enter, ensuite a                                                                                             | pparaît>                                                           | De [1-200] : 18 _<br>A [1-200] :                                                                                                    |
| Exemple Composer le numéro de la sono                                                                                                    | de où l'on veut cop                                                | ier celle sélectionnée (ex.18), confirmer par                                                                                             |
| ENTER composer le numéro de la sonde jusq                                                                                                 | u'à laquelle l'on veu                                              | t copier celle sélectionnée (ex.pour 4 sondes                                                                                             |
| de la 17 à la 20, composer 20) et puis co                                                                                                 | onfirmer avec                                                      | . Si l'on veut copier une seule sonde il faut                                                                                             |
| Enfin și l'on confirme avec ves et lenter an                                                                                              | 2 <i>0).</i><br>baraît>                                            | Confirmation des données ? : NO                                                                                                    |
| Pour retourner automatiquement au menu                                                                                                    | menu Sondes.                                                       | Copie effectuée                                                                                                    |
| Avec Esc l'on retourne au sous menu Sonde                                                                                                 | es.                                                                |                                                                                                    |

#### Validation et/ou invalidation des sondes

Il est possible d'exclure virtuellement une sonde du système sans devoir la déconnecter physiquement et effacer le programme. Dans ce cas la valeur du courant lu par la centrale et relatif à cette sonde sera encore visualisé mais n'aura aucun effet sur les alarmes et donc sur les sorties de la centrale.

Cette fonction est utile lorsque l'on doit effectuer des vérifications ou des tarages ou bien avant de débrancher une sonde à substituer en <u>cas</u> de dérangement.

| A partir du <i>menu principal</i> appuyer sur <b>1</b> pour accéder au <b>so</b> | us menu Sondes                   |
|----------------------------------------------------------------------------------|----------------------------------|
| Appuyer sur $(4)$ pour valider et $\overline{(5)}$ pour invalider et             | Sonde à valider [1-200] :        |
| apparaît>                                                                        | ⊣ Sonde à invalider [1-200] : ∭_ |
| Composer le numéro de la sonde à valider ou invalider                            |                                  |
| puis confirmer avec ENTER. Si la sonde n'a pas été configurée                    | Sonde non configurée             |
| apparaît>                                                                        | ,                                |
| Ou bien>                                                                         | Opération effectuée              |
| Pour ensuite retourner au menu précédent.                                        |                                  |

Avec | ESC | I'on retourne au sous menu Sondes et au menu principal.

#### Modification de la configuration des sondes.

Pour modifier une sonde déjà configurée l'on peut opérer de 2 façons:

- A Si l'on désire changer le type de sonde, il est plus opportun d'effacer tout d'abord la sonde à modifier, puis de la configurer de nouveau avec les paramètres de la nouvelle sonde..
- B Si au contraire, l'on désire modifier certains seuils d'alarme, ou bien la sélection des sorties ou des poids, il est suffisant d'opérer comme pour la confirmation d'une sonde décrite dans le paragraphe *Utilisation du clavier, informations générales.*

| Du <i>menu principal</i> , en appuyant sur | 1 | et puis, du <i>menu Sondes</i> avec | 1         | et puis, en introduisant le |
|--------------------------------------------|---|-------------------------------------|-----------|-----------------------------|
|                                            | - | $\sim$                              | $\square$ | ,                           |

numéro de la sonde à modifier, l'on fait défiler à l'aide d'ENTER les données introduites jusqu'à celle à modifier

et puis l'on continue avec [ENTER] jusqu'à la fin du menu en confirmant avec [YES] à la demande Confirmation

des données ? Avec Esc l'on retourne au sous menu Sondes et au menu principal.

## Configuration des unités déportées CE390UR (cartes)

#### **Configuration cartes**

| A partir du <i>menu principal</i> , en appuyant sur <b>2</b> apparaît le                              |
|----------------------------------------------------------------------------------------------------|
| Numéro carte [1-23] :                                                                                 |
| sous menu Cartes en appuyant sur 1 apparaît>                                                          |
| Composer le numéro de l'unité déportée à confirgurer,                                                 |
| appuyer sur ENTER pour confirmer, puis apparaît>                                                      |
| En appuyant sur 👔 et 📮 l'on doit choisir entre <u>ABSENT</u> , <u>COM1</u> ou <u>COM2.</u>            |
| ABSENT apparaît si l'unité déportée CE380UR n'est pas encore configurée.                              |
| COM1 si l'unité déportée CE380UR est raccordée sur la porte sérielle RS232 à l'aide du convertisseur. |
| COM2 si l'unité déportée CE380UR est raccordée sur la porte sérielle RS485.                           |
| Appuver sur ENTER pour confirmer, puis apparaît> Confirmation des données ? : NO                      |
|                                                                                                    |
| En appuyant sur <b>YES</b> et en confirmant par <b>ENTER</b> ; apparaît> <b>Carte mémorisée</b>       |
| Puis automatiquement l'on retourne au <i>menu cartes</i> .                                            |
| Etat cartes                                                                                           |
| A partir du manu Cartes on appuvant aur 2 apparaît                                                    |
|                                                                                                    |
| En appuyant [ESC] l'n retourne au <i>menu Cartes</i> .                                                |

| Validation ou invalisation des cartes<br>Il est possible d'exclure virtuellement une unité déportée CE39<br>physiquement, dans ce cas les données lues par la centrale et<br>lui sont reliées, seront visualisées, mais n'auront aucun effi-<br>centrale. | OUR (carte) du système sans le déconnecter<br>relatives à cette unité et donc aux sondes qui<br>et sur les alarmes et sur les sorties de la |
|----------------------------------------------------------------------------------------------------|----------------------------------------------------------------------------------------------------|
| A partir du <i>menu Cartes</i> : en appuyant sur 3 pour Valider                                                                                                    | Carte à valider [1-23] :                                                                                                    |
| et 4 pour Invalider apparaît>                                                                                                    | Carte à invalider [1-23] :                                                                                                    |
| Composer le numéro de la sonde que l'on veut valider ou                                                                                                    | Onération effectuée                                                                                                    |
| invalider et confirmer par ENTER puis apparaît>                                                                                                    | operation encetace                                                                                                    |
| Après ce message l'on retourne automatiquement au menu pr                                                                                                    | écédent. La carte invalidée sera indiquée sur                                                                                               |
| l'écran avec INVAL. (état cartes). En appuyant sur                                                                                                    | l'on retourne au menu principal.                                                                                                    |
| Configuration sorties (relais)                                                                                                    |                                                                                                    |
| Du <i>menu principal</i> , en appuyant sur <b>3</b> apparaît la demande                                                                                                    | Numéro sortie [1-200] :                                                                                                    |
| du numéro de la sortie à relais à configurer>                                                                                                    |                                                                                                    |
| Nota important: Le numéro de la sortie correspond au nu                                                                                                    | méro progressif du relais monté dans les                                                                                                    |
| unités déportées CE380UR (si sont installées les cartes ES38                                                                                                    | 80). Le 1er relais de la CE380UR, numéro 1                                                                                                  |
| pour la centrale, est le numéro 17.                                                                                                    |                                                                                                    |
| Composer le numéro de la sortie (à l'aide des touches                                                                                                    | Hystérésis ON [0-250] : 1 💹 _                                                                                                    |
| numériques) et après confirmation avec ENTER apparaît>                                                                                                    |                                                                                                    |
| <u>"Hystérésis ON</u> " indique en secondes (Max 250), le retard à l'active dépassement du seuil <u>d'al</u> arme qui lui est affecté.                                                                                                    | ation de la sortie (relis) à partir du moment du                                                                                            |
| Puis en appuyant sur enter apparaît>                                                                                                    | Hystérésis ON [0-250] : 40 _                                                                                                    |
| <u>"Hystérésis OFF</u> " indique en secondes (Max 250'), Qui est le                                                                                                    | Hystérésis OFF [0-250] : 1                                                                                                    |
| retard à la désactivation de la sortie à partir du moment où l'                                                                                                    | on repasse sous le seuil d'alarme qui lui est                                                                                               |
|                                                                                                    | Tempo ON [0-250] : 0                                                                                                    |
| Puis en appuyant sur enter apparait>                                                                                                    |                                                                                                    |
| <u><i>"Tempo ON"</i></u> indique l'intervalle de temps (Max 250'), durant leque dépassement du seuil d'alarme qui lui est affecté. Au terme de quelle que soit la valeur du signal en entrée.                                                             | l la sortie reste activée à partir du moment du<br>ce temps, la sortie revient à son état normal                                            |
| <u>ATTENTION</u> : le <u>"Tempo ON"</u> est paramétrable seulement si <u>"</u><br>pas sélectionné <u>"Mémoire OUI".</u>                                                                                                    | Hystérésis OFF <sup>"</sup> est paramétré à "ZERO" et n'est                                                                                 |
| puis en appuyant sur ENTER apparaît>                                                                                                    | Logique : Positive                                                                                                    |
| <u>"Logique</u> " indique si le relais doit être normalement excité (logique positive) ou bien norm <u>alement déxécité (logiq</u> ue négat                                                                                                    | ive).                                                                                                    |
| Le choix s'effectue à l'aide de YES ( <i>Négative</i> ) et NO ( <i>Positiv</i>                                                                                                    | re).                                                                                                    |
| Si à la demande de <b>Tempo ON</b> il a été répondu par la valeur                                                                                                    | Logic : Positive                                                                                                    |
| 0, a la confirmation par enter apparaît le message>                                                                                                    | Sortie mémorisée ? : NO                                                                                                    |
| <u>"Sortie mémorisée</u> " indique si l'on désire que la sortie reste act<br>d'alarme qui lui est affecté.                                                                                                    | ivée même si l'on est repassé sous le seuil                                                                                                 |
| La sélection s'effectue avec YES et NO                                                                                                    |                                                                                                    |
| <b><u>NOTA</u></b> :Cette demande ne peut être faite si précédemme<br>qu'autrement naîtrait un conflit entre le paramètrage<br>représenté par la sortie mémorisée                                                                                         | ent il a été entré un <b>Tempo ON</b> , parce<br>d'un temps d'activation défini et celui infini                                             |
| En appuyant sur ENTER suit la demande>                                                                                                    | Confirmation données ? :NO                                                                                                    |
| Si l'on confirme à l'aide de YES et ENTER apparaît>                                                                                                    | Sortie mémorisée                                                                                                    |
| Et puisl'on retourne automatiquement au menu de configuration                                                                                                    | n "Numéro sortie".                                                                                                    |

Avec Esc I'on retourne au sous menu Sondes et au menu principal.

#### Effacement des sorties (Relais)

Pour effacer une sortie il est nécessaire de la sélectionner comme décrit au chapitre précédent et à la demande finale -->

Confirmer par ENTER; de cette façon les paramètrages

effectués pour cette sortie seront effacés.

Avec Esc I'on retourne au sous menu Sondes et au menu principal.

#### Configuration des zones

Les zones peuvent être utilisées de différentes manières en relation avec le nombre des sorties disponibles:

- A Pour regrouper plusieurs sondes du même modèle, en configurant seulement les seuils d'alarme, sans devoir configurer les sorties à relais de chaque sonde, mais en les configurant seulement dans la zone pour utiliser les mêmes sorties à relais pour toutes ces sondes.
- B Pour regrouper plusieurs sondes de types divers montés dans le même local en configurant soit les seuils d'alarme, soit les sorties à relais diverses pour chaque sonde et configurer dans la zone l'activation de sorties à relais communes à toutes ces sondes.
- C Pour utiliser des sondes avec des alarmes de poids divers. Par exemple, si 2 sondes configurées avec le seuil N°2 choisi avec poids 5 ont été assignées à la zone 3, la sortie s'activera seulement si les 2 sondes dépassent le seuil 2.
- D Pour obtenir que les sorties paramètrées pour cette zone s'activent quand au moins une des sondes appartenant à la zone dépasse les seuils prévus, ou bien quand la moyenne des valeurs de toutes les sondes de la zone dépasse les seuils programmés.

| A partir de <i>menu principal</i> en appuyant sur 4 apparaît le | Numéro zone [1-25] :                   |
|-----------------------------------------------------------------|----------------------------------------|
| numéro de zone à configurer>                                    |                                        |
| Avec les touches numeriques fon selectionne la zone puis        | Sortie 1 seuil 1 : 0                   |
| l'on confirme avec enter et apparaît>                           |                                        |
| Composer le numéro de la sortie à relais désirée et             | Sortie 1 seuil 1 · 2                   |
| confirmer avec enter, ainsi apparaît>                           | Sortie 2 seuil 1 : 0                   |
| Composer de nouveau le numéro de la sortie désirée et           |                                        |
| confirmer avec enter, puis apparaît>                            | Sortie 2 seuil 1 : 3                   |
| Company de la superior de la contie désirée et                  | Sortie 2 seuil 1 : 0                   |
| Composer de nouveau le numero de la sortie desiree et           | Sortie dérangement : 0                 |
| confirmer avec enter, puis apparaît>                            |                                        |
| Composer le numéro de la sortie que l'on veut associer au       |                                        |
| dérangement et confirmer par ENTER ainsi apparaît>              | Considération de la valeur moyenne?:NO |
|                                                                 |                                        |

*"Valeur moyenne"* indique si l'on désire que les sorties programmées pour cette zone doivent s'activer quand au moins une des sondes de la zone dépasse le seuil programmé ou bien quand la moyenne des valeurs de toutes les sondes de la zone dépasse le seuil programmé.

La sélection s'effectue avec YES et NO et se confirme par ENTER

| Ensuite | il est | réclamé | la | configuration | du | paramètrage: |  |
|---------|--------|---------|----|---------------|----|--------------|--|

Si l'on confirme avec (YES) et puis ENTER apparaît -----> Zone mémorisée

Pour retourner au menu de configuration "Numéro zone".

Avec Esc I'on retourne au *menu principal*.

Confirme données? :NO

Confirmation données ? :NO

Effacement des zones

Pour effacer une zone, il est nécessaire de la sélectionner et à la demande finale ------

Confirmer par ENTER; de cette façon les paramètrages effectués pour cette zone seront effacés.

Avec [ESC] l'on retourne au menu Numéro zone.

Confirmation données ? :NO

#### Langue

| Depuis le <i>Menu principal</i> , en appuyant sur 5 <u>5-Langue</u> , avec                                                                                               | Langue : Italiano |
|----------------------------------------------------------------------------------------------------|-------------------|
| $\left( \begin{array}{c} \uparrow\\ PAGE \end{array} \right)$ et $\left( \begin{array}{c} \downarrow\\ PAGE \end{array} \right)$ il est possible de changer la langue :> |                   |

Les *langues* disponibles sont *Italien, Français et Anglais*, puis appuyer sur ENTER pour confirmer revenir au menu précédent.

# Réglage horloge

| A partir du <i>menu principal</i> , appuyer sur <b>6</b> ainsi apparaît le | Date [JJMMAA] 151009                        |
|----------------------------------------------------------------------------|---------------------------------------------|
| sous menu Divers, en appuyant 1 apparaît>                                  |                                             |
| Comme décrit en paragraphe "utilisation du clavier, information            | ons générales". Avec les touches numériques |

| Comme      | uecht    | en   | paragraphe   | utilisation          | du | clavier, | informations | generales , | Avec | ies | louches | numenques |
|------------|----------|------|--------------|----------------------|----|----------|--------------|-------------|------|-----|---------|-----------|
| introduire | e la dat | e da | ns le format | jour ( <b>JJ</b> ) – | mo | ois (MM) | – année (AA  | <b>.</b> ). |      |     |         |           |
|            |          |      |              |                      |    |          |              |             |      |     |         |           |

| Puis appuyer sur enter pour confirmer et apparait> Heure [HHMM] 1645 |                           | <b>G</b>                   | Date [GGMMAA] 151009 |
|----------------------------------------------------------------------|---------------------------|----------------------------|----------------------|
|                                                                      | Puis appuyer sur ENTER po | our confirmer et apparait> | Heure [HHMM] 1645    |

Avec les touches numériques introduire l'heure dans le format heure (HH) – minutes (MM). Appuyer sur

pour confirmer et retourner au menu principal.

#### Heure légale

La Centrale met à jour automatiquement l'horloge aux changements de l'heure légale (hiver/été/hiver).

# Manque secteur et Communication sérielle

Le système permet la possibilité de configurer une sortie à relais en cas de manque de l'alimentation secteur, si les batteries tampon sont installées.

Il est en outre possible de configurer une autre sortie afin de signaler l'éventuel défaut de communication avec les unités déportées CE380UR.

| A partir du <i>menu principal</i> , en appuyant sur <b>6</b> apparaît le <b>sou</b>                       | <i>us menu Divers.</i> En appuyant sur <b>2</b> apparaît |
|----------------------------------------------------------------------------------------------------|----------------------------------------------------------|
| le message suivant><br>Introduire si besoin, le numéro du relais auquel on veut                           | Sortie pour manque secteur [0-200] : 0                   |
| En appuyant sur enter apparaît le message suivant>                                                        | Sortie carte hors-ligne [0-200] : 0                      |
| Introduire si besoin, le numéro du relais auquel on veut associer la signalisation de "Carte hors-ligne". |                                                          |

Avec **ENTER** l'on confirme et l'on retourne au menu précédent. En appuyant sur **Esc** l'on retourne au *menu principal*.
# **Configuration portes serielies**

| Depuis le l                   | Menu Principal, en appuyant sur 6                                                                                                    | et puis du                                                          |  |  |  |  |  |  |  |  |
|-------------------------------|----------------------------------------------------------------------------------------------------|---------------------------------------------------------------------|--|--|--|--|--|--|--|--|
| Sous-menu L                   | Divers en appuyant sur 3 apparaît:                                                                                                    | > Fonction COM1 : IMPRIMANTE                                        |  |  |  |  |  |  |  |  |
| Ou bien 4                     | apparaît:                                                                                                    | > Fonction COM2 : CE380UR                                           |  |  |  |  |  |  |  |  |
| Avec les to                   | uches $\left( \begin{array}{c} \uparrow\\ PAGE \end{array} \right)$ et $\left( \begin{array}{c} \downarrow\\ PAGE \end{array} \right)$ il est possibile de | changer la                                                          |  |  |  |  |  |  |  |  |
| fonction de<br>Les sélection  | la porte sélectionnée.<br>ons disponibles sont. <i>IMPRIMANTE</i> , <i>MOL</i>                                                                             | DBUS, CE380UR, PC/CE700UR et MODEM.                                 |  |  |  |  |  |  |  |  |
| CE380UR es                    | CE380UR est le choix pour le raccordement des unités déportées CE380UR                                                                                     |                                                                     |  |  |  |  |  |  |  |  |
|                               | est le choix à effectuer seulement si l'                                                                                                    | installation de l'imprimante est demandée                           |  |  |  |  |  |  |  |  |
| <u>MODEM</u> est centrale.    | le choix pour raccorder le Modem G                                                                                                    | GPRS afin d'envoyer des messages SMS sur l'état de la               |  |  |  |  |  |  |  |  |
| <u>MODBUS</u> es              | t le choix pour raccorder la centrale à                                                                                                    | un système avec protocole d'entrée Modbus Rtu binaire.              |  |  |  |  |  |  |  |  |
| demande).<br>d'insérer le     | Si l'on choisit cette option, il sera<br>numéro d'adresse:                                                                                                 | Adresse MODBUS [1-64]: 1                                            |  |  |  |  |  |  |  |  |
| PC/CE700UR                    | est le choix à effectuer pour raccord                                                                                                    | der la centrale au logiciel Gestionnaire SW700 ou bien à            |  |  |  |  |  |  |  |  |
| l'unité écra<br>option, il se | an à distance CE700UR. Si l'on cl<br>ra demandé de sélectionner l'adresse.                                                                                 | Adresse communication [1-64]: 1                                     |  |  |  |  |  |  |  |  |
| CONFIG                        | SURATION MODEM                                                                                                    |                                                                     |  |  |  |  |  |  |  |  |
| Depuis le I                   | <i>llenu Principal</i> , en appuyant sur 6 e                                                                                                    | et puis du <b>Sous-menu Divers</b> en appuyant sur <b>3</b> ou bien |  |  |  |  |  |  |  |  |
| 5 appar                       | aît:                                                                                                    | > Téléphone :                                                       |  |  |  |  |  |  |  |  |
| <u>Téléphone</u> in           | sérer le numéro de téléphone auquel d                                                                                                    | doit être <b>Evènements:</b> :                                      |  |  |  |  |  |  |  |  |
| envoyé le S                   | SMS.                                                                                                    |                                                                     |  |  |  |  |  |  |  |  |
| Evènements                    | insérer le /ou les codes numériques co                                                                                                    | prrespondant                                                        |  |  |  |  |  |  |  |  |
| au type d ev                  | venements a envoyer via SIVIS. (voir le                                                                                                    | tableau ci-dessous)                                                 |  |  |  |  |  |  |  |  |
| TABLEA                        | U DES CODES POUR CONFIGURATI                                                                                                    | ON MODEM                                                            |  |  |  |  |  |  |  |  |
| CODES                         | FONCTION                                                                                                    | DESCRIPTION Envoi d'un message si:                                  |  |  |  |  |  |  |  |  |
| 1                             | Alarme d'une sonde                                                                                                    | Envoi message si une sonde dépasse le 3ème seuil d'alarme           |  |  |  |  |  |  |  |  |
| 2                             | Normalisation d'une sonde                                                                                                    | Communique quand se termine la condition d'alarme                   |  |  |  |  |  |  |  |  |
| 3                             | Rearmement d'une alarme                                                                                                    | Envoi message si la touche de réarmement (RESET) a été appuyée      |  |  |  |  |  |  |  |  |
| 4                             | Habilitation d'une sonde                                                                                                    | Avise de l'habilitation d'une sonde                                 |  |  |  |  |  |  |  |  |
| 5                             | Exclusion d'une sonde                                                                                                    | Avise de l'exclusion d'une sonde                                    |  |  |  |  |  |  |  |  |
| 6                             | Derangement vers le naut                                                                                                    | Communique qu'une sonde a depasse le fond d'echelle superieur       |  |  |  |  |  |  |  |  |
| 0                             |                                                                                                    | Communique qu'une sonde est en derangement par manque de signal     |  |  |  |  |  |  |  |  |
| Ö                             | Depassement du demière acuil                                                                                                    | Communique qu'une sonde a dépasse le 1er seuil d'alarme             |  |  |  |  |  |  |  |  |
| 9                             | Depassement du deuxieme seuli                                                                                                    | Communique qu'une sonde a depasse le 2eme seuil d'alarme            |  |  |  |  |  |  |  |  |
| A                             |                                                                                                    | Communique que la centrale est mise sous tension                    |  |  |  |  |  |  |  |  |
|                               | Reteur costeur                                                                                                    | Communique que la tension du secteur manque                         |  |  |  |  |  |  |  |  |
|                               | Retoul Secteur                                                                                                    | Avise du recour de la tension secteur                               |  |  |  |  |  |  |  |  |
|                               | Solue a echelle                                                                                                    | Communique qu'une sonde est nors echelle                            |  |  |  |  |  |  |  |  |
| Г<br>С                        |                                                                                                    | Avise de l'avaluaian d'une unité déportée CE380UR                   |  |  |  |  |  |  |  |  |
| <u></u><br>ц                  | Liaison carte défaillante                                                                                                    | Avise de l'exclusion d'une unité déportée CE380UR                   |  |  |  |  |  |  |  |  |
|                               |                                                                                                    |                                                                     |  |  |  |  |  |  |  |  |

**EXEMPLE**: se viene immessa la séquence **1BC** cela signifie qu'un SMS sera envoyé dans le cas ou une ou plusieurs sondes dépassent le 3ème seuil d'alarme (1), ou bien s'il se vérifie le manque (B) et le retour(C) du secteur. Les lettres se sélectionnent avec les touches YES et NO et les chiffres avec les touches numériques.

# Mot de passe

Le *mot de passe* consiste en un code d'accès qui, une fois introduit empêche toute modification de la part de personnes ne le connaissant pas. Il protège ainsi la configuration des *entrées*, des *sorties*, des *zones*, de luimême, des *évènements* etc....

A partir du *menu principal*, appuyer sur

6

6 ainsi apparaît le

sous menu Divers. Avec

l'on accède à la fenêtre | Intro

Introduire le mot de passe:

TECNOCONTROL S.r.l. - Via Miglioli, 97 20090 SEGRATE (MI) - Tel. 02. 26 92 28 90 - Fax 02. 21 33 734

suivante----->

CE700 / Notice Techniques

| Qui permet en, utilisant les touches de 0 à 9, de former ur                                                                                                    | numéro de 8 chiffres maximum. Confirmer                                                                                                    |
|----------------------------------------------------------------------------------------------------|----------------------------------------------------------------------------------------------------|
| avec [ENTER], puis apparaît la demande>                                                                                                    | Introduire mot de passe: * * * * * * * * * * * Réintroduire mot de passe:                                                                                                    |
| À la suite de laquelle il convient de réinscrire le mot de passe                                                                                                    | à peine introduit. Confirmer par ENTER, si les 2                                                                                                    |
| mots de passe sont égaux, apparaît><br>Appuyer plusieurs fois sur (Esc) pour revenir à la                                                                                                    | Nouveau numéro de passe mémorisé                                                                                                    |
| visualisation normale. A partir de ce moment toutes les modifie<br>le mot de passe.<br><u>Pour effacer un mot de passe</u> , l'on doit opérer exctement<br>blanc le mot clefs (tous les espaces).                                                                                                    | cations de quelque type seront protégées par<br>comme pour son introduction en laissant en                                                                                                    |
| <u>Attention:</u> il est conseillé d'inscrire et conserver le mot contacter votre service maintenance.                                                                                                    | t de passe en sécurité. En cas de perte                                                                                                    |
| Visualisation des évènements                                                                                                    |                                                                                                    |
| A partir d'une fenêtre de visualisation des sondes en appuyant sur PRINT apparaît>                                                                                                    | [016]: 1.Imprime 2.Arrêt impression<br>3.Réimprime 4.Archive 5.Efface                                                                                                    |
| ou le numéro entre <u>par</u> enthèses carrées indique le nombre d'év                                                                                                    | vènements mémorisés.                                                                                                    |
| En appuyant sur <b>4</b> apparaît la demande de la date à                                                                                                    | partir de laquelle on désire visualiser les                                                                                                    |
| évènements advenus jusqu'à  à la date actuelle dans le<br>format jour (JJ) – mois (MM) – année (AA)>                                                                                                    | Date initiale [JJMMAA] :                                                                                                    |
| En appuyant sur <b>Esc</b> est visualisé le dernier évènement interv                                                                                                    | enu mémorisé; à l'aide de 🔒 l'on peut faire                                                                                                    |
| défiler tous les évènements en remontant le temps. <u>En comp</u>                                                                                                    | oosant une date sur l'écran apparaîtra le 1er                                                                                                    |
| évènement mémorisé à la date sélectionnée et avec $\begin{pmatrix} \downarrow \\ PAGE \end{pmatrix}$ et $\begin{pmatrix} I \\ PAGE \end{pmatrix}$                                                                                                    | , ↑<br><sub>AGE</sub> ) l'on peut faire défiler les évènements en                                                                                                    |
| avant ou bien en arrière dans le temps. Si la date sélectionnée ne contient pas d'évènement, le message suivant apparaît>                                                                                                    | Il n'y a pas d'évènement à la date sélectionnée                                                                                                    |
| Et après quelques instants est visualisé l'évènement immédiate<br>Si la date sélectionnée est précédente à tous les évènements<br>mémorisé. Le format des évènements contient dans la 1ère lig<br>de l'évènement, cependant que la 2ème ligne indique le <i>numé</i><br>de l'entrée si l'on est en condition "hors d'échelle" ou l'alarm<br>indiqués la <i>mise sous tension</i> de la centrale le <i>manque de secteur</i> , le | ement précédent.<br>s mémorisés, l'on visualise le 1er évènement<br>gne l'indication de l' <i>heure</i> , de la <i>date</i> et de l' <i>état</i><br>ro de l'entrée, le <i>nom</i> de la sonde et la valeur<br>ne ( <i>PREI, PRE2, AL, F.échelle+</i> ). Sont également<br>e <i>retour secteur</i> et les <i>Reset</i> effectués. |
| Effacement des évènements                                                                                                    |                                                                                                    |
| A partir d'une des visualisation des sondes appuyer sur                                                                                                    | [016]: 1.Imprime 2.Arrêt impression<br>3.Réimprime 4.Archive 5.Efface                                                                                                    |
| ou le numéro entre parenthèses carrées indique le nombre d'év                                                                                                    | vènements mémorisés.                                                                                                    |
| En appuyant sur <b>5</b> apparaît la demande de confirmation à l'effacement des évènements>                                                                                                    | Confirmation d'effacement des évènements?:NO                                                                                                    |
| Si l'on choisit <b>NO</b> et confirme par <b>ENTER</b> ; l'on retourne au menu                                                                                                    | précédent.                                                                                                    |
| <u>En appuyant sur YES et en confirmant par ENTER; l'on effacer</u>                                                                                                    | a tous les évènements présents en mémoi                                                                                                    |
| Après ce message, l'on retourne automatiquement au menu précédent.                                                                                                    | Evènements effacés                                                                                                    |

# Test hardware de la centrale et des unités déportées CE390UR

Il est possible de vérifier le fonctionnement du clavier et de toutes les sorties à relais des CE390UR si elles sont reliées.

**ATTENTION**: Cette procédure doit être exécutée avec une extrême attention et par un personnel autorisé et préparé car les fonctions internes de la centrales restent activées ainsi que les sorties relais, commandant les dispositifs qui leur sont asservis.

Pour accèder à la procédure de Test, débrancher la batterie si elle est présente, puis éteindre la centrale en coupant l'alimentation secteur puis réalimenter la centrale, et quand apparaît:

| CE700 – 3.x - by TECNOCONTROL                                                                                                    |
|----------------------------------------------------------------------------------------------------|
| Dans un delai de 2 secondes en appuyant sur enter apparaît le message <i>test</i> en langue italienne                                                                                                    |
| TEST:1.Tastiera (clavier)2. Ingressi (sondes)3. Uscite (sorties)4. RS2325.RS485                                                                                                    |
| en appuyant sur 1 apparaît le message <i>"Premere i tasti" (Appuyer sur les touches</i> ) .                                                                                                    |
| En appuyant une fois sur chaque touche, sur l'écran seront visualisées les fonctions de chaque touche.                                                                                                    |
| FRECCIA GIU (DN) FRECCIA SU (UP) RESET RESET PRINT 0 0 jusqu'à 9 9                                                                                                    |
| (point) CANCELLA (Clear) ENTER ENTER NO NO YES SI ESC                                                                                                    |
| après avoir contrôlé que le clavier fonctionne bien, appuyer sur <b>Esc</b> l'on retourne au <b>menu Test</b> .                                                                                                    |
| <ul> <li>NOTA: la fonction "<i>3-Sorties</i>" n'est pas utilisée dans cette version.</li> <li>NOTA: la fonction <i>4-RS232</i> est utilisée <i>pour un test exécutable seulement en usine</i>. De fait, si l'imprimante est raccordée, il est suffisant d'utiliser la fonction <i>PRINT</i> à partir du clavier</li> <li>En appuyant sur 5 si les unités déportées CE380UR sont raccordées, il est possible d'en contrôler le entrées et les sorties</li> </ul>                                                                                                    |
| Si la CE380UR appelée n'est pas installée, ou bien<br>débranchée, non alimentée ou déteriorée, apparaît un<br>message d'erreur>                                                                                                    |
| Appuyer sur ever et à la demande, insérer le numéro de la CE3800UR à interroger.                                                                                                    |
| Puis en confirmant avec       Image: Source and the section of the section of the sect |
| <b><u>NOTA</u></b> penser que seront visualiser toutes le huit entrées disponibles sur cette CE380UR, les sondes non raccordées ou en dérangement sont visualisée avec valeur à ZERO.                                                                                                    |
| Puis en appuyant sont visualisées les "Sorties 1= OFF 2= OFF 3= OFF 4= OFF<br>relais" de la même CE380UR                                                                                                    |

En appuyant sur 1 s'active puis en réappuyant, se désactive le Relé n°1, avec 2 s'active et se désactive le **Relais n°2** et ainsi de suite jusqu'à la touche **8** qui active et désactive le **Relais n°8**.

NOTA: Penser que les relais ne seront activés que si les cartes ES380 UR sont installées.

| <u>Suggestion</u> : Pour calculer le numéro de la 1ère entrée et de la 1ère sortie de la CE380UR, correspondant à  |  |  |  |  |  |  |
|----------------------------------------------------------------------------------------------------|--|--|--|--|--|--|
| celui visualise el programme sur la CE700, (ligure en page 0) dilliser la formule sulvante                         |  |  |  |  |  |  |
| <u>9 + (8 x le numéro de la CE380UR)</u> .                                                                         |  |  |  |  |  |  |
| <u>Exemple</u> : la 1ère entrée et le 1 <sup>er</sup> relais de la 3ème CE380UR est <b>9 x (8 x 3) = <u>33</u></b> |  |  |  |  |  |  |
| En annuvent our ESC en retourne à «u / , , , « nour exécutor le test des outres unités déportées                   |  |  |  |  |  |  |

En appuyant sur [ESC] on retourne à "Numéro carte" pour exécuter le test des autres unités déportées installées.

En appuyant deux fois sur [ESC] on retourne au **fonctionnement normal**, la centrale redémarre du message

Attendere . . . 90

-->:

TECNOCONTROL S.r.I. - Via Miglioli, 97 20090 SEGRATE (MI) - Tel. 02. 26 92 28 90 - Fax 02. 21 33 734

#### APPENDICE

| Caracteristique Techniques CE700          |                                            |                    |  |  |  |
|-------------------------------------------|--------------------------------------------|--------------------|--|--|--|
| Alimentation principale                   | 230 Vac (-15/+10%) - 50 Hz (               | (±10%)             |  |  |  |
| Puissance absorbée                        | 10VA                                       |                    |  |  |  |
| Portes de communication                   | 1 porte RS485 / 1 porte RS23               | 32                 |  |  |  |
| Courant maximal débité par l'alimentation | 2,5 A sous 12Vcc                           |                    |  |  |  |
| Température fonctionnement avec batterie  | terie +5 ÷ +40 °C                          |                    |  |  |  |
| Batterie tampon (à la demande)            | n. 1 Pb 12 Vcc - 7 Ah (consei              | llé)               |  |  |  |
| Autonomie batterie                        | Environ 6 h à pleine charge                |                    |  |  |  |
| Ecran                                     | LCD retroilluminé 2 ligne per 40 caratteri |                    |  |  |  |
| Clavier                                   | 20 touches à membrane                      |                    |  |  |  |
| Dimensions                                | CE700P 365x305x105mm                       | CE700R Rack 19" 3U |  |  |  |
| Poids                                     | CE700P circa 2,5 Kg                        | CE700R circa 3Kg   |  |  |  |

### Liste des messages d'anomalie

| Aucune sonde configurée | _aucune sonde n'est encore configurée                                            |
|-------------------------|----------------------------------------------------------------------------------|
| Dérangement-            | _ le signal d'entrée est inférieur à 1 mA.                                       |
|                         | La sonde peut être détruite, déconnectée ou non alimentée.                       |
| PRE1                    | Le seuil 1 est passé et la sortie configurée activée.                            |
| PRE2                    | Le seuil 2 est dépassé et la sortie configurée activée.                          |
| <u>AL</u>               | le seuil 3 est dépassé et la sortie configurée activée.                          |
| F.Echelle+              | Le signal d'entrée est compris entre 21 et 24 mA.                                |
|                         | La sonde détecte du gaz mais a dépassé le fond d'échelle                         |
| <u>Dérangement+</u>     | Le signal d'entrée est supérieur à 24 mA.                                        |
|                         | La sonde peut être détruite ou bien détecte du gaz mais se trouve en saturation. |
| F.igne carte n          | L'unité CE390UR (carte) ne dialogue pas avec la centrale.                        |
| Carte nn hors service   | _Comme ci-dessus                                                                 |
| Mot de passe incorrect  | Le mot de passe introduit est incorrect.                                         |
| Perte sondes            | les données de configuration des entrées sont perdues (sondes).                  |
| Perte sorties           | les données de configuration des sorties sont perdues (relais).                  |
| Perte zones             | les données de configuration des zones sont perdues.                             |
| Perte évènements        | les évènements mémorisés sont perdus.                                            |

#### TABLEAU 1 – DES SONDES 4÷20 mA CONFIGURABLES

| Sondes pour Gaz Toxiques          |                 |         |       | Niveaux d'alarme Conseillés |                |               |  |
|-----------------------------------|-----------------|---------|-------|-----------------------------|----------------|---------------|--|
| MODELE                            | GAZ             | Echelle | UNITE | Seuil 1 (PRE1)              | Seuil 1 (PRE2) | Seuil 1 (ALL) |  |
| <b>TS220EA</b> ( <i>TS293EA</i> ) | NH <sub>3</sub> | 0-300   | ppm   | 10 <sup>(2)</sup>           | 20             | 50            |  |
| <b>TS220EC</b> ( <i>TS293EC</i> ) | CO              | 0-300   | ppm   | 25 <sup>(2)</sup> ÷50       | 100            | 200           |  |
| TS220EH (TS293EH)                 | $H_2S$          | 0-100   | ppm   | 10                          | 20             | 50            |  |
| TS220EN (TS293EN)                 | NO              | 0-100   | ppm   | 10                          | 20             | 50            |  |
| <b>TS220ES</b> ( <i>TS293ES</i> ) | SO <sub>2</sub> | 0-20.0  | ppm   | 5.0                         | 7.5            | 10.0          |  |
| <b>TS220EX</b> ( <i>TS293EX</i> ) | HCN             | 0-10.0  | ppm   | 2.0                         | 3.0            | 5.0           |  |
| TS220EN2 (TS293EN2)               | NO <sub>2</sub> | 0-30    | ppm   | 3.0                         | 5.0            | 15.0          |  |

| Sondes pour                                                                | Niveaux d'alarme Conseillés |         |       |                  |                |               |
|----------------------------------------------------------------------------|-----------------------------|---------|-------|------------------|----------------|---------------|
| MODELE                                                                     | GAZ                         | Echelle | UNITE | Seuil 1 (PRE1)   | Seuil 1 (PRE2) | Seuil 1 (ALL) |
| TS292KG                                                                    | GPL                         | 0-20    | %LIE  | 6 <sup>(2)</sup> | 15             | 20            |
| TS292KM (TS292KB, TS292KI)                                                 | METANO                      | 0-20    | %LIE  | 7 (2)            | 15             | 20            |
| <b>TS292KB</b> ( <i>T</i> S293KB)                                          | Vap. BENZINA                | 0-20    | %LIE  | 6 <sup>(2)</sup> | 15             | 20            |
| TS292KI (TS293KI)                                                          | IDROGENO                    | 0-20    | %LIE  | 6 <sup>(2)</sup> | 15             | 20            |
| TS293KG                                                                    | GPL                         | 0-20    | %LIE  | 7 (2)            | 15             | 20            |
| TS293KM                                                                    | METANO                      | 0-20    | %LIE  | 6 <sup>(2)</sup> | 15             | 20            |
| <b>TS292Px<sup>(1)</sup></b> ( <i>TS292PM, TS292PG, TS292PI, TS292PB</i> ) | INFIAMMABILI                | 0-100   | %LIE  | 7 <sup>(2)</sup> | 10÷15          | 20÷30         |
| <b>TS293Px<sup>(1)</sup></b> (TS293PX-S,<br>TS293PX-H, TS293PE, TS293PS)   | ESPLOSIVI                   | 0-100   | %LIE  | 6 <sup>(2)</sup> | 10÷15          | 20÷30         |
| IR101 - IR102                                                              | CO <sub>2</sub>             | 0-2.00  | % v/v | 0.20             | 0.50           | 1             |

| Sondes pour Gaz Oxygéne |                     |                  |       | Niveaux d'alarme Conseillés |                     |                     |  |
|-------------------------|---------------------|------------------|-------|-----------------------------|---------------------|---------------------|--|
| MODELE                  | GAZ                 | Echelle          | UNITE | Seuil 1 (ALL)               | Seuil 2 (PRE1)      | Seuil 3 (ALL)       |  |
| TS220EO (TS293EO)       | $O^2$               | 0-25.0           | % v/v | 22.5 <sup>(4)</sup>         | 19,5 <sup>(3)</sup> | 18.5 <sup>(3)</sup> |  |
| (1) Toutes les sonde    | as da la sária TS20 | 03D sont átalonr |       | fo 100%LIE sou              | l change le gaz (   | d' átalonnago       |  |

alonnees av ec f.e. 100%LIE, seul change le gaz d'étalonnage

 (2) Il est déconseillé d'introduire des niveaux de préalarme interieurs
 (75.....) Les modèles indiqués entre parenthèses ont des caractéristiques de fonctionnement identiques au premier,
 (75.....) Les modèles indiqués entre parenthèses ort des caractéristiques de fonctionnement identiques au premier, mis en évidence en caractères gras, l'unique différence réside dans le type de protection du boîtier. Alarme par carence d'oxygène (Lire en page 10).

(3)

(4) Alarme par excès d'oxygène (Lire en page 10).

| Autres Sondes                                                                                                    |                       |               |             |                   | Niveaux d'alarme Conseillés |                  |  |
|----------------------------------------------------------------------------------------------------|-----------------------|---------------|-------------|-------------------|-----------------------------|------------------|--|
| MODELE                                                                                                    | GAZ                   | F.E.          | Unité       | Seuil 1<br>(PRE1) | Seuil 2<br>(PRE2)           | Seuil 3<br>(ALL) |  |
| TS255CB (TS250CB)<br>Configurer la sortie pour CO comme la sonde TS220EC<br>Configurer la sortie pour vapeurs d'essence comme TS292KB | CO<br>essence         | 0-300<br>0-20 | ppm<br>%LIE | 30<br>8           | 60<br>10                    | 150<br>20        |  |
| TS255CN2<br>Configurer la sortie pour CO comme la sonde TS220EC<br>Configurer la sortie pour NO₂ comme la sonde TS220EN2              | CO<br>NO <sub>2</sub> | 0-300<br>0-30 | ppm<br>ppm  | 30<br>3.0         | 60<br>6.0                   | 150<br>15.0      |  |

# **TABLAU 2 - VALEURS DE TLV CONSEILLEES**

|                                   |                  |         |       | Niveaux d'alarme                             |                                      |                                     |
|-----------------------------------|------------------|---------|-------|----------------------------------------------|--------------------------------------|-------------------------------------|
| MODELE                            | GAZ              | Echelle | UNITE | TLV-TWA<br>Seuil 1                           | TLV-STEL<br>Seuil 2                  | TLV-C<br>Seuil 3                    |
| <b>TS220EA</b> ( <i>TS293EA</i> ) | NH <sub>3</sub>  | 0-300   | ppm   | 25 (COSHH) / (OSHA)                          | 35 (COSHH)                           | 50 (OSHA)                           |
| TS220EC (TS293EC)                 | со               | 0-300   | ppm   | <b>30</b> (COSHH)<br>oppure <b>25</b> (OSHA) | 200 ( <sup>COSHH)</sup><br>oppure 50 | 250<br>oppure 200 <sup>(OSHA)</sup> |
| TS220EH (TS293EH)                 | H <sub>2</sub> S | 0-100   | ppm   | 5 (COSHH)<br>oppure 10 (OSHA)                | 10 <sup>(COSHH)</sup><br>oppure 15   | 20<br>oppure 50 <sup>(OSHA)</sup>   |
| <b>TS220EN</b> ( <i>TS293EN</i> ) | NO               | 0-100   | ppm   | 25 (COSHH) / (OSHA)                          | 25 (COSHH)                           | 50 (OSHA)                           |
| <b>TS220ES</b> ( <i>TS293ES</i> ) | SO <sub>2</sub>  | 0-20.0  | ppm   | 2 (COSHH)                                    | 5 (COSHH)                            | 10                                  |
| <b>TS220EX</b> ( <i>TS293EX</i> ) | HCN              | 0-10.0  | ppm   | 4.7 (OSHA)                                   | 10 (COSHH)                           | 4.7 (OSHA)                          |
| TS220EN2 (TS293EN2)               | NO <sub>2</sub>  | 0-30.0  | ppm   | 3.0 (COSHH)                                  | 5.0 (COSHH)                          | 15.0                                |
| IR101 - IR102                     | CO <sub>2</sub>  | 0-2.00  | % v/v | 0.50 (COSHH) / (OSHA)                        | 1.50 (COSHH)                         | 2.00                                |

<u>COSHH</u> = Organisme européen <u>OSHA</u> = Organisme Etats-unien

Il est conseillé de remplir ces tableaux comme récapitulatifs de la configuration effectuée. Il serait en outre judicieux de les photocopier afin d'en joindre un double dans la controla et d'an garder un autre nour la documentation générale

|                                                                      | CE380UR Numéro [1÷23] : | Port: | COM1(RS232) | COM2(RS485) |
|----------------------------------------------------------------------|-------------------------|-------|-------------|-------------|
| Configurazione Sensori Numéro sonde [17÷200]                         |                         |       |             |             |
| Nom sonde                                                            |                         |       |             |             |
| NOTE                                                                 |                         |       |             |             |
| Unité de mesure (ppm, %LIE o %)                                      |                         |       |             |             |
| <b>Type d'alarme</b> (Croissante ↑, Décroissante ↓, Oxygène ou TLV ) |                         |       |             |             |
| <b>Zone</b> (1÷8)                                                    |                         |       |             |             |
| <b>Fond d'échelle Mini</b> (Normale = 0)                             |                         |       |             |             |
| Fond d'échelle Maxi (Max 99.9 ou 9999)                               |                         |       |             |             |
| Seuil 1 (PREallarme 1)                                               |                         |       |             |             |
| Sortie 1 (Numéro du Relais)                                          |                         |       |             |             |
| <b>Poids 1</b> (Normal = 10)                                         |                         |       |             |             |
| Seuil 2 (PREallarme 2)                                               |                         |       |             |             |
| Sortie 2 (Numéro du Relais)                                          |                         |       |             |             |
| <b>Poids 2</b> (Normale= 10)                                         |                         |       |             |             |
| Seuil 3 (ALLarme)                                                    |                         |       |             |             |
| Sortie 3 (Numéro du Relais)                                          |                         |       |             |             |
| <b>Poids 3</b> (Normal = 10)                                         |                         |       |             |             |
| Dérangement (Numéro du Relais)                                       |                         |       |             |             |
| Configurazione Uscite <sup>(1)</sup> Numéro Sortie [17÷200]          |                         |       |             |             |
| NOTE                                                                 |                         |       |             |             |
| Hystérésis ON <sup>(2)</sup> (de 0 à 250 Secondes)                   |                         |       |             |             |
| Hystérésis OFF <sup>(3)</sup> (de 0 à 250 Secondes)                  |                         |       |             |             |
| Tempo ON <sup>(4)</sup> (de 0 à 250 Secondes)                        |                         |       |             |             |
| Logique Positiv (NO/SI)                                              |                         |       |             |             |
| Sortie mémorisée <sup>(5)</sup> (NO/SI)                              |                         |       |             |             |

**NOTA** <sup>(1)</sup> – Seulement si sont installées les <u>ES380UR - SchedA 4 relé</u>, dans chaqueCE380 peuvent être installées 2 ES380UR max. pour un total de 8 sorties relais. **NOTA** <sup>(2)</sup> – Il est conseillé de configurer toujours une valeur entre 10 et 60 secondes. (habituellement 10÷20" pour préalarmes opto-acoustiques et 30÷60" pour électrovannes de coupure de gaz). **NOTA** <sup>(3)</sup> – Normalement laisser ZERO. S'utilise seulement pour activer des asservissements devant rester en fonction après l'alarme. **NOTA** <sup>(4)</sup> – Normalement laisser ZERO. la "Tempo ON" est configurable seulement si l"hystérésis OFF" est "ZERO" et la "Mémoire OUI" n'est pas sélectionnée.

NOTA (5) - La "Sortie mémorisante" est configurable "OUI" seulement si l'"hystérésis OFF" et la "Tempo ON" sont configurées à "ZERO". Normalement elle est configurée "OUI" pour enpêcher le réarmement d'un asservissement (ex. l'électrovanne de coupure du qaz) sans avoir, au préalable vérifié si la centrale est en état d'alarme.

#### IST-1700.PA01.01/A

| Configuration des zones                                                                                 | Centrale CE700                |   |   |   |   |   |   |   |   |                  |       |        |        |        |                 |       |        |        |      |        |       |    |             |    |    |
|----------------------------------------------------------------------------------------------------|-------------------------------|---|---|---|---|---|---|---|---|------------------|-------|--------|--------|--------|-----------------|-------|--------|--------|------|--------|-------|----|-------------|----|----|
| Zone Numéro [1÷25]                                                                                      | 1                             | 2 | 3 | 4 | 5 | 6 | 7 | 8 | 9 | 10               | 11    | 12     | 13     | 14     | 15              | 16    | 17     | 18     | 19   | 20     | 21    | 22 | 23          | 24 | 25 |
| Sortie 1 seuil 1 (n.du Relais)                                                                          |                               |   |   |   |   |   |   |   |   |                  |       |        |        |        |                 |       |        |        |      |        |       |    |             |    |    |
| Sortie 2 seuil 1 (n. du Relais)                                                                         |                               |   |   |   |   |   |   |   |   |                  |       |        |        |        |                 |       |        |        |      |        |       |    |             |    |    |
| Sortie 3 seuil 1 (n. du Relais)                                                                         |                               |   |   |   |   |   |   |   |   |                  |       |        |        |        |                 |       |        |        |      |        |       |    |             |    |    |
| Sortie 4 seuil 1 (n. du Relais)                                                                         |                               |   |   |   |   |   |   |   |   |                  |       |        |        |        |                 |       |        |        |      |        |       |    |             |    |    |
| Sortie 5 seuil 1 (n. du Relais)                                                                         |                               |   |   |   |   |   |   |   |   |                  |       |        |        |        |                 |       |        |        |      |        |       |    |             |    |    |
| Sortie 1 seuil 2 (n. du Relais)                                                                         |                               |   |   |   |   |   |   |   |   |                  |       |        |        |        |                 |       |        |        |      |        |       |    |             |    |    |
| Sortie 2 seuil 2 (n. du Relais)                                                                         |                               |   |   |   |   |   |   |   |   |                  |       |        |        |        |                 |       |        |        |      |        |       |    |             |    |    |
| Sortie 3 seuil 2 (n. du Relais)                                                                         |                               |   |   |   |   |   |   |   |   |                  |       |        |        |        |                 |       |        |        |      |        |       |    |             |    |    |
| Sortie 4 seuil 2 (n. du Relais)                                                                         |                               |   |   |   |   |   |   |   |   |                  |       |        |        |        |                 |       |        |        |      |        |       |    |             |    |    |
| Sortie 5 seuil 2 (n. du Relais)                                                                         |                               |   |   |   |   |   |   |   |   |                  |       |        |        |        |                 |       |        |        |      |        |       |    |             |    |    |
| Sortie 1 seuil 3 (n. du Relais)                                                                         |                               |   |   |   |   |   |   |   |   |                  |       |        |        |        |                 |       |        |        |      |        |       |    |             |    |    |
| Sortie 2 seuil 3 (n. du Relais)                                                                         |                               |   |   |   |   |   |   |   |   |                  |       |        |        |        |                 |       |        |        |      |        |       |    |             |    |    |
| Sortie 3 seuil 3 (n. du Relais)                                                                         |                               |   |   |   |   |   |   |   |   |                  |       |        |        |        |                 |       |        |        |      |        |       |    |             |    |    |
| Sortie 4 seuil 3 (n. du Relais)                                                                         |                               |   |   |   |   |   |   |   |   |                  |       |        |        |        |                 |       |        |        |      |        |       |    |             |    |    |
| Sortie 5 seuil 3 (n. du Relais)                                                                         |                               |   |   |   |   |   |   |   |   |                  |       |        |        |        |                 |       |        |        |      |        |       |    |             |    |    |
| Sortie dérangement                                                                                      |                               |   |   |   |   |   |   |   |   |                  |       |        |        |        |                 |       |        |        |      |        |       |    |             |    |    |
| (Numero du Relais)                                                                                      |                               |   |   |   |   |   |   |   |   |                  |       |        |        |        |                 |       |        |        |      |        |       |    |             |    |    |
| <u>NOTE</u>                                                                                             |                               |   |   |   |   |   |   |   |   |                  |       |        |        |        |                 |       |        |        |      |        |       |    | <del></del> |    | -  |
| ♣                                                                                                    |                               |   |   |   |   |   |   |   |   |                  |       |        |        |        |                 |       |        |        |      |        |       |    |             |    |    |
|                                                                                                    | Mot de passe                  |   |   |   |   |   |   |   |   | Centrale Modele. |       |        |        |        | Numéro de série |       |        |        |      |        |       |    |             |    |    |
|                                                                                                    |                               |   |   |   |   |   |   |   |   | CE700            |       |        |        |        | SN:             |       |        |        |      |        |       |    |             |    |    |
|                                                                                                    | Numéro des CE380UR Installées |   |   |   |   |   |   |   |   |                  |       |        | es     |        |                 |       |        |        |      |        |       |    |             |    |    |
|                                                                                                    |                               |   |   |   |   |   |   |   |   |                  |       |        |        |        |                 |       |        |        |      |        |       |    |             |    |    |
| <u>ATTENTION</u> : il est conseillé d'écrire et de conserver le mot de passe dans un lieu sûre . En cas |                               |   |   |   |   |   |   |   |   |                  | cas d | e pert | e de ( | celui- | ci , co         | ntact | er not | re sei | vice | assist | ance. |    |             |    |    |

TECNOCONTROL S.r.I. - Via Miglioli, 97 20090 SEGRATE (MI) - Tel. 02. 26 92 28 90 - Fax 02. 21 33 734